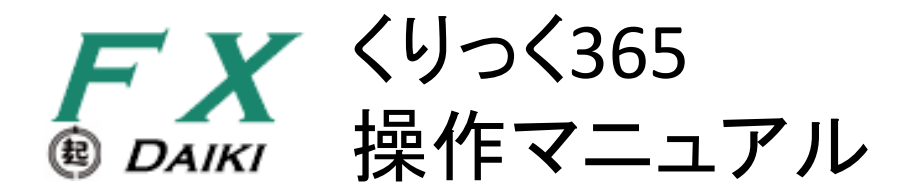

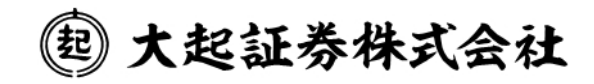

| 11111248-56                                                                                                | P2                                                                                                    |
|----------------------------------------------------------------------------------------------------|----------------------------------------------------------------------------------------------------|
| ■注文について                                                                                                    |                                                                                                    |
| 新規注文                                                                                                    | Р3                                                                                                    |
| 決済注文に関するご注意                                                                                                | Р3                                                                                                    |
| 日計り取引について                                                                                                  | Р3                                                                                                    |
| 両建てについて                                                                                                    | Р3                                                                                                    |
| 注文タイプ                                                                                                    | P4                                                                                                    |
| 有効期限                                                                                                    | P4                                                                                                    |
| ■取引のルール                                                                                                    |                                                                                                    |
| ロスカット                                                                                                    | P5                                                                                                    |
| アラートとプレアラート                                                                                                | P5                                                                                                    |
| 証拠金不足額                                                                                                    | P6                                                                                                    |
| 証拠金不足額の確認                                                                                                  | P6                                                                                                    |
| ★★パソコン用★★                                                                                                  |                                                                                                    |
| ■ログインまでの流れ                                                                                                 | Ρ7                                                                                                    |
| ■ホーム画面                                                                                                    |                                                                                                    |
| プライス一覧画面                                                                                                   | P10                                                                                                    |
| プライスパネル画面                                                                                                  | P10                                                                                                    |
| メニュー                                                                                                    | P11                                                                                                    |
| ショートカット                                                                                                    | P12                                                                                                    |
| ■新規注文                                                                                                    |                                                                                                    |
| 成行注文                                                                                                    | P13                                                                                                    |
| 指値/逆指値注文                                                                                                   | P14                                                                                                    |
| 000注本                                                                                                    |                                                                                                    |
| のにの注义                                                                                                    | P15                                                                                                    |
| UCO注文<br>IFD注文                                                                                             | P15<br>P16                                                                                                    |
| OCO注文<br>IFD注文<br>IFD-OCO注文                                                                                | P15<br>P16<br>P17                                                                                                    |
| OCO注文<br>IFD注文<br>IFD-OCO注文<br>ストリーミング注文                                                                   | P15<br>P16<br>P17<br>P18                                                                                                    |
| OCO注文<br>IFD注文<br>IFD-OCO注文<br>ストリーミング注文<br>■決済注文                                                          | P15<br>P16<br>P17<br>P18                                                                                                    |
| OCO注义<br>IFD注文<br>IFD-OCO注文<br>ストリーミング注文<br>■決済注文<br>決済指定をする決済注文                                           | P15<br>P16<br>P17<br>P18<br>P19                                                                                                 |
| OCO注文<br>IFD注文<br>IFD-OCO注文<br>ストリーミング注文<br>■決済注文<br>決済指定をする決済注文<br>決済指定しない決済注文                            | P15<br>P16<br>P17<br>P18<br>P19<br>P22                                                                                          |
| OCO注文<br>IFD注文<br>IFD-OCO注文<br>ストリーミング注文<br>決済注文<br>決済指定をする決済注文<br>決済指定しない決済注文<br>FIFO                     | <ul> <li>P15</li> <li>P16</li> <li>P17</li> <li>P18</li> <li>P19</li> <li>P22</li> <li>P23</li> </ul>                           |
| OCO注文<br>IFD注文<br>IFD-OCO注文<br>ストリーミング注文<br>■<br>決済注文<br>決済指定をする決済注文<br>決済指定しない決済注文<br>FIFO<br>建玉整理        | <ul> <li>P15</li> <li>P16</li> <li>P17</li> <li>P18</li> <li>P19</li> <li>P22</li> <li>P23</li> <li>P24</li> </ul>              |
| OCO注文<br>IFD注文<br>IFD-OCO注文<br>ストリーミング注文<br>■ 決済注文<br>決済指定をする決済注文<br>決済指定しない決済注文<br>FIFO<br>建玉整理<br>一括建玉決済 | <ul> <li>P15</li> <li>P16</li> <li>P17</li> <li>P18</li> <li>P19</li> <li>P22</li> <li>P23</li> <li>P24</li> <li>P25</li> </ul> |

| ■お取引・照会      |     |
|--------------|-----|
| 建玉照会         | P27 |
| 建玉サマリー       | P28 |
| 注文照会         | P29 |
| 約定照会         | P30 |
| 入出金明細照会      | P31 |
| 出金取消         | P31 |
| ■マーケット情報     |     |
| チャート         | P32 |
| 銘柄詳細情報       | P35 |
| スワップ一覧       | P36 |
| ■口座管理        |     |
| 証拠金状況照会      | P37 |
| 出金依頼         | P38 |
| 報告書閲覧        | P39 |
| ■各種設定        |     |
| メールアドレス変更    | P40 |
| パスワード変更      | P40 |
| 取引設定         | P41 |
| 環境設定         | P41 |
| メール通知設定      | P42 |
| 指定レート設定      | P43 |
| ■お知らせ        | P44 |
| ★★スマートフォン用★★ |     |
| ■ログインまでの流れ   | P45 |
| ■メイン画面       |     |
| プライス画面       | P47 |
| グローバルメニュー    | P47 |
| メニュー画面       | P48 |
| ■新規注文        |     |
| 成行注文         | P49 |
| 指値 / 逆指値注文   | P50 |
| ストリーミング      | P51 |
| ■決済注文        |     |
| 決済指定をする決済注文  | P52 |
| 決済指定しない決済注文  | P54 |

| FIFO       | P55 |
|------------|-----|
| 建玉整理       | P56 |
| 一括建玉決済     | P57 |
| ■建玉照会      |     |
| 建玉照会       | P58 |
| 建玉サマリー     | P58 |
| ■注文照会      |     |
| 注文照会       | P59 |
| 注文訂正       | P60 |
| 注文取消       | P61 |
| ■出金依頼 / 取消 |     |
| 出金依頼       | P62 |
| 出金取消       | P63 |
| ■チャート      |     |
| チャート画面     | P64 |
| チャート設定     | P65 |
| ■メニュー画面    |     |
| 証拠金状況照会    | P66 |
| 銘柄詳細情報     | P66 |
| 取引履歴照会     | P67 |
| メール通知設定    | P68 |
| 銘柄詳細設定     | P68 |
| 取引設定       | P69 |
| 指定レート設定    | P70 |

.....

# パソコン環境

| OS      | Microsoft Windows 7<br>Microsoft Windows 8.1<br>Microsoft Windows 10             | Mac OS X v10.13 High Sierra<br>Mac OS X v10.14 Mojave |
|---------|----------------------------------------------------------------------------------|-------------------------------------------------------|
| ブラウザ    | Internet Explorer 11 (Windows7または8.1)<br>Microsoft Edge 最新版<br>Google Chrome 最新版 | Safari 12                                             |
| プラグイン   | Adobe Reader                                                                     |                                                       |
| CPU     | 800MHzプロセッサ以上                                                                    |                                                       |
| 空きメモリ   | 2GB以上                                                                            |                                                       |
| 回線      | ブロードバンド接続(ADSL、光ファイバー等)                                                          |                                                       |
| モニター解像度 | 幅1024 × 縦768 ピクセル(XGAサイズ)以上                                                      |                                                       |
| その他設定   | CSS を有効<br>JavaScript を有効<br>Cookie を有効(セッションCookie)                             |                                                       |

## スマートフォン環境

| OS/ブラウザ |            | Sa       | afari    | Google<br>Chrome | プラグイン        | モニター解像度                  |              |
|---------|------------|----------|----------|------------------|--------------|--------------------------|--------------|
|         |            | Safari11 | Safari12 | 最新版              |              |                          |              |
| iPhono  | iOS11      | 0        | -        | -                | Adobe Reader | Adobe Reader             | 568 × 320px  |
| Phone   | iOS12      | -        | 0        | -                |              |                          | Adobe Reader |
|         | 7.0 Nougat | -        | -        | 0                | Adobe Reader |                          |              |
| Android | 8.0 Oreo   | -        | -        | 0                |              | Adobe Reader 360x640dp以」 | 360x640dp以上  |
|         | 9.0 Pie    | -        | _        | 0                |              |                          |              |

※ フィーチャーフォン(ガラケー)は、非対応です。

#### 新規注文

新しく保有ポジションの枚数を増やす取引です。新規注文の際は、各銘柄の発注証拠金額+取引手数料以上の発注証 拠金額が必要になります。新規注文は、入金限度額超過や取引説明書未徴収などの理由により、制限される場合がご ざいますのでご注意ください。\_\_\_\_

PC用: P13 ~ P18 スマホ用: P46 ~ P48

#### 決済注文に関するご注意

反対売買し、保有ポジションの枚数を減らす取引です。決済することで評価損益とスワップ累計の損益を確定させます。 決済には下記の方法がございます。

| 建玉を指定する<br>決済     | 保有ポジションの中から決済したいポジションを指定して発注する方法です。<br>PC用:P19 ~ P21 スマホ用:P49 ~ P50                                                                              |
|-------------------|----------------------------------------------------------------------------------------------------|
| 建玉を指定しない<br>決済    | 保有ポジションの中から、建玉を指定せずに決済する方法です。注文は保有ポジションのうち、<br>約定日時の古い順から執行されます。決済数量以上の枚数を注文することはできません。<br>PC用: P22 スマホ用:P51                                     |
| FIFO              | ファースト・イン・ファースト・アウトの意味です。建玉を指定しない決済ですが、決済数量以上<br>の枚数を発注することができます。決済可能数量を越えた残りの注文数量は、新規注文として<br>発注されます。PC用: P23 スマホ用:P52                           |
| 建玉整理              | 同一銘柄の売りポジションと買いポジションを同時に決済する方法です。市場に通さずに決済<br>するため、決済手数料が発生しません。建玉整理の受付可能時間は、プレオープン〜取引終<br>了10分前までです。 PC用: P24 スマホ用: P53                         |
| 一括建玉決済<br>(全決済注文) | 全ての銘柄の決済可能数量を、一括で決済する方法です。決済可能数量のうち、建玉整理で<br>きるものは建玉整理で決済され、それ以外は成行注文で決済されます。決済注文にて拘束さ<br>れている建玉が存在した場合、決済可能部分のみの決済注文となります。<br>PC用: P25 スマホ用:P54 |

#### 日計り取引について

日計り取引とは、新規取引の約定と、約定した当該新規建玉の決済注文の約定の両方を、1取引日の取引時間中に執行させる取引です。総合コースでは、日計り取引に該当する取引の決済手数料が発生しません。インターネットコースの 日計り取引は、新規・決済とも手数料が発生します。

#### 両建てについて

両建てとは、同一銘柄の売りポジションと買いポジションを同時に保有することです。同一銘柄の売りと買いのポジション を同枚数保有した場合、その後の相場変動やスワップポイントの受払に伴う評価損益は変動しない状態になります。両 建て状態となっている場合、くりっく365の維持証拠金(建玉を維持するために必要な金額)の算出対象となる建玉数量 は、売玉と買玉の数量の多い方の建玉に対して計算されます。両建ては一般的には経済合理性のない取引とされてお り、お客様にとっては、取引コスト(手数料とスプレッド)を二重に負担する可能性があります。両建てを利用される際に は、そのデメリットを十分に理解したうえで、お客様のご自身の判断でお取引ください。

# 注文について

# 注文タイプ

| 成行                    | 価格を指定しない注文手法です。発注時に市場で売買できる価格にて取引が成立します。市<br>場で提示されている気配の数量によっては、注文が分割して成立したり、成立値段が異なっ<br>てしまう場合があります。なお、相対する買気配や売気配が無く、注文の一部又は全部が即<br>時に成立できない場合、残った注文は成立するまで有効な注文となり取消できません。<br>PC用: P13(新規)・P19(決済) スマホ用: P46(新規)・P49(決済) |
|-----------------------|----------------------------------------------------------------------------------------------------|
| 指値                    | 価格を指定する注文手法で、現在の気配よりも有利な価格を指定します。買注文の場合は指定した価格と同値またはより安くなったら約定し、売注文の場合は指定した価格と同値またはより高くなったら約定します。注文が有効な期限は、DAY・WEEK・GTCが選択できます。(下記、<br>有効期限を参照) PC用: P14(新規)・P19(決済) スマホ用: P47(新規)・P50(決済)                                   |
| 逆指値<br>(トリガ(成行))      | 価格を指定する注文手法で、現在の気配より不利な価格を指定して注文します。買い注文の<br>場合は指定した価格以上になると成行注文が発注され、売り注文の場合は指定した価格以<br>下になると成行注文が発注されます。指定価格到達後、成行注文として発注されますので、<br>指定した価格とは異なる価格で約定することがあります。<br>PC用: P14(新規)・P19(決済) スマホ用: P47(新規)・P50(決済)               |
| ストップリミット<br>(トリガ(指値)) | 「指値(リミット)」価格と「逆指値(ストップ)」価格を、指定する注文手法です。「逆指値(ストッ<br>プ)」価格に到達後、「指値(リミット)」注文が発注されます。逆指値注文に比べると、逆指値<br>価格から著しく乖離した価格での約定を防ぐ効果があります。<br>PC用: P14(新規)・P19(決済)スマホ用: P47(新規)・P50(決済)                                                 |
| ストリーミング               | リアルタイムで表示されている「買気配」または「売気配」を使用する注文手法です。価格変動<br>が激しい場合、発注した価格で約定できずに注文が無効となってしまう可能性があります。<br>PC用: P18(新規)・P21(決済) スマホ用: P48(新規)                                                                                               |
| осо                   | 「指値」注文と「逆指値」注文を、2つセットで指定する注文手法です。指値価格は現在の気配より有利な価格を指定し、逆指値価格は現在の気配より不利な価格を指定します。一方の注文(例えば指値注文)が約定すれば、もう一方の注文(逆指値)は自動的に取り消されます。<br>PC用: P15(新規)・P20(決済) スマホ用: P47(新規)・P50(決済)                                                 |
| IFD                   | 新規注文と決済注文を同時に発注する注文手法です。新規注文が約定した後に、約定した<br>ポジションの利益を確定するための指値注文、または損を膨らませないための逆指値注文を<br>発注します。 PC用: P16 スマホ用: P47                                                                                                    |
| IFD-OCO               | IFD注文とOCO注文を組み合わせ、同時に発注する注文手法です。新規注文が約定した後に、約定したポジションの決済注文としてOCO注文が発注されます。PC用:P17 スマホ用:P47                                                                                                    |

## 有効期限

指値・逆指値・ストップリミットの注文が有効となる期限です。指定した有効期限までに約定しなかった注文は、失効します。有効期限は以下の3つが選択できます。

【DAY】:注文した取引日の取引時間終了まで有効です。

【WEEK】:注文した取引日の属する週の週末取引時間終了まで有効です。

【GTC】:お客様が注文を取り消す、または注文が成立するまで無期限に有効です。

## ロスカット

証拠金維持率が50%を下回るとすべての建玉が自動的に決済されます。これをロスカットといいます。ロスカットは、取 引可能な銘柄から決済され、取引時間外の銘柄は予約注文となり、付け合わせ開始後決済されます。ロスカットの通知 は、「メール通知設定」(P42・P68)で設定できます。証拠金維持率は「証拠金状況照会」(P37・P66)で確認できます。

#### ロスカットのご注意

- ●ロスカット時、相場に大幅な変動があった場合、損失が証拠金預託額の範囲内で収まらない場合があります。
- ●ロスカットの決済方法は差分発注(両建状態の場合、両建部分は建玉整理、残りの建玉が市場で決済する) 方法となります。
- ●必要証拠金額が変更されたことにより、ロスカット基準に抵触する場合があります。
- ●ロスカットによる注文が発注された後の取引の成立は市場での取引ルールに従います。気配値および気配値の提示数量によっては、取引成立まで時間がかかることがあります。

## アラート と プレアラート

アラートとは、証拠金維持率が100%を下回っている状態のことです。プレアラートとは、証拠金維持率が120%を下回っている状態のことです。アラートとプレアラートは、取引画面上部の「証拠金ステータス」(PC用のみ)や、証拠金状況照会で確認できます。また、「メール通知設定」(P342・P68)で、アラート通知とプレアラートの配信を設定することができます。時間帯や急激な価格変動により、通知の配信前に、ロスカットが執行される場合がございます。

#### 画面上部の証拠金ステータスで

#### アラート・プレアラートなどの状態が表示されます。

| 【パソコン用】                           |               |                   |                    | 1                  |       |
|-----------------------------------|---------------|-------------------|--------------------|--------------------|-------|
|                                   | 60020001 顧客60 | 020001 様          | 前回ログイン日時 201       | 19/06, 20 10:10:10 |       |
| FX                                | 有効証拠金額 2      | 7,947,697 発注可能額 1 | 9,279,250 証拠金ステータス | 適正 C更新             | ヘルプ   |
| (B) DAIKI 取引 注文照会 建玉照会 チャート 証拠金状況 |               |                   |                    |                    | ログアウト |
| <b>ホーム</b>                        | お取引・照会        | マーケット情報           | お知らせ               | 各種設定               | 口座管理  |

#### 【スマートフォン用】 スマホ用では、証拠金状況照会(P61)で < 証拠金状況照会 Ŀ Ξ アラート・プレアラートなどの状態が表示されます。 2019/06/20 10:10:28 更新 26,839,557 円 証拠金余力 証拠金ステータス 適正 現在のレバレッジ 1倍以下 証拠金維持率 2,526.96 % 有効証拠余額 27,945,447円 証拠金不足額 0円 総必要証拠金額 1,167,186円 証拠金ステータスには、適性、プレアラート、アラート、 1,105,890円 維持証拠金額 19,279,250円 ロスカット、証拠金不足、強制決済があります。 発注可能額 19,279,250円 出金可能額 プレアラート基準額 1,327,068円 アラート基進額 884,712円 ロスカット基準額 552,945円

#### 証拠金不足額

1日の取引終了時に有効証拠金額が維持証拠金額を下回ると、その差分が証拠金不足額として発生します。証拠金不 足額が発生した場合は、証拠金不足額を上回るご入金が確認できるまで、新規の注文が制限されます。証拠金不足額 が確定した取引日の翌銀行営業日の午後3時までにご入金が確認できない場合、午後5時30分の時点ですべての建玉 が決済されます。

#### 証拠金不足額の確認

前日の証拠金不足額は、取引画面の証拠金状況照会でご確認いただけます。 証拠金状況照会の詳細はパソコン用は37、スマートフォン用はP66をご覧ください。

#### 【パソコン用】

| 証拠金状況照会      |              |
|--------------|--------------|
|              |              |
| 更新           |              |
| 証拠金ステータス     | 適正           |
| 有効証拠金額 (※内訳) | 28,019,951 円 |
| └証拠金預託額※     | 20,447,732 円 |
| └受渡予定額※      | -2,592 円     |
| └出金依頼額※      | 0円           |
| └評価損益※       | 7,475,200 円  |
| └スワップ累計⋇     | 99,611 円     |
| 証拠金余力        | 26,869,971 円 |
| 証拠金不足額       | 0円           |
| 更新           |              |

| 紅拠金状況照会             |              |
|---------------------|--------------|
| 2019/06/20 13:57:56 | 更新           |
| 証拠金余力               | 26,868,821 円 |
| 証拠金ステータス            | 適正           |
| 現在のレバレッジ            | 1倍以下         |
| 証拠金維持率              | 2,436.45 %   |
| 有効証拠金額              | 28.018.801円  |
| 証拠金不足額              | 0円           |
| 総必要証拠金額             | 1,211,276円   |
| 維持証拠金額              | 1,149,980円   |
| 発注可能額               | 19,233,864円  |
| 出金可能額               | 19,233,864円  |
| プレアラート基準額           | 1,379,976円   |
| アラート基準額             | 919,984円     |
| ロスカット基準額            | 574,990円     |

#### 【スマーフォン用】

#### 証拠金不足額のご注意

※証拠金不足額の一部入金では不足は解消しません。

- ※証拠金不足額は、建玉の決済では解消されません。不足額を解消するためには、必ず不足額以上のご入金が 必要です。
- ※入金前に相場変動でロスカットに該当した場合は、自動的に決済されます。この場合も不足額以上のご入金が なければ、新規建玉制限は翌取引日の開始時まで解除されません。
- ※不足確定後、相場変動により有効証拠金額が維持証拠金額を上回った場合でも、入金が確認できない場合は、 午後5時30分の時点で強制決済が執行されます。
- ※強制決済時に取引時間外の建玉は当該建玉の取引開始時点で決済されます。すべての建玉が決済されるまでは、新たな取引ができません。
- ※強制決済の決済方法は差分発注(両建て状態の場合には、売り買い同枚数の両建て部分は建玉整理し、残りの建玉を市場で決済する)方法となります。
- ※金曜日の取引終了後に不足金が確定した場合の入金期限は、翌週初めの営業日の午後3時となります。
- ※日本の祝日の前取引日終了時点に不足が確定した場合は、不足確定として扱われず、祝日中の強制決済は 執行されません。
- ※日本の祝日を含む期間中に発注した不足金は、その期間における各取引日のうち最大となった不足額を祝日 明けに入金しない限り、不足解消とはなりません。

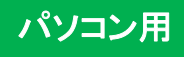

## ログインページを表示する

① 当社ホームページへアクセスします。

| 当社ホームページ | https:// www.daikiweb.co.jp/ |
|----------|------------------------------|
|----------|------------------------------|

② 当社ホームページの右サイドメニューからログインお客様専用ボタンをクリックします。

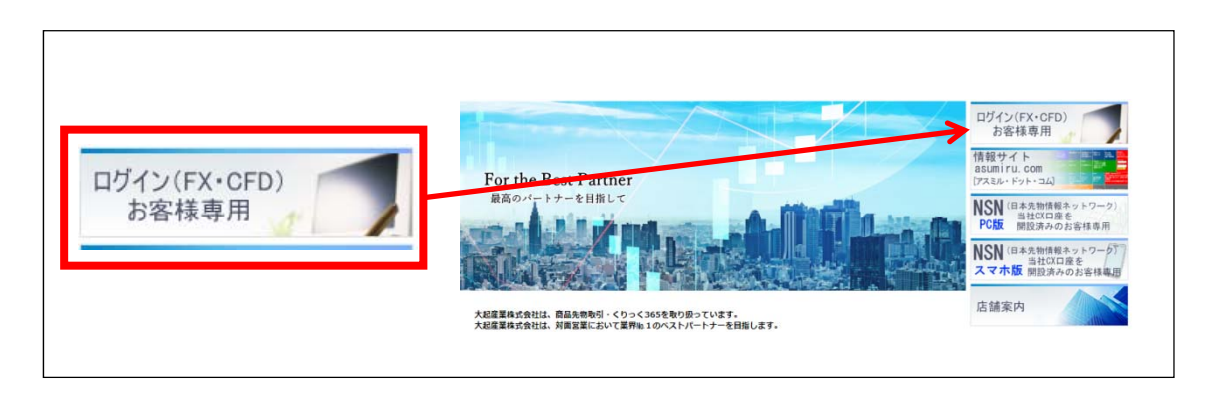

③ PCをご利用の方は「FX PC用ログインはこちら」ボタンをクリックします。

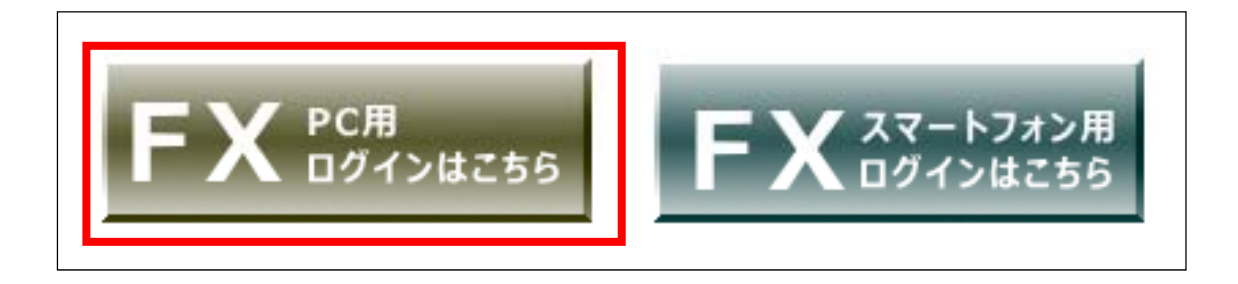

④ FXのPC用ログイン画面が表示されます。

| お客さまのIDとパスワードを入力のうえ、「C | グイン」ボタンをクリックして | てください。                                          |  |
|------------------------|----------------|-------------------------------------------------|--|
| ログイン情報                 | ログインID         |                                                 |  |
|                        | パスワード          | n                                               |  |
|                        |                | ログイン                                            |  |
|                        | お問い合わせ:        | 注文窓口:フリーダイヤル<br>0120-103-365<br>午前8時30分から午後8時まで |  |

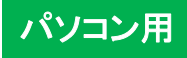

## パスワードとログインIDを入力

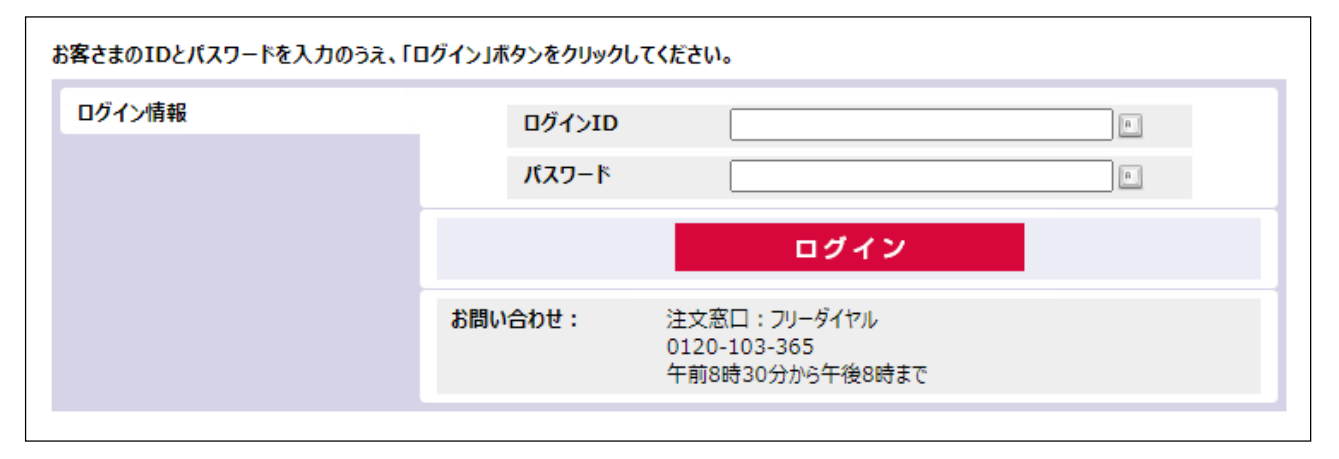

- ログインIDとパスワードを入力します。はじめてお取引される方は、当社が郵送した 「くりっく365口座開設通知書」に記載されている「ログインID」と「パスワード」を入力ください。
- ② 「ログイン」ボタンをクリックします。
- ③ 初期パスワードの変更画面が表示されまするので、下記を参照の上、パスワードを変更ください。

## パスワード変更について

- ●セキュリティ上、パスワードは定期的に変更することをお勧めします。パスワードはお忘れにならないように特に ご注意ください。(ログインIDは変更できません)
- パスワードの変更方法は、P37(パスワード変更)を参照ください。
- ●ログインパスワードは半角英字・半角数字・半角記号のうち2種類以上を含めて、8~16文字で入力ください。
- ●英字は大文字・小文字を区別します。
- ●記号は下記の32種類が使用可能です。

! @ # \$ % ^ & \* () \_ = ` ~ [] { } < > ¥ | / ' " ; : , . ? - + ●パスワードは再発行が可能です。パスワードの失念・紛失の際は、下記連絡先までお問い合わせください。郵送

またはメールにてパスワードを再発行いたします。なお、新しいパスワードを発行後は、従前のパスワードは ご利用できませんので、ご注意ください。再発行したパスワードでログインすると、初期パスワード変更画面が 表示されますので、パスワードを変更ください。(お問合せ先:0120-945-797)

## 書面の同意・確認

はじめてログインされるお客様は、重要文書の同意・確認画面が表示されます。お取引の画面は、重要文書の確認・同意後、表示されます。

(設定日が到来する前に事前告知されている書面がある場合にも、重要文書の同意確認画面が表示されます)

| <b>€(</b> 0 | )書面をご確認いたたくと | (1回息する)ホタンが表示されます。 |  |
|-------------|--------------|--------------------|--|
| 覧           | 改定日          | 書面名                |  |
| 4           | 2018/06/06   | 契約締結前交付書面          |  |
| μ.          | 2018/06/06   | 約諾書                |  |
| ٨.,         | 2018/06/06   | 約款                 |  |
|             |              |                    |  |

閲覧のPDFファイルをクリックします。
 PDFファイルが表示されるので、
 内容をご確認ください。

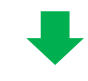

| 重要           | 文書の同意・確認                        |                                                  |
|--------------|---------------------------------|--------------------------------------------------|
| 以下の書<br>※全ての | 面の内容をご確認のうえ、こ<br>書面をご確認いただくと「同意 | ご了承いただける場合は「同意する」ボタンを押してください。<br>意する」ボタンが表示されます。 |
| 閲覧           | 改定日                             | 書面名                                              |
| A            | 2018/06/06                      | 契約締結前交付書面                                        |
| r            | 2018/06/06                      | 約諾書                                              |
| 7            | 2018/06/06                      | 約款                                               |
|              |                                 |                                                  |
|              |                                 |                                                  |
|              |                                 |                                                  |
|              |                                 |                                                  |
| 2            | 同意する                            | ログアウト                                            |
|              |                                 |                                                  |

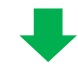

| Т  | FY |             |       | 60020001 顧 | 客60020001 相    | μ.      | Ē                | 前回ログイン日時 2019/05/24 14:43:35 |         |         |  |
|----|----|-------------|-------|------------|----------------|---------|------------------|------------------------------|---------|---------|--|
| 1  |    |             |       | 有効証拠金額     | 21,265,627     | 発注可能額   | 19,575,927 証券金ス  | テータス                         | 適正 😋 更新 |         |  |
| Т  | Ē  | 🖲 DAIKI     |       | 取引         | 注文照会 副         | 玉服会(チャ  | ート 証拠金状況         |                              |         |         |  |
|    |    | <b>杰</b> —丛 |       | お取引・照会     |                | マーケット情報 | お知               | 5t                           | 各種部     | 淀       |  |
| L  |    | 銘柄          | 買気配数量 | 買気配        | 売気配            | 売気配数量   | 現在値              | 始值                           | 高值      | 安值      |  |
| (3 |    | USD/JPY     | 100   | 111.070    | 109.495        | 550     | 111.080 (+0.720) | 110.365                      | 111.080 | 109.485 |  |
| ٣  |    | EUR/JPY     | 851   | 126.115    | 126.125        | 100     | 125.995 (-0.125) | 126.115                      | 126.125 | 125.700 |  |
|    |    | GBP/JPY     | 959   | 139.73     | 139.58         | 100     | 139.75 (+0.01)   | 139.75                       | 139.75  | 139.73  |  |
|    |    | AUD/JPY     | 985   | 79.910     | △75.995        | 100     | 79.715 (-0.200)  | 79.920                       | 79.920  | 79.500  |  |
|    |    | CHF/JPY     | 100   | 111.26     | 109.20         | 100     | 110.74 (+1.48)   | 110.74                       | 110.74  | 110.74  |  |
| 1  |    | CAD/JPY     | 1,000 | 84.47      | 84.48          | 100     | 84.16 (-0.32)    | 84.16                        | 84.16   | 84.16   |  |
|    |    | NZD/JPY     | 100   | 76.24      | ∆ <b>71.85</b> | 100     | 76.03 (-0.17)    | 76.03                        | 76.03   | 76.03   |  |

「同意する」ボタンが表示されるので、 クリックします。

2) 全ての書類の内容確認後、

③お取引画面が表示されます。

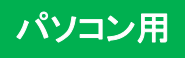

## プライスー覧画面 / プライスパネル画面

ホーム画面では、銘柄毎の価格情報等をリアルタイムで確認できます。画面は、プライスー覧画面とプライスパネル画 面を選択できます。

#### ● プライス一覧画面

| <br>銘柄  | 買気配数量 | 買気配     | 売気配     | 売気配数量 | 現在値              | 始値      | 高値      | 安値      | 出来高   | 前日清算值   |
|---------|-------|---------|---------|-------|------------------|---------|---------|---------|-------|---------|
| USD/JPY | 500   | 108.095 | 108.155 | 500   | 108.095 (-2.905) | 111.005 | 112.500 | 107.690 | 2,011 | 111.000 |
| EUR/JPY | 900   | 120.970 | 120.975 | 996   | 120.980 (+0.010) | 120.975 | 121.010 | 120.960 | 11    | 120.970 |
| GBP/JPY | 1,000 | 134.57  | 134.54  | 900   | 134.56 (-0.02)   | 134.68  | 134.68  | 134.56  | 315   | 134.58  |
| AUD/JPY | 100   | 80.010  | 76.020  | 100   | 79.545 (+0.005)  | 79.845  | 79.845  | 79.545  | 0     | 79.540  |
| CHF/JPY | 100   | 111.51  | 109.88  | 1,000 | ()               |         |         |         |       | 109.87  |
| CAD/JPY | 100   | 84.61   | 84.25   | 1,000 | ()               |         |         |         |       | 84.24   |
| NZD/1PY | 914   | 79 99   | 72 82   | 1 200 | 79 99 (-0.01)    | 72 82   | 79.99   | 70.00   | 0     | 80.00   |

#### ● プライスパネル画面

| USD/JPY                                                     | 4 EUR/    | JPY 🗖            | GBP/     | JPY 🗖          | AUD/            | JPY 🗖           | CAD/          | јру 🗖         | NZD/          | JPY 🗖         |
|-------------------------------------------------------------|-----------|------------------|----------|----------------|-----------------|-----------------|---------------|---------------|---------------|---------------|
| 売買                                                          | 売         | 買                | 売        | 買              | 売               | 買               | 売             | 買             | 売             | 買             |
| 108. <b>09</b> <sup>°</sup> 5 108. <b>16</b> <sup>°</sup> 5 | 120.980   | 120. <b>97</b> 5 | 134.57   | 134. <b>49</b> | 80. <b>01</b> 0 | 75. <b>98</b> 0 | 84. <b>61</b> | 84. <b>25</b> | 79. <b>99</b> | 72. <b>80</b> |
| H:112.500 L:107.690                                         | H:121.010 | L:120.960        | H:134.68 | L:134.56       | H:79.845        | L:79.545        | H :           | L:            | H:79.99       | L:70.00       |
| 銘柄追加     1                                                  |           |                  |          |                |                 |                 |               | ▶ブラ           | iイス―覧を<br>3   | 閉じる           |

- ① プライス一覧の切替 ~ プライス一覧/プライスパネルを切り替えることができます。
- ② 銘柄追加 ~ プライス一覧に銘柄を追加します。
- ③プライス一覧を閉じる~プライス一覧を非表示にします。

④銘柄の非表示~クリックした銘柄を非表示にできます。

#### ● プライス一覧画面の見方

取引レートはツーウェイ方式(お客様が取引できる売りと買いのレートを同時に提示する方式)で表示されます。対円通 貨は1通貨単位あたりの円価を示しています。クロスカレンシー通貨は左辺の1通貨単位あたりの右辺通貨建ての価格 を示しています。くりっく365で提示する為替レートには買気配と売気配とで価格差(スプレッド)があります。

| 買気配数量 | 買気配の価格で、お客様が「売る」ことが可能な枚数です。                         |
|-------|-----------------------------------------------------|
| 買気配   | マーケットメーカーが買いたいレートです。お客様が「新規売」または「売り決済」する<br>レートです。  |
| 売気配   | マーケットメーカーが売りたいレートです。お客様が「新規買」または「買戻し決済」する<br>レートです。 |
| 売気配数量 | 売気配の価格で、お客様が「買う」ことが可能な枚数です。                         |

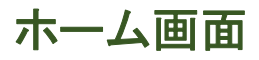

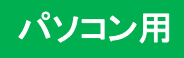

メニュー

#### メニューを選択するとサブメニューが表示されそこで選択した各画面に切替わります。

|      | FX      |            | 60020056<br>有効証拠金額 | コンサルテスト1<br>9,609 | l6 様<br>, <b>621 証拠金維</b> | 持率 1,921.92      | 前回<br>%   証拠金ステー | ログイン日時 2019/0<br>9ス | 7/23 16:56:52<br>適正 <mark>C 更新</mark> | ^     | ルプ      |
|------|---------|------------|--------------------|-------------------|---------------------------|------------------|------------------|---------------------|---------------------------------------|-------|---------|
|      | B DAIK  | 7          | 取引                 | 注文照会              | 建玉照会                      | チャート 証           | 拠金状況             |                     |                                       | ログ    | アウト     |
| 1    | ホーム     | <b>2</b> # | 取引・照会              | <u></u> 3 र-      | -ケット情報                    | 4 お知ら            | , <del>t</del>   | 5 各種設定              | 定                                     | 6口座管  | 理       |
| i ii | 銘柄      | 買気配数量      | 買気配                | 売気配               | 売気配数量                     | 現在値              | 始值               | 高値                  | 安値                                    | 出来高   | 前日清算值   |
|      | USD/JPY | 500        | 108.125            | 108.185           | 500                       | 108.095 (-2.905) | 111.005          | 112.500             | 107.690                               | 2,011 | 111.000 |
|      | EUR/JPY | 999        | 120.965            | 120.975           | 996                       | 120.980 (+0.010) | 120.975          | 121.010             | 120.960                               | 11    | 120.970 |
|      | GBP/JPY | 1,000      | 134.57             | 134.43            | 900                       | 134.56 (-0.02)   | 134.68           | 134.68              | 134.56                                | 315   | 134.58  |
|      | AUD/JPY | 100        | 79.995             | 76.075            | 100                       | 79.545 (+0.005)  | 79.845           | 79.845              | 79.545                                | 0     | 79.540  |
|      | NZD/JPY | 914        | 79.99              | 72.82             | 1,200                     | 79.99 (-0.01)    | 72.82            | 79.99               | 70.00                                 | 0     | 80.00   |

| ① ホーム                   | ホーム画面に戻ります。 |                            |     |
|-------------------------|-------------|----------------------------|-----|
|                         | 注文(入力)      | 新規注文を発注する際に利用します。          | P13 |
|                         | 注文照会        | 注文の確認や注文の取消・訂正の際に利用します。    | P29 |
| ②お取引・照会                 | 決済注文·建玉照会   | 保有ポジションを確認、決済を発注する際に利用します。 | P27 |
|                         | 約定照会        | 約定の詳細が確認できます。              | P30 |
|                         | 入出金明細照会     | 入出金の詳細の確認、出金の取消の際に利用します。   | P31 |
|                         | チャート        | 各通貨のチャート等がご覧いただけます。        |     |
|                         | 銘柄詳細情報      | 各通貨の商品情報が確認できます。           | P32 |
| ③ マーケット情報               | 価格データ       | 各通貨の4本値と出来高が確認できます。        |     |
|                         | スワップ一覧      | 各通貨のスワップポイント情報が確認できます。     | P33 |
|                         | ニュース        | 金融市場のニュースや市況が確認できます。       |     |
|                         | お知らせ        | 当社からのお知らせが確認できます。          |     |
| ④ お知らせ                  | お客様別お知らせ    | お客様個人の約定やアラートのお知らせが確認できます。 |     |
|                         | 取引所お知らせ     | 取引所からのお知らせを確認できます。         |     |
|                         | メールアドレス変更   | メールアドレスが変更できます。            | P37 |
|                         | パスワード変更     | ログイン時に使用するパスワードを変更できます。    | P37 |
| <b>底</b> 冬 <b>括</b> 乳 中 | 取引設定        | 注文発注における各種設定が行えます。         | P38 |
| ③谷性改足                   | 環境設定        | 画面上部の口座証拠金情報の編集ができます。      | P38 |
|                         | メール通知設定     | 約定メールなど、配信される各種メールを設定できます。 | P39 |
|                         | 指定レート設定     | 指定レートでメールを送信する機能を設定できます。   | P40 |
|                         | 証拠金状況照会     | お預かりしている、ご資金の状況が確認できます。    | P34 |
| ▲<br>● □ 应 答 理          | 出金依頼        | ご口座から資金を出金する際に利用します。       | P35 |
| ♥□座官理                   | 報告書閲覧       | お客様のお取引における各種の報告書が確認できます。  | P36 |
|                         | 同意書面照会      | お取引における同意書が確認できます。         |     |

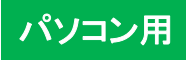

# ホーム画面

# ショートカット

利用頻度の高い画面へのショートカットボタンです。

|   |                                                                      | 6002000                                           | 1 顧客6002                                                         | 20001 様                                                          |                                                     |                                                                                              | 前回ログインE                                              | 日時 2019/05/24                                        | 14:43:35                                             |                                    | ヘルプ                                                                |
|---|----------------------------------------------------------------------|---------------------------------------------------|------------------------------------------------------------------|------------------------------------------------------------------|-----------------------------------------------------|----------------------------------------------------------------------------------------------|------------------------------------------------------|------------------------------------------------------|------------------------------------------------------|------------------------------------|--------------------------------------------------------------------|
|   | FX                                                                   | 有効証拠金                                             | 額 21,2                                                           | 65,627 第注                                                        | 可能額                                                 | 19,575,927 🔝                                                                                 | 拠金ステータス                                              | 適正                                                   | ℃更新                                                  |                                    | グアウト                                                               |
| Ó | B DAIKI                                                              |                                                   | റ                                                                | <u></u>                                                          |                                                     | হ                                                                                            |                                                      | <u> </u>                                             |                                                      |                                    |                                                                    |
|   |                                                                      | 取                                                 | द।                                                               | 注文照:                                                             | 会建3                                                 | 6 照会 う                                                                                       | チャート                                                 | 証拠金划                                                 | 大況                                                   |                                    |                                                                    |
|   |                                                                      |                                                   |                                                                  |                                                                  |                                                     |                                                                                              |                                                      |                                                      |                                                      |                                    |                                                                    |
|   | <u> ተ-7</u>                                                          |                                                   | お取引・照会                                                           | ;                                                                | マーケット情報                                             | 85                                                                                           | 知らせ                                                  | 各種                                                   | 設定                                                   | ſ                                  | コ座管理                                                               |
| - |                                                                      |                                                   |                                                                  |                                                                  |                                                     |                                                                                              |                                                      |                                                      |                                                      |                                    |                                                                    |
|   | 銘柄                                                                   | 買気配数量                                             | 買気配                                                              | 売気配                                                              | 売気配数量                                               | 現在値                                                                                          | 始値                                                   | 高値                                                   | 安値                                                   | 出来高                                | 前日清算値                                                              |
|   | 銘柄<br>USD/JPY                                                        | 買気配数量<br>500                                      | 買気配<br>108.130                                                   | 売気配<br><b>108.190</b>                                            | 売気配数量<br>500                                        | 現在値<br>108.095 (-2.905)                                                                      | 始値<br>111.005                                        | 高値<br>112.500                                        | 安値<br>107.690                                        | 出来高<br>2,011                       | 前日清算值<br>111.000                                                   |
|   | 銘柄<br>USD/JPY<br>EUR/JPY                                             | 買気配数量<br>500<br>999                               | 買気配<br>108.130<br>120.965                                        | 売気配<br>108.190<br>120.975                                        | 売気配数量<br>500<br>996                                 | 現在値<br>108.095 (-2.905)<br>120.980 (+0.010)                                                  | 始値<br>111.005<br>120.975                             | 高値<br>112.500<br>121.010                             | 安値<br>107.690<br>120.960                             | 出来高<br>2,011<br>11                 | 前日清算值<br>111.000<br>120.970                                        |
|   | 銘柄<br>USD/JPY<br>EUR/JPY<br>GBP/JPY                                  | 買気配数量<br>500<br>999<br>1,000                      | 買気配<br>108.130<br>120.965<br>134.57                              | 売気配<br>108.190<br>120.975<br>134.47                              | 売気配数量<br>500<br>996<br>900                          | 現在値<br>108.095 (-2.905)<br>120.980 (+0.010)<br>134.56 (-0.02)                                | 始値<br>111.005<br>120.975<br>134.68                   | 高値<br>112.500<br>121.010<br>134.68                   | 安値<br>107.690<br>120.960<br>134.56                   | 出来高<br>2,011<br>11<br>315          | 前日清算値<br>111.000<br>120.970<br>134.58                              |
|   | 銘柄<br>USD/JPY<br>EUR/JPY<br>GBP/JPY<br>AUD/JPY                       | 買気配数量<br>500<br>999<br>1,000<br>100               | 買気配<br>108.130<br>120.965<br>134.57<br>80.005                    | 売気配<br>108.190<br>120.975<br>134.47<br>76.005                    | 売気配数量<br>500<br>996<br>900<br>100                   | 現在値<br>108.095 (-2.905)<br>120.980 (+0.010)<br>134.56 (-0.02)<br>79.545 (+0.005)             | 始値<br>111.005<br>120.975<br>134.68<br>79.845         | 高値<br>112.500<br>121.010<br>134.68<br>79.845         | 安値<br>107.690<br>120.960<br>134.56<br>79.545         | 出来高<br>2,011<br>11<br>315<br>0     | 前日清算値<br>111.000<br>120.970<br>134.58<br>79.540                    |
|   | 銘柄<br>USD/JPY<br>EUR/JPY<br>GBP/JPY<br>AUD/JPY<br>CHF/JPY            | 買気配数量<br>500<br>999<br>1,000<br>100<br>100        | 買気配<br>108.130<br>120.965<br>134.57<br>80.005<br>111.57          | 売気配<br>108.190<br>120.975<br>134.47<br>76.005<br>109.88          | 売気配数量<br>500<br>996<br>900<br>100<br>1,000          | 現在値<br>108.095 (-2.905)<br>120.980 (+0.010)<br>134.56 (-0.02)<br>79.545 (+0.005)<br>()       | 始値<br>111.005<br>120.975<br>134.68<br>79.845<br>     | 高値<br>112.500<br>121.010<br>134.68<br>79.845<br>     | 安値<br>107.690<br>120.960<br>134.56<br>79.545<br>     | 出来高<br>2,011<br>11<br>315<br>0<br> | 前日清算値<br>111.000<br>120.970<br>134.58<br>79.540<br>109.87          |
|   | 銘柄<br>USD/JPY<br>EUR/JPY<br>GBP/JPY<br>AUD/JPY<br>CHF/JPY<br>CAD/JPY | 買気配数量<br>500<br>999<br>1,000<br>100<br>100<br>100 | 買気配<br>108.130<br>120.965<br>134.57<br>80.005<br>111.57<br>84.65 | 売気配<br>108.190<br>120.975<br>134.47<br>76.005<br>109.88<br>84.25 | 売気配数量<br>500<br>996<br>900<br>100<br>1,000<br>1,000 | 現在値<br>108.095 (-2.905)<br>120.980 (+0.010)<br>134.56 (-0.02)<br>79.545 (+0.005)<br>()<br>() | 始値<br>111.005<br>120.975<br>134.68<br>79.845<br><br> | 高値<br>112.500<br>121.010<br>134.68<br>79.845<br><br> | 安値<br>107.690<br>120.960<br>134.56<br>79.545<br><br> | 出来高<br>2,011<br>11<br>315<br>0<br> | 前日清算値<br>111.000<br>120.970<br>134.58<br>79.540<br>109.87<br>84.24 |

| ①取引                      | 新規の注文を発注する際に利用します。                             |
|--------------------------|------------------------------------------------|
| ② 注文照会                   | 指値など現在発注している注文の確認や、注文の訂正・取消をする際に利<br>用します。     |
| ③ 建玉照会                   | 現在保有しているポジションが確認できます。また、決済注文を発注する際<br>にも利用します。 |
| <ul><li>④ チャート</li></ul> | チャートをご覧いただけます。                                 |
| ⑤ 証拠金状況                  | お預かりしている、ご資金の状況が確認できます。                        |

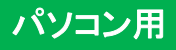

## 成行注文(新規)

価格を指定しない注文方法です。発注時に市場で売買できる価格にて取引が成立します。詳しくはP4をご覧ください。

| ① ショートカットの         | 取引              | または、メニューの                               | お取引・照会    | → 注: | 文 (入力)             | をクリックします。   |
|--------------------|-----------------|-----------------------------------------|-----------|------|--------------------|-------------|
|                    |                 |                                         |           |      |                    |             |
| ▮ 注文 (入力)          |                 |                                         |           |      | ②「通常               | 」タブをクリックします |
| 2 通常 IFD OCO スト    | リーミング           |                                         |           |      | ③ 銘柄を              | 選択します。      |
| 注文内容を入力後、「注文確認画面へ」 | ボタンをクリックしてください。 |                                         |           |      | <b>④ 注文</b> 数      | 女量を入力します。   |
| 通常                 | 銘柄              | 3 USD/JPY V                             |           |      | 5 注文久              | ィイプを「成行」としま |
|                    | 注文数量            | 4 <u>1</u> ♣ 枚<br>成行 ✓                  | 発注/決済可能数量 |      | ⑥ 売/買 <sup>:</sup> | を選択します。     |
|                    | 売/買             | 6<br>○売 ◎買                              |           |      | ⑦ 新規/              | 決済を「新規」としま  |
|                    | 新規/決済           | 7) <sup>●</sup> 新規 ○ 決済 ○ FIFO <b>?</b> |           |      | ※決済                | 脊またはFIFOは、  |
|                    |                 | と 注文確認画面へ                               |           |      |                    |             |

| 注文(確認)        |                    |            |  |
|---------------|--------------------|------------|--|
| 以下の内容を確認し、「注文 | 発注」ボタンをクリックしてください。 |            |  |
| 通常            | 銘柄                 | USD/JPY    |  |
|               | 注文数量               | 1枚         |  |
|               | 注文タイプ              | 成行         |  |
|               | 売/買                | 買          |  |
|               | 新規/決済              | 新規         |  |
|               | 9                  | 注 文 発 注 戻る |  |

- す。
- す。
- す。 反対する保有建玉を古い順から 決済する注文です。
- ⑧「注文確認画面へ」をクリックします。
- ⑨ 注文内容を確認ください。 内容を訂正する場合は「戻る」を クリックしてください。 注文内容を確認後「注文発注」を クリックすると注文が発注されます。 約定の詳細は「約定照会」(P30)で 確認できます。

POINT

## 即座に注文を出したいときに

成行注文は価格を指定しない注文手法です。注文を即時に成立させたいときに便利です。(気 配値が無く、注文の一部又は全部が即時に成立できない場合には、残った注文数量はすべて が成立するまで有効な注文となり取消できません)。

新規注文~②

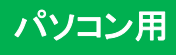

## 指值注文 / 逆指值 (新規)

価格を指定する注文手法です。指値注文は現在の気配よりも有利な価格を指定し、逆指値注文は現在の気配より不利な価格を指定して注文します。詳しくはP4をご覧ください。

| 注文(入力)       通常     IFD     OCO       注文内容を入力後、「注文確認 | ストリーミング<br>画面へ」ボタンをクリックしてください                                                                             | •                                                                                                    |                 | <ul> <li>②「通常」タブをクリックします。</li> <li>③ 銘柄を選択します。</li> <li>④ 注文数量を入力します。</li> </ul>                                                                                                    |
|------------------------------------------------------|----------------------------------------------------------------------------------------------------|----------------------------------------------------------------------------------------------------|-----------------|----------------------------------------------------------------------------------------------------|
| 通常                                                   | <ul> <li>銘柄</li> <li>注文数量</li> <li>注文タイプ</li> <li>価格</li> <li>売/買</li> <li>新規/決済</li> <li>有効期限</li> </ul> | <ul> <li>③ USD/JPY ▼</li> <li>④ 10 ♣ 枚 登込</li> <li>⑤ 指値 ▼</li> <li>⑥ 100.000 ♣</li> <li>⑦ ○売 ◎ 買</li> <li>⑧ 新規 ○決済 ○ FIFO ?</li> <li>⑨ ○ DAY ○ WEEK ◎ GTC</li> <li>① 注文確認画面へ</li> </ul> | <u>主/決済可能数量</u> | <ul> <li>⑤ 注文タイプを「指値」または<br/>「逆指値」とします。</li> <li>⑥ 指値または逆指値の価格を<br/>入力します。</li> <li>⑦ 売/買を選択します。</li> <li>⑧ 新規/決済を「新規」とします。</li> <li>⑨ 有効期限を選択します。<br/>(有効期限の詳細はP4を参照ください)</li> <li>⑪「注文確認画面へ」をクリクします。</li> </ul> |
| ▮ 注文(確認)                                             |                                                                                                    |                                                                                                    |                 | ① 注文内容を確認ください。                                                                                                    |
| -<br>以下の内容を確認し、「 <mark>注文発注</mark>                   | 」ボタンをクリックしてください。                                                                                          |                                                                                                    |                 | 内容を訂正する場合は「戻る」を                                                                                                    |
| 通常                                                   | 銘柄<br>注文数量<br>注文タイプ<br>価格<br>売/買<br>新規/決済<br>有効期限                                                         | USD/JPY<br>10枚<br>指値<br>100.000<br>買<br>新規<br>GTC<br>注文発注 戻る                                                                                                    |                 | クリックしてください。<br>注文内容を確認後「注文発注」を<br>クリックすると注文が発注されます<br>注文の詳細は「注文照会」(P29)で<br>確認できます。                                                                                                    |

#### POINT

# この価格まで上がったら(下がったら)…

逆指値注文は、買いの場合は「この価格以上に上がったら買いたい」ときに、売りの場合は「この価格以下になったら売りたい」ときに使用します。レンジ相場を抜け、トレンドについていきたいときに使用することが多い注文です。

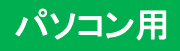

## OCO注文 (新規)

「指値」注文と「逆指値」注文を、2つセットで指定する注文手法です。一方の注文(例えば指値注文)が約定すれば、もう 一方の注文(逆指値)は自動的に取り消されます。詳しくはP4をご覧ください。

| ① ショートカットの | 取引 | または、メニューの | お取引・照会 | → 注文 | (入力) | をクリックします。 |  |
|------------|----|-----------|--------|------|------|-----------|--|
|            |    |           |        |      |      |           |  |

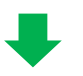

| ↓注文 (入力)                       |                    |                    |                   | ②「OCO」タブをクリックします。    |
|--------------------------------|--------------------|--------------------|-------------------|----------------------|
| 通常 IFD OCO ストリーミ               | ング                 |                    |                   | ③ 銘柄を選択します。          |
| 注文内容を入力後、「 <u>注文確認画面へ」</u> ボタン | <b>ッをクリックしてくださ</b> | w.                 |                   | ④ 注文数量を入力します。        |
| осо                            | 銘柄                 |                    |                   | ⑤ 指値価格を入力します。        |
|                                | 注文数量               | ④ 10 ↓ 枚           | <u> 発注/決済可能数量</u> | ⑥ 逆指値価格を入力します。       |
|                                | 指値価格               | 5 100.000          |                   | ⑦ 売/買を選択します。         |
|                                | 逆指値価格 売/冒          | () 120.000 €       |                   | ⑧ 新規/決済を「新規」とします。    |
|                                | 新規/決済              | ⑧●新規○決済○ FIFO ?    |                   | <br>  ⑨ 有効期限を選択します。  |
|                                | 有効期限               | O DAY ○ WEEK ● GTC |                   | ① 「注文確認画面へ」をクリックします。 |
|                                |                    | 10 注文確認画面へ         |                   |                      |
|                                |                    |                    |                   | 1                    |

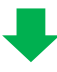

| ■ 注文(確認)                             |             |         |    |
|--------------------------------------|-------------|---------|----|
| 以下の内容を確認し、「 <mark>注文発注</mark> 」ボタンをク | カリックしてください。 |         |    |
| осо                                  | 銘柄          | USD/JPY |    |
|                                      | 注文数量        | 10 枚    |    |
|                                      | 指值価格        | 100.000 |    |
|                                      | 逆指値価格       | 120.000 |    |
|                                      | 売/買         | 買       |    |
|                                      | 新規/決済       | 新規      |    |
|                                      | 有効期限        | GTC     |    |
|                                      | 1           | 注文発注    | 戻る |

注文内容を確認ください。
 内容を訂正する場合は「戻る」を
 クリックしてください。
 注文内容を確認後「注文発注」を
 クリックすると注文が発注されます。
 注文の詳細は「注文照会」(P29)で
 確認できます。

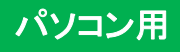

## IFD注文 (新規/決済)

新規注文と決済注文を同時に発注する注文手法です。詳しくはP4をご覧ください。

① ショートカットの 取引 または、メニューの お取引・照会 → 注文(入力) をクリックします。

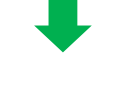

| ↓ 注文 (入力)             |                                    |
|-----------------------|------------------------------------|
| 通常 IFD OCO ストリーミ      | <u>بر</u>                          |
| 注文内容を入力後、「注文確認画面へ」ボタン | をクリックしてください。                       |
| IFD                   | 銘柄 ③ USD/JPY ✓                     |
|                       | 注文数量 (4) 10 € 枚 <u>発注/決済可能数量</u>   |
|                       | 1次注文(新規) 注文タイプ 5 指値 🗸              |
|                       | 価格 6 100.000 💂                     |
|                       | 売/買 🔿 〇売 🖲 買                       |
|                       | 有効期限                               |
|                       | 2次注文(決済) 🗌 OCO                     |
|                       | 執行条件 9 指值 1                        |
|                       | 価格 10 120.00 🔷                     |
|                       | 売/買 売                              |
|                       | 有効期限   〔1〕   ○ DAY   ○ WEEK  ● GTC |
|                       | 12 注文確認画面へ                         |

- ② 「IFD」タブをクリックします。
- ③ 銘柄を選択します。
- ④ 注文数量を入力します。
- ⑤ 新規注文の注文タイプを選択します。
   (成行・指値・逆指値)
- ⑥ 新規の価格を入力します。
   (新規が成行の場合は表示されません)
- ⑦ 売/買を選択します。
- ⑧ 有効期限を選択します。
   (新規が成行の場合は表示されません)
- ③ 決済の注文タイプを選択します。(指値・逆指値)
- 11 決済の価格を入力します。
- 有効期限を選択します。
   ※2次注文の有効期限は、1次注文の

ネジステンの有効期限は、1次テンの 有効期限より短い期限を指定できません。

 ①「注文確認画面へ」をクリックすると 確認画面が表示されます。
 注文内容を確認後「注文発注」を クリックすると注文が発注されます。

#### POINT

# 新規と決済をワンセットで

IFD注文とは新規と決済を同時に発注する注文手法です。例えば、「米ドル円を100円以下で買いたい」という新規注文と、その新規注文が約定した後そのポジションを「110円以上になったら売りたい」という決済注文を、同時に出すことができます。

新規注文~ ⑤

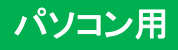

#### IFD - OCO注文(新規)

IFD注文とOCO注文を組み合わせ、同時に発注する注文手法です。新規注文が約定した後に、約定したポジションの注 文としてOCO注文が発注されます。

① ショートカットの 取引 または、メニューの お取引・照会 → 注文(入力) をクリックします。

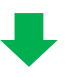

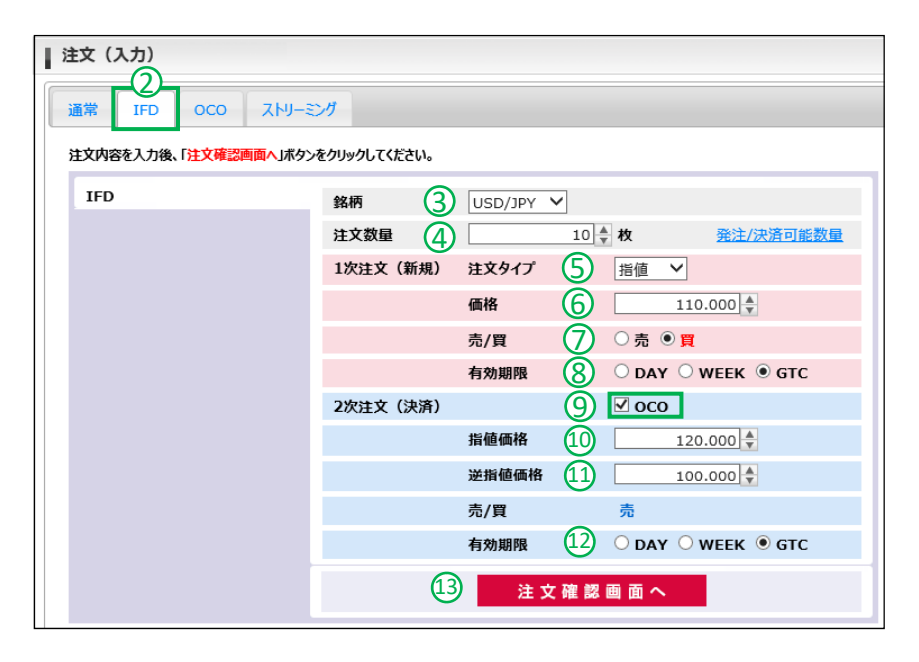

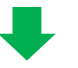

| 注文(確認)                              |                    |            |
|-------------------------------------|--------------------|------------|
| 以下の内容を確認し、「 <mark>注文発注</mark> 」ボタンを | <b>ウリックしてください。</b> |            |
| IFD                                 | 銘柄                 | USD/JPY    |
|                                     | 注文数量               | 10 枚       |
|                                     | 1次注文(新規)           |            |
|                                     | 注文タイプ              | 指值         |
|                                     | 価格                 | 110.000    |
|                                     | 売/買                | <b>買</b>   |
|                                     | 有効期限               | GTC        |
|                                     | 2次注文(決済)           | 0C0        |
|                                     | 指値価格               | 120.000    |
|                                     | 逆指値価格              | 100.000    |
|                                     | 売/買                | 売          |
|                                     | 有効期限               | GTC        |
|                                     | 14                 | 注 文 発 注 戻る |

- ②「IFD」タブをクリックします。
- ③銘柄を選択します。
- ④ 注文数量を入力します。
- 新規注文の注文タイプを選択します。
   (成行・指値・逆指値)
- ⑥ 新規の価格を入力します。
   (成行の場合は表示されません)
- ⑦ 売/買を選択します。
- ⑧ 有効期限を選択します。(成行の場合は表示されません)
- ⑨ OCOにチェックを入れます。
- 11 決済の指値価格を入力します。
- ① 決済の逆指値価格を入力します。
- ② 有効期限を選択します。
   ※2次注文の有効期限は、1次注文の
   有効期限より短い期限を指定できません。
- ③「注文確認画面へ」をクリックします。
- ① 注文内容を確認ください。
   内容を訂正する場合は「戻る」を
   クリックしてください。
   注文内容を確認後「注文発注」を

クリックすると注文が発注されます。 注文の詳細は「注文照会」(P29)で 確認できます。

新規注文~⑥

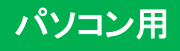

#### ストリーミング注文(新規)

リアルタイムで表示されている「買気配」または「売気配」を使用する発注手法です。価格変動が激しい場合、発注した価格で約定できずに注文が無効となってしまう可能性があります。なお、付合せ時間帯以外(プレオープン時を含む)は注文できません。

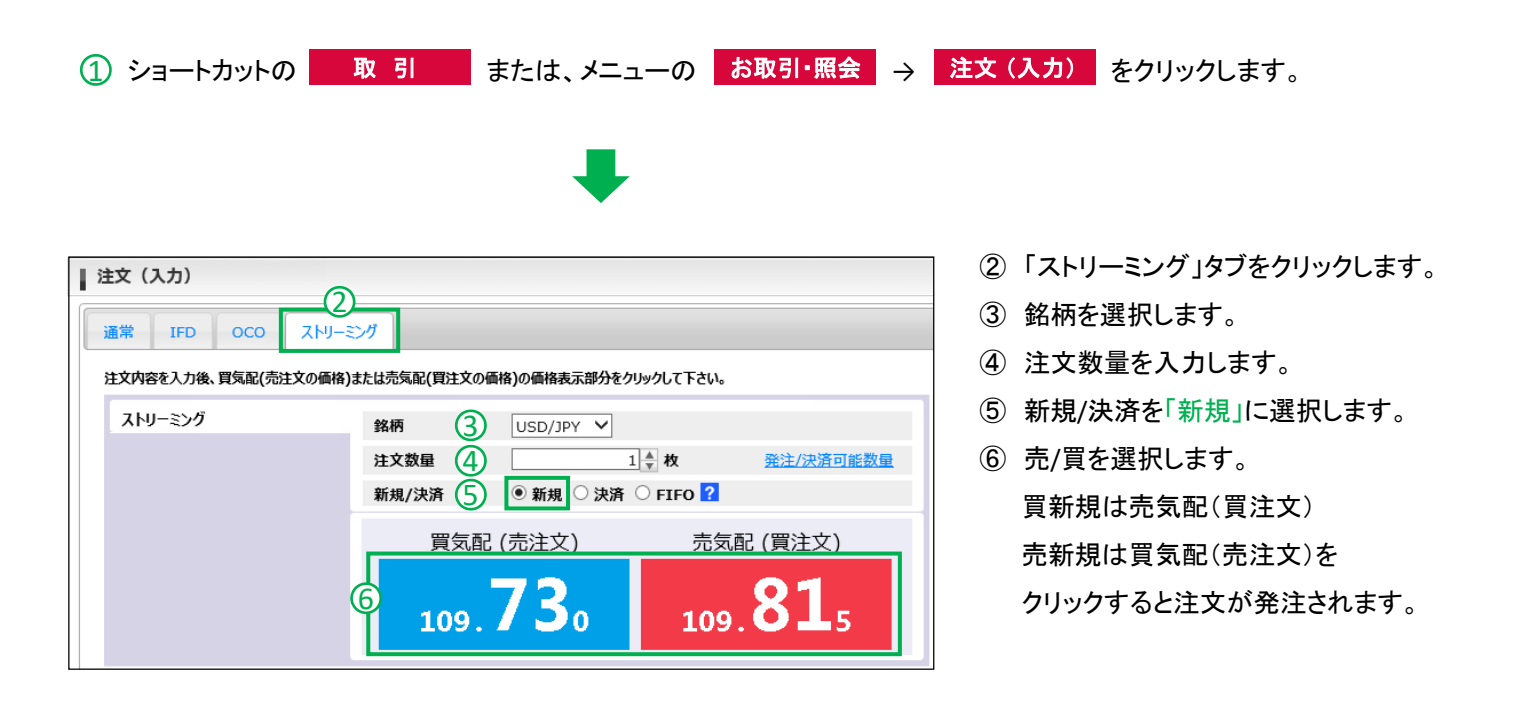

#### ※ストリーミング注文のご注意

- クリックした時の表示価格で発注します。
- 相場の変動により注文が受け付けられない場合がございます。
- ●注文確認画面は表示されませんので、買気配・売気配のクリックは十分ご注意ください。

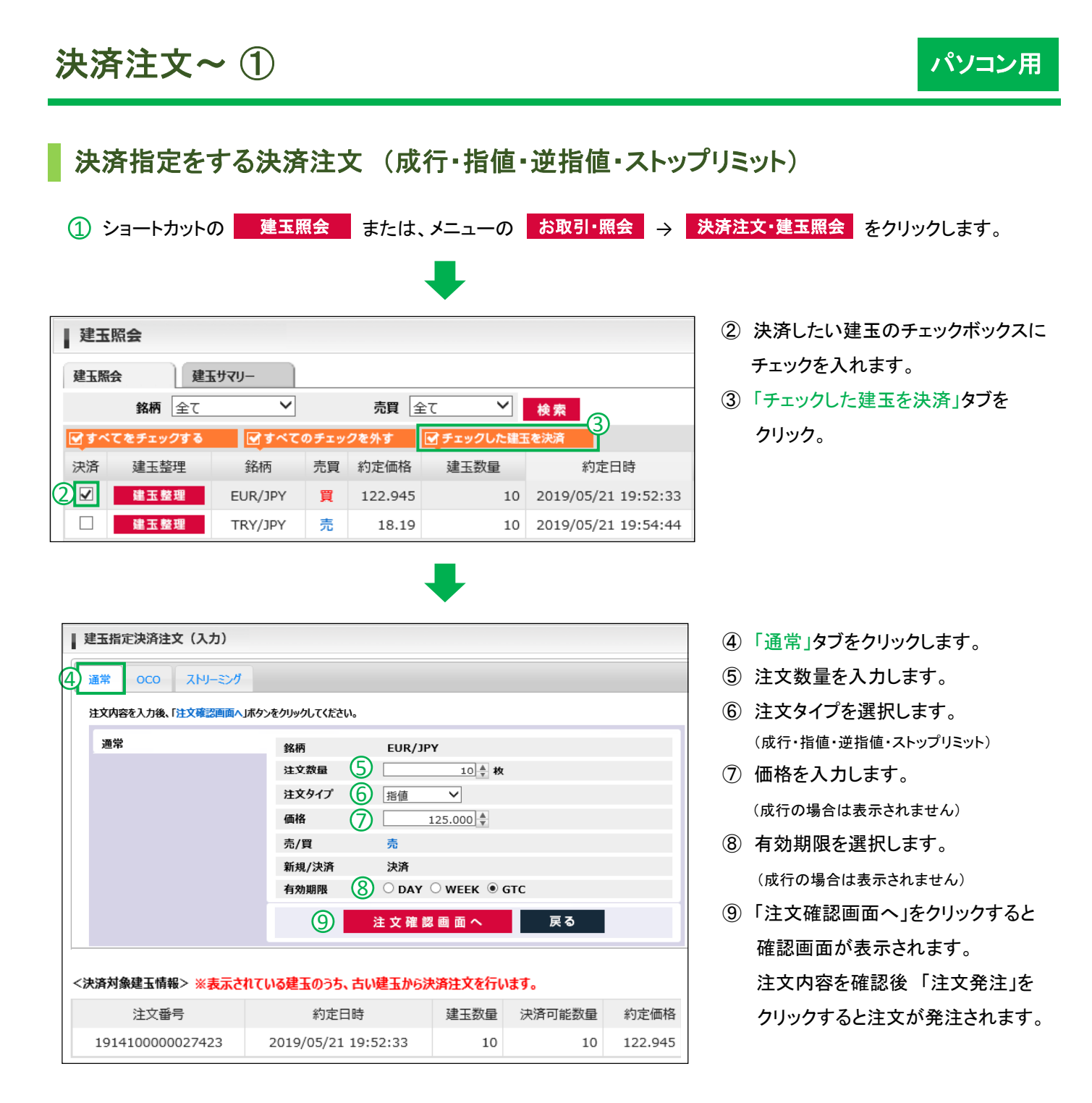

#### POINT

## 損失を膨らませないための予防線

逆指値注文は、買いポジションの決済の場合は「これ以上、下がったら決済したい」ときに、売 りポジションの決済の場合は「これ以上、上がったら決済したい」ときに使用します。つまり、保 有ポジションの損失を拡大させないための注文です。(相場の急変動によって、指定価格と異 なった価格で約定する場合がございます)

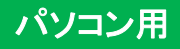

| 決済指定をする                                                 | 。<br>決済注文(OC             | :0)                         |                                                                                    |
|---------------------------------------------------------|--------------------------|-----------------------------|------------------------------------------------------------------------------------|
| ① ショートカットの                                              | 建玉照会または、                 | メニューの お取引・照会 →              | 決済注文・建玉照会をクリックします。                                                                 |
|                                                         |                          | ÷                           |                                                                                    |
| ▌ 建玉照会                                                  |                          |                             | ② 決済したい建玉のチェックボックスに<br>エーックな 1 やます                                                 |
| 建玉照会建玉サマリー                                              | - )                      |                             |                                                                                    |
| 銘柄全て                                                    | ▶ 売買 全                   | τ Y 検索                      | ③「チェックした建玉を決済」タフを                                                                  |
|                                                         | すべてのチェックを外す              | チェックした建玉を決済                 | クリック。                                                                              |
| 決済建玉整理                                                  | 路柄 売買 約定価格               | 建玉数量約定日時                    |                                                                                    |
| 2 ☑ 建玉整理 EU                                             | R/JPY 買 122.945          | 10 2019/05/21 19:52:3       | 3                                                                                  |
| □□□ 建玉整理 TR                                             | Y/JPY 売 18.19            | 10 2019/05/21 19:54:4       | 4                                                                                  |
| ■ 建玉指定決済注文(入力)<br>④<br>通常 OCO ストリーミ<br>注文内容を入力後、「注文確認問題 | ング<br>面へ」ボタンをクリックしてください。 |                             | <ul> <li>④「OCO」タブをクリックします</li> <li>⑤ 注文数量を入力します。</li> <li>⑥ 指値価格を入力します。</li> </ul> |
| осо                                                     | 銘柄                       | EUR/JPY                     | ⑦ 逆指値価格を入力します。                                                                     |
|                                                         | 注文数量 5                   | 10 🛓 枚                      | ⑧ 有効期限を選択します。                                                                      |
|                                                         | 指値価格   🌀                 | 125.000                     | ⑨「注文確認画面へ」をクリックすると                                                                 |
|                                                         | 逆指値価格 7                  | 120.000                     | 確認画面が表示されます。                                                                       |
|                                                         | 売/買                      | 売                           | 注文内容を確認後「注文発注」を                                                                    |
|                                                         | 有効期限 8                   | ريمية<br>O DAY O WEEK ● GTC | クリックすると注文が発注されます。                                                                  |
|                                                         | <u>⑨</u> 注               | 文確認画面へ 戻る                   |                                                                                    |
| <決済対象建玉情報> ※素云★★                                        | 1ている建玉のうち、古い建玉からき        | た海洋文を行います。                  |                                                                                    |
| 注文番号                                                    |                          | 建玉数量 決済可能数量 约定価格            | 3                                                                                  |
| 191410000027423                                         | 2019/05/21 19:52:33      | 10 10 122.94                | 5                                                                                  |
|                                                         |                          |                             |                                                                                    |

#### POINT

## 利食いと損切りを同時に・・・

「利益を狙いたいが、思惑と逆にいってしまった場合も心配だ・・・」 そんなときは、OCO注文が便利です。OCO注文は、指値と逆指値を同時に発注する注文方法 です。つまり、利食いを狙いつつ損切り考慮した、2つのシナリオを想定できるのです。 ※OCO注文は、一方の注文が約定したら、もう一方は自動的に取り消されます。

# 決済指定をする決済注文(ストリーミング)

① ショートカットの 建玉照会 または、メニューの お取引・照会 → 決済注文・建玉照会 をクリックします。

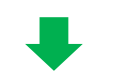

|   | 建玉          | 照会       |         |      |         |            |                     |
|---|-------------|----------|---------|------|---------|------------|---------------------|
|   | 建玉照         | 会建玉      | -עדש    |      |         |            |                     |
|   |             | 銘柄全て     | ~       |      | 売買      | èt 🗸       | 検索                  |
|   | <b>ぼ</b> すべ | てをチェックする | ■すべての   | のチェッ | クを外す    | 🕑 チェックした建3 | を決済                 |
|   | 決済          | 建玉整理     | 銘柄      | 売買   | 約定価格    | 建玉数量       | 約定日時                |
| C |             | 建玉整理     | EUR/JPY | 買    | 122.945 | 10         | 2019/05/21 19:52:33 |
|   |             | 建玉整理     | TRY/JPY | 売    | 18.19   | 10         | 2019/05/21 19:54:44 |

- 決済したい建玉のチェックボックスに チェックを入れます。
- ③ チェックした建玉を決済をクリック。

| 建業 OCO ストリーミング                | ]                                                 |                           |                |           |
|-------------------------------|---------------------------------------------------|---------------------------|----------------|-----------|
| 注又凶容を入力後、買気能(売注又の#<br>ストリーミング | APA)または元気配(頁注Xの値格)の値格表示 銘柄 EUR/JP 注文数量 5 新規/決済 決済 | <部分をクリックし(<br>Y<br>10 € 枚 | F50%           |           |
|                               | 買気配 (売注文)<br>6 12 6.270                           | 戻る                        | <u>売気配(買注)</u> | <u>な)</u> |
| 決済対象建玉情報> ※表示され               | れている建玉のうち、古い建玉からお                                 | 快済注文を行い                   | ます。            |           |
| 注文番号                          | 約定日時                                              | 建玉数量                      | 決済可能数量         | 約定価       |
|                               |                                                   |                           |                |           |

- ④「ストリーミング」タブをクリックします。
- ⑤ 注文数量を入力します。
- ⑥ 表示されている気配値をクリックすると注文が発注されます。

# ※ ストリーミング注文のご注意 ● クリックした時の表示価格で発注します。 ● 相場の変動により注文が受け付けられない場合がございます。 ● 注文確認画面は表示されませんので、買気配・売気配のクリックは十分ご注意ください。

パソコン用

## 決済指定しない決済注文(成行・指値・逆指値・ストップリミット)

① ショートカットの 取引 または、メニューの お取引・照会 → 注文(入力) をクリックします。

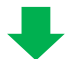

| ▌ 注文(入力)              |            |                                              |                  |
|-----------------------|------------|----------------------------------------------|------------------|
| 2)通常 IFD OCO ストリーミ    | ング         |                                              |                  |
| 注文内容を入力後、「注文確認画面へ」ボタン | をクリックしてくださ | £61°                                         |                  |
| 通常                    | 銘柄         | () USD/JPY V                                 |                  |
|                       | 注文数量       | ④ 10 ♣ 枚                                     | <u>発注/決済可能数量</u> |
|                       | 注文タイプ      | ⑤ 指值 ∨                                       |                  |
|                       | 価格         | 6 110.000                                    |                  |
|                       | 売/買        | ⑦ ○売 ◉ 買                                     |                  |
|                       | 新規/決済      | 🛞 ○ 新規 🖲 決済 🗋 FIFO <table-cell></table-cell> |                  |
|                       | 有効期限       | O DAY ○ WEEK ● GTC                           |                  |
|                       |            | 🕕 注文確認画面へ                                    |                  |
|                       |            |                                              |                  |

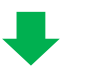

| ▲ 注文(確認)                             |             |            |
|--------------------------------------|-------------|------------|
| 以下の内容を確認し、「 <mark>注文発注</mark> 」ボタンをク | フリックしてください。 |            |
| 通常                                   | 銘柄          | USD/JPY    |
|                                      | 注文数量        | 10 枚       |
|                                      | 注文タイプ       | 指值         |
|                                      | 価格          | 105.000    |
|                                      | 売/買         | <b>買</b>   |
|                                      | 新規/決済       | 決済         |
|                                      | 有効期限        | GTC        |
|                                      |             | 注 文 発 注 戻る |

| ※決済対象の指定がないため、対象建玉情報は表示されません。 |
|-------------------------------|
| ※決済は約定日時の最も古い建玉から順番に決済されます。   |

- ②「通常」タブをクリックします。
- ③銘柄を選択します。
- ④ 注文数量を入力します。※決済可能数量以上の枚数は入力できません。
- ⑤ 注文タイプを選択します。
- ⑥ 価格を入力します。(成行の場合は表示されません)
- ⑦ 売/買を選択します。
  ※買玉を決済する場合は、「売」を選択します。
  売玉を決済する場合は、「買」を選択します。
  決済は約定日時の古い建玉から発注されます。
- ⑧ 新規/決済で「決済」を選択します。
- ④ 有効期限を選択します。(成行の場合は表示されません)
- ⑩「注文確認画面へ」をクリックします。
- 注文内容を確認ください。
   内容を訂正する場合は「戻る」を
   クリックしてください。
   注文内容を確認後「注文発注」を
   クリックすると注文が発注されます。

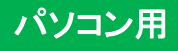

## FIFO (ファースト・イン・ファースト・アウト)

保有ポジションの中から、建玉を指定せずに決済する方法です。注文は保有ポジションのうち、約定日時の古い順から 執行されます。決済可能数量を越えた残りの注文数量は、新規注文として発注されます。詳しくはP3をご覧ください。

| ① ショートカットの                                | 取引           | または、メニューのお耳        | 取引・照会 → ジ | 主文                       | (入力) をクリックします。         |
|-------------------------------------------|--------------|--------------------|-----------|--------------------------|------------------------|
|                                           |              | •                  |           |                          |                        |
| ▌注文 (入力)                                  |              |                    |           | 2                        | 「通常」タブをクリックします。        |
| 2 通常 IFD OCO ストリー                         | ミング          |                    |           | 3                        | 銘柄を選択します。              |
| 注文内容を入力後、「注文確認画面へ」ボタ                      | ンをクリックしてくだる  | ວັດ.               |           | <b>(4</b> )              | 注文数量を入力します。            |
| 通常                                        | 教師           |                    |           | 0                        | ※決済可能数量を越えた残りの注文数量は、   |
|                                           | 3409<br>注文数量 |                    | 主/決済可能数量  |                          | 新規注文として発注されます。         |
|                                           | 注文タイプ        | ⑤ 指値 ✓             |           | Ē                        | う マクイプを選切します           |
|                                           | 価格           | 6 110.000          |           | 9                        | 注文ダインを選択します。           |
|                                           | 売/貿          |                    |           | 6)                       | 価格を入力します。              |
|                                           | 新規/決済        | 8 ○新規 ○決済 ● FIFO 2 |           |                          | (成行の場合は表示されません)        |
|                                           | איזנאלא בר   |                    |           | $\overline{\mathcal{O}}$ | 売/買を選択します。             |
|                                           |              | 注文確認画面へ            |           |                          | ※買玉を決済する場合は、「売」を選択します。 |
|                                           |              |                    |           |                          | 売玉を決済する場合は、「買」を選択します。  |
|                                           |              |                    |           |                          | 決済は約定日時の古い建玉から発注されます   |
|                                           |              | -                  |           | 8                        | 新規/決済で「FIFO」を選択します。    |
|                                           |              |                    |           | 9                        | 有効期限を選択します。            |
| ▮ 注文(確認)                                  |              |                    |           |                          | (成行の場合は表示されません)        |
| ■<br>以下の内容を確認し、「 <mark>注文発注</mark> 」ボタンをク | リックしてください    | 0                  |           | (10)                     | 「注文確認画面へ」をクリックします。     |
| 通常                                        | 銘柄           | USD/JPY            |           | 0                        |                        |
|                                           | 注文数量         | 10 枚               |           | (11)                     | 注文内容を確認ください。           |
|                                           | 注文タイプ        | 指值                 |           | 0                        |                        |
|                                           | 價倍<br>売/買    | 105.000<br>買       |           |                          | 内容を訂正する場合は「戻る」を        |
|                                           | 新規/決済        | FIFO               |           |                          | クリックしてください。            |
|                                           | 有効期限         | GTC                |           |                          | 注文内容を確認後「注文発注」を        |
|                                           |              | 注 文 発 注 戻る         |           |                          | クリックすると注文が発注されます。      |
|                                           |              |                    |           |                          |                        |

#### FIFO注文のご注意

FIFO注文はお客様の建玉状況により、発注内容が下記のように変化します。

●反対建玉が<u>ない</u>場合 → すべて新規注文

●反対建玉が<u>ある</u>場合 → 注文数量以内の建玉は決済注文。反対建玉を超過する注文数量は、新規注文

※反対建玉がすでに決済注文により拘束されている場合は除外されます。

| 決済注文~ ⑥          |  |
|------------------|--|
| ▲<br>二<br>文<br>田 |  |

① ショートカットの 建玉照会 または、メニューの お取引・照会 → 決済注文・建玉照会 をクリックします。

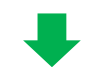

| 建玉          | 照会       |               |             |         |            |                     |
|-------------|----------|---------------|-------------|---------|------------|---------------------|
| 建玉照         | 会建       | <b>ビサマリー</b>  |             |         |            |                     |
|             | 銘柄全て     | ~             |             | 売買      | èt 🗸       | 検索                  |
| <b>ビ</b> すべ | てをチェックする | <b>ダ</b> すべての | <b>Dチェッ</b> | クを外す    | ➡ チェックした建玉 | を決済                 |
| 決済          | 建玉整理     | 銘柄            | 売買          | 約定価格    | 建玉数量       | 約定日時                |
|             | 建玉整理     | USD/JPY       | 売           | 111.300 | 10         | 2019/05/22 19:30:16 |
|             | 建玉整理     | USD/JPY       | 売           | 111.300 | 10         | 2019/05/22 19:30:04 |
|             | 建玉整理     | USD/JPY       | 買           | 111.340 | 10         | 2019/05/22 19:29:50 |

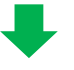

|   | 決済建玉内                                             | 容          |      |        |           |      |                     |  |  |  |
|---|---------------------------------------------------|------------|------|--------|-----------|------|---------------------|--|--|--|
| 1 | 相殺して決済を行う建玉の整理数量を入力のうえ、「建玉整理確認画面へ」ボタンをクリックしてください。 |            |      |        |           |      |                     |  |  |  |
| 4 | 建玉整理                                              | <b>ឌ確認</b> | 画面へ  | 戻る     | _         |      |                     |  |  |  |
|   | 銘柄                                                | 売買         | 建玉数量 | 決済可能数量 | 約定価格      | 整理数量 | 約定日時                |  |  |  |
|   | USD/JPY                                           | 売          | 10   | 10     | 111.300 3 | 0    | 2019/05/22 19:30:04 |  |  |  |
|   | USD/JPY                                           | 売          | 10   | 10     | 111.300   | 0    | 2019/05/22 19:30:16 |  |  |  |
|   |                                                   |            |      |        |           |      |                     |  |  |  |

② 建玉整理したい建玉の
 「建玉整理」ボタンをクリックします。

- ③ 決済したい相手の枚数を入力します。
- ④「建玉整理確認画面へ」を クリックします。

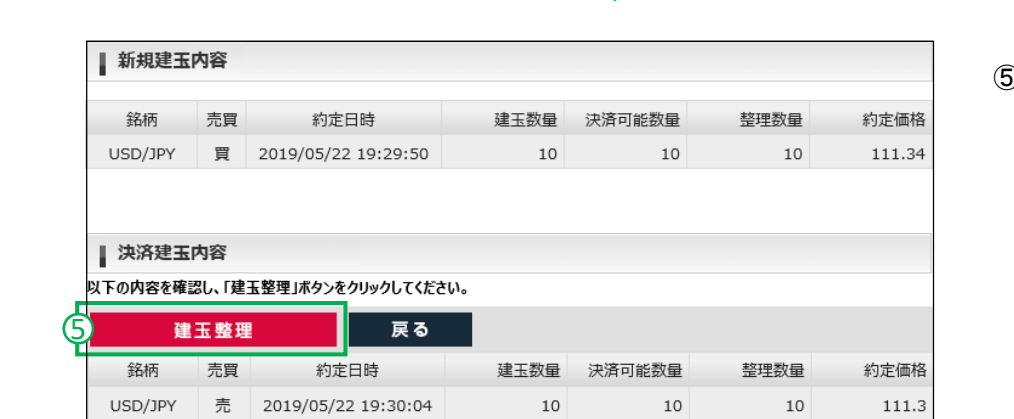

⑤ 注文内容を確認ください。 内容を訂正する場合は「戻る」を クリックしてください。 注文内容を確認後「建玉整理」を クリックすると注文が発注されます。 約定の詳細は「約定照会」(P30)で 確認できます。

※建玉整理の受付可能時間は、プレオープン~取引終了10分前までです。

パソコン用

| 決済注文~ | 7 |
|-------|---|
|-------|---|

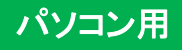

| 一招           | 5建玉決                       | ·济               |                |                                       |            |                     |                  |                                                               |
|--------------|----------------------------|------------------|----------------|---------------------------------------|------------|---------------------|------------------|---------------------------------------------------------------|
| ① シ          | ョートカット                     | ·の <u></u> 建     | 玉照             | <mark>会</mark> ま                      | たは、メニ      | ューのお取引              | 照会 - 決           | <mark>済注文・建玉照会</mark> をクリックします。                               |
| <b>建</b> 工版: | <b>玉照会</b><br>会 建玉<br>務柄全て | -עד <del>ע</del> |                | 売買                                    | ετ V       | ◆<br>② 一招           | 建玉決済             | <ul> <li>② 一括建玉決済をクリックします。</li> <li>③ 一括決済でよろしければ、</li> </ul> |
| <b>マ</b> すべ  | てをチェックする                   | <b>₫</b> ₫べて     | のチェッ           | クを外す                                  | ✔ チェックした建玉 | <br>を決済             |                  |                                                               |
| 決済           | 建玉整理                       | 銘柄               | 売買             | 約定価格                                  | 建玉数量       | 約定日時                | 注文番号             | 前足の計神は「前足照去」                                                  |
|              | 建玉整理                       | EUR/JPY          | 買              | 128.000                               | 1          | 2019/06/12 12:42:08 | 191630000030423  | (P30)で確認できます。                                                 |
|              |                            | EUR/JPY          | 買              | 121.285                               | 1          | 2019/06/03 20:40:55 | 191540000020123  |                                                               |
|              |                            | EUR/JPY          | 買              | 122.175                               | 1          | 2019/05/29 12:42:46 | 1914900000102823 |                                                               |
|              | 749 77 89 78               | USD/JPY          | 売              | 160.000                               | 5          | 2019/05/29 09:35:06 | 1914300000075323 |                                                               |
|              | 建工整理                       | USD/JPY          | 元              | 160.000                               | 10         | 2019/05/29 09:35:06 | 1914300000075623 |                                                               |
|              | 建玉整理                       | USD/JPY          | 見留             | 109.000                               | 10         | 2019/05/23 22:34:03 | 1914200000053223 |                                                               |
| 10<br>10     | ✓   I4 4   Pa Cをチェックする     | age 1            | /1    <br>0≠1y | <ul> <li>N 日</li> <li>2を外す</li> </ul> | 7件中1-7件    | 目<br>参決済            |                  |                                                               |

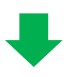

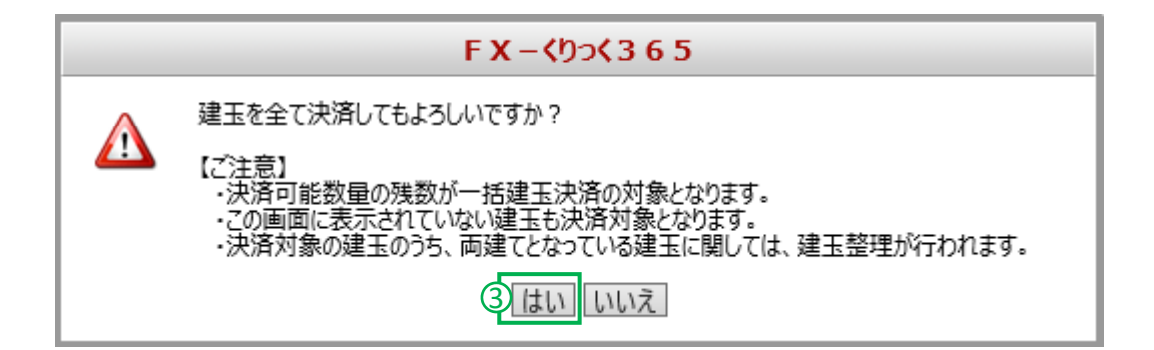

※ 保有する建玉に対し、すでに決済注文で拘束されている建玉が存在した場合、 ー括決済の対象とはなりませんのでご注意ください。

# 注文訂正 / 取消

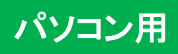

## 注文訂正

| ① ショートカットの 注文照会 または、メニューの お取引・照会                                         | → 注文照会 をクリックします。       |
|--------------------------------------------------------------------------|------------------------|
|                                                                          |                        |
| ▲ 注文照会                                                                   | ② 訂正したい注文の             |
| 「「すべてをチェックする」「「すべてのチェックを外す」」「チェックした注文を取り消す」                              | 「訂正」ボタンをクリックします。       |
| 取消 訂正 注文日時 注文番号 銘柄 取引区分 売買 注文数量                                          |                        |
| □ JIE 2019/05/22 19:53:15 <u>1914200000051923</u> EUR/JPY 新規 売 10        | ③ 数量と価格を訂正できます。        |
| □ <b>IIE</b> 2019/05/22 19:52:26 <u>1914200000051823</u> USD/JPY 新規 買 10 | ※粉号の訂正け減粉のれです          |
| _                                                                        | ※ 数重の訂正は 微数 00 m C 9 。 |
|                                                                          | ※有効期限は変更できません。         |
| •                                                                        | ※増数と有効期限を訂正する          |
| 注文訂正(入力)                                                                 | 場合は 注文を取り消した後          |
| 訂正内容を入力後、「注文確認画面へ」ボタンをクリックしてください。                                        |                        |
| 通常 銘柄 USD/JPY                                                            | 発注し直してください。            |
|                                                                          | ④訂正後、「注文確認画面へ」を        |
| 注又917 捐值<br>価格 ② 105.000▲                                                | クリックします                |
| 売/買 買                                                                    |                        |
| 新規/決済 新規                                                                 | 訂正内容を確認後、「注文発注」を       |
| 状態 注文済                                                                   | クリックすると注文が訂正されます。      |
| 有効期限    GTC                                                              |                        |
| (4) 注文確認画面へ 戻る                                                           |                        |
|                                                                          | 4                      |

## 注文取消

| 1 3              | >ヨートカット                            | の 注文照                               | 会               | またし         | よ、メニュ-       | -の 🧧    | お取引           | •照会        | → 注 | 文照会               | をクリックします。  |
|------------------|------------------------------------|-------------------------------------|-----------------|-------------|--------------|---------|---------------|------------|-----|-------------------|------------|
|                  |                                    |                                     |                 |             | ₽            |         |               |            |     |                   |            |
| 注3               | 文照会                                |                                     |                 |             | 3            |         |               |            | 2   | 取り消               | したい注文のチェッ  |
| <b>マ</b> すべ      | てをチェックする                           | ■すべてのチェック                           | フを外す            | 🗹 チェッ       | クした注文を取り消    | J       |               |            |     | クリック              | し、チェックを入れる |
| 取消               | 訂正 銘                               | 兩 取引区分                              | 売買              | 主文数量        | 注文日8         | 寺       | 注             | 文番号        | 3   | [ <del>I</del> II | カレキ注文を取り消  |
|                  | 訂正 EUR/                            | /JPY 新規                             | 売               | 10          | 2019/05/22 1 | 9:53:15 | 191420        | 0000051923 |     | 1719              | クレビエスを取りた  |
| 2ె               | 訂正 USD/                            | /JPY 新規                             | 買               | 10          | 2019/05/22 1 | 9:52:26 | <u>191420</u> | 0000051823 | 3   | クリック              | うします。      |
| 1注3              | <b>文取消(確認)</b>                     |                                     |                 |             | •            |         |               |            | (4) | 取消内               | 容を確認後、「注」  |
| -<br>以下の<br>取り消し | 注文を取り消す場合<br>、を行わない場合は[<br>注 文 取 消 | は「注文取消」ボタンをク<br>戻る」ボタンをクリックして<br>戻る | リックしてく<br>ください。 | <b>ださい。</b> |              |         |               |            |     | クリック              | すると、注文が取り  |
|                  | 注文番号                               | 注文日時                                |                 | 銘柄          | 注文数量         | 約定数量    | 売買            | 取引区分       |     |                   |            |
| 1914             | 200000051823                       | 2019/05/22 19:5                     | 2:26 U          | ISD/JPY     | 10           |         | 買             | 新規         |     |                   |            |

- 文のチェックボックスを ゆを入れます。
- 文を取り消す」を
- 後、「注文取消」を 主文が取り消されます。

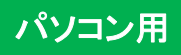

## 建玉照会

現在、お客様が保有する建玉を、約定毎に確認できます。その他に決済注文、建玉整理を操作する画面です。 建玉照会は、ショートカットの 建玉照会 、またはメニューの お取引・照会 > 決済注文・建玉照会 で表示できます。

| 建             | 玉照会                                     |                    |      |         |            |                     |                  |        |         |
|---------------|-----------------------------------------|--------------------|------|---------|------------|---------------------|------------------|--------|---------|
| 建玉照           | 会建玉                                     | -עדש               |      |         |            |                     |                  | 一括建玉決済 | Ŧ       |
|               | 銘柄全て                                    | ~                  |      | 売買      | èt 🗸 🗸     | 検索                  |                  |        |         |
| <b>マ</b> すべ   | てをチェックする                                | <b>ぼ</b> すべて       | のチェッ | クを外す    | ☑ チェックした建3 | を決済                 |                  |        |         |
| 決済            | 建玉整理                                    | 銘柄                 | 売買   | 約定価格    | 建玉数量       | 約定日時                | 注文番号             | 決済可能数量 | 前日清算価格  |
|               | 建玉整理                                    | EUR/USD            | 買    | 1.1208  | 10         | 2019/08/06 14:23:21 | 1921800000016123 | 10     | 1.1363  |
|               | 建玉整理                                    | USD/JPY            | 売    | 111.005 | 5          | 2019/08/06 14:22:48 | 1921800000016023 | 5      | 111.350 |
|               | 建玉整理                                    | USD/JPY            | 買    | 106.685 | 10         | 2019/08/06 14:22:31 | 1921800000015923 | 10     | 111.350 |
|               |                                         | EUR/JPY            | 買    | 119.175 | 5          | 2019/08/06 11:39:17 | 1921800000014523 | 0      | 120.320 |
|               | 建玉整理                                    | USD/JPY            | 買    | 108.585 | 10         | 2019/07/31 21:15:19 | 1921200000029523 | 10     | 111.350 |
| 10            | 10 V N 4 Page 1 / 1 ト N O 5 件中 1 - 5 件目 |                    |      |         |            |                     |                  |        |         |
| <b>রি</b> বিশ | てをチェックする                                | ত্রু নি<br>জিরু বি | のチェッ | クを外す    | ● チェックした建3 | 「<br>「<br>を決済       |                  |        |         |

| 評価損益    | 差引損益    | 未決済スワップ損益 | 評価価格    | 対円レート   |
|---------|---------|-----------|---------|---------|
| 75,113  | 75,113  | 0         | 1.1277  | 108.860 |
| 107,250 | 107,250 | 0         | 108.860 | -       |
| 217,500 | 217,500 | 0         | 108.860 | -       |
| 19,000  | 19,000  | 0         | 119.555 | -       |
| 27,500  | 31,940  | 4,440     | 108.860 | -       |

| 評価価格      | 画面表示時点での評価価格(売気配・買気配の中値)です。  |
|-----------|------------------------------|
| 評価損益      | 画像表示時点での評価損益(値洗い)です。         |
| 未決済スワップ損益 | 未決済建玉に付与されたスワップポイントの合計です。    |
| 差引損益      | 評価損益と未決済スワップ損益の合計額です。        |
| 対田レート     | クロスカレンシーにおける画面表示時点での対円レートです。 |
| 前日清算価格    | 当該銘柄の前日の清算価格です。              |

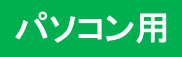

### 建玉サマリー

現在、お客様が保有する建玉を、各銘柄の売買毎に確認できます。その他に決済注文が操作できる画面です。 建玉サマリーは、ショートカットの 建玉照会 → 「建玉サマリー」か、 メニューの お取引・照会 → 決済注文・建玉照会 → 「建玉サマリー」で表示します。

| 建立リマリー |         | _  |         |        |         |
|--------|---------|----|---------|--------|---------|
| 建玉照会   | 建玉サマリー  |    |         |        | 一括建玉決済  |
| 損益総合計  | -11,426 |    |         |        |         |
| 更新     |         |    |         |        |         |
| 決済     | 銘柄      | 売買 | 平均約定価格  | 建玉数量合計 | 評価価格    |
| 決済     | USD/JPY | 買  | 111.705 | 25     | 110.850 |
|        |         | 売  |         |        |         |
| -      |         | 合計 | -       | 25     |         |
|        | GBP/JPY | 買  |         |        |         |
| 決済     |         | 売  | 145.95  | 25     | 144.69  |
| -      |         | 合計 | -       | 25     |         |
| 決済     | EUR/USD | 買  | 1.1439  | 10     | 1.1336  |
|        |         | 売  |         |        |         |
| -      |         | 合計 | -       | 10     | -       |

| 対円レート   | 評価損益     | 未決済スワップ損益 | 合計損益     |
|---------|----------|-----------|----------|
| -       | -213,750 | 0         | -213,750 |
| -       |          |           |          |
| -       | -213,750 | 0         | -213,750 |
| -       |          |           |          |
| -       | 316,500  | 0         | 316,500  |
| -       | 316,500  | 0         | 316,500  |
| 110.850 | -114,176 | 0         | -114,176 |
|         |          |           |          |
| -       | -114,176 | 0         | -114,176 |
|         |          |           |          |

| 平均約定価格 | 各銘柄の売買毎の約定の平均価格です。     |
|--------|------------------------|
| 建玉数量合計 | 各銘柄の建玉数量の合計および、その内訳です。 |

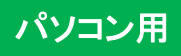

## 注文照会

現在、お客様が発注している指値等をご確認いただけます。注文の取消・訂正はこちらより操作ください。 注文照会は、ショートカットの 注文照会、またはメニューの お取引・照会 → 注文照会 で表示できます。

| <b>∦</b> ∄ | 注文照会                          |            |                         |           |        |         |      |    |     |      |             |
|------------|-------------------------------|------------|-------------------------|-----------|--------|---------|------|----|-----|------|-------------|
| 以下         | 以下の条件を入力し、「検索」ボタンをクリックしてください。 |            |                         |           |        |         |      |    |     |      |             |
| ž          | 主文日 2                         | 019/04/23  | ~ 2019/05/23            | 銘柄        | 全て     | ~       | 売買   | 全て | ~   | 状態 有 | 前効注文 💙      |
| *          | 的定日                           |            | ~                       | 取引区分      | 全て     | $\sim$  | 注文方法 | 全て | ~   | 検索   |             |
|            |                               |            |                         |           |        |         |      |    |     |      |             |
|            | ۲ <b>۵</b> ۲                  | クする 🔽      | すべてのチェックを外す             | ● チェックした注 | 文を取り消す | đ       |      |    | 0   |      |             |
| 取消         | ITE                           | 注文日時       | 注文番号                    | 約定日時      | ŧ      | 銘柄      | 取引区分 | 売買 | 状態  | 注文数量 | 注文方法        |
|            |                               | 2019/05/23 | <u>1914300000075623</u> |           |        | USD/JPY | 新規   | 売  | 注文済 | 10   | осо         |
|            | 訂正                            | 2019/05/23 | <u>1914300000075523</u> |           |        | USD/JPY | 決済   | 売  | 待機中 | 10   | IFD-0C0(2次) |
|            | 訂正                            | 2019/05/23 | <u>1914300000075423</u> |           |        | USD/JPY | 新規   | 買  | 注文済 | 10   | IFD-OCO(1次) |
|            | 訂正                            | 2019/05/23 | <u>1914300000075323</u> |           |        | USD/JPY | 新規   | 売  | 注文済 | 5    | 通常          |
|            |                               | 2019/05/23 | <u>191430000075023</u>  |           |        | GBP/JPY | 決済   | 買  | 注文済 | 25   | 通常          |

|      | 5      |         | 6      |         | $\bigcirc$ |      |      |      |
|------|--------|---------|--------|---------|------------|------|------|------|
| 約定価格 | 注文タイプ① | 注文価格①   | 注文タイプ② | 注文価格②   | チャネル       | 約定数量 | 有効期限 | FIFO |
|      | 指値     | 120.000 | 逆指値    | 90.000  | Web (PC)   |      | GTC  |      |
|      | 指値     | 120.000 | 逆指値    | 100.000 | Web (PC)   |      | GTC  |      |
|      | 指値     | 105.000 |        |         | Web (PC)   |      | GTC  |      |
|      | 指値     | 120.000 |        |         | Web (PC)   |      | GTC  |      |
|      | 成行     |         |        |         | Web (PC)   |      | GTC  |      |

| ①取消      | 注文取消チェックボックス。取り消したい注文にチェックを入れます。取消できない注文<br>はチェックボックスは表示されません。P26 |
|----------|-------------------------------------------------------------------|
| ② 訂正     | 注文訂正ボタン。訂正したい注文の「訂正」ボタンをクリックします。訂正できない注文<br>は「訂正」ボタンが表示されません。 P26 |
| ③ 状態     | 現在、注文がどのような状態なのかを表示します。上部の状態選択欄で約定済・受付<br>済・注文済他、絞り込みができます。       |
| ④ 注文方法   | 注文の方法が表示されます。通常・IFD・IFD-OCO・OCO・ストリーミング・建玉整理で区別<br>されています。        |
| 5 注文タイプ① | 注文タイプ①の注文タイプです。成行・指値・逆指値・ストップリミットのいずれかで表示<br>されます。                |
| 6 注文タイプ② | 注文タイプ②の注文タイプです。成行・指値・逆指値・ストップリミットのいずれかで表示<br>されます。                |
| ⑦ チャネル   | どのチャネルで発注したかが表示されます。お電話で大起証券または仲介業者に発注<br>を代行した場合、「代行」と表示されます。    |

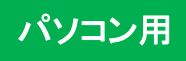

# 約定照会

| 約定照             | 会                |               |     |            |          |          |                   |                       |              |    |         |
|-----------------|------------------|---------------|-----|------------|----------|----------|-------------------|-----------------------|--------------|----|---------|
| 下の条件            | を入力し、「検索」ボタンをク!  | Jックしてください。    |     |            |          |          |                   |                       |              |    |         |
| 約定日             | 2019/05/23 ~     | 2019/05/27    | 銘杯  | 9 全て       | ~        | 取引区分 全   | τ 🗸               | 売買                    | 全て           | ~  | 検索      |
| 0               |                  |               |     |            |          |          |                   |                       |              |    |         |
| <u>1</u><br>落坦壬 | 約定乗号             | 注立班号          |     | 約定日        | ㅋ咭       | 約定取消     | 口哇                | :4                    | 立口時          |    | 纹插      |
| 昭会              | *3定面つ            | 1914300000075 | 023 | 2010/05/27 | 10.00.17 | #JACHA/H | ци <del>л</del> , | ב <i>ر</i><br>2010/05 | /23 22:16:44 |    | SRD/1DV |
| 昭会              | 1914700000096123 | 1914300000075 | 023 | 2019/05/27 | 10:00:17 |          |                   | 2019/05               | /23 22:10:44 |    | SRD/1DV |
|                 | 1914300000087523 | 1914300000075 | 223 | 2019/05/23 | 22.34.03 |          |                   | 2019/05               | /23 22:10:11 |    |         |
| 照会              | 1914300000083923 | 1914300000075 | 123 | 2019/05/23 | 22:16:44 |          |                   | 2019/05               | /23 22:16:44 |    | ISD/1PY |
| 照会              | 1914300000083823 | 1914300000075 | 123 | 2019/05/23 | 22:16:44 |          |                   | 2019/05               | /23 22:16:44 | l  | JSD/JPY |
| 照会              | 1914300000083723 | 1914300000075 | 123 | 2019/05/23 | 22:16:44 |          |                   | 2019/05               | /23 22:16:44 | L. | JSD/JPY |
| 照会              | 1914300000083623 | 1914300000074 | 923 | 2019/05/23 | 22:16:44 |          |                   | 2019/05               | /23 22:16:44 | E  | UR/USD  |
|                 | 1914300000054423 | 1914200000053 | 223 | 2019/05/23 | 14:10:00 |          |                   | 2019/05               | /22 22:00:59 | L  | JSD/JPY |
|                 | 1914300000054323 | 1914200000051 | 823 | 2019/05/23 | 14:10:00 |          | 3                 | 2019/05               | /22 19:52:26 | ι  | JSD/JPY |
|                 |                  | 0             |     |            |          |          | ୍ଦ                |                       |              |    | G       |
|                 |                  | 取引区分          | 売買  | 状態         | 約定数量     | 約定価格     | 売買損               | 益                     | スワップ損益       |    | 手数料     |
|                 |                  | 決済            | 買   | 約定済        | 5        | 139.75   | 24                | 15,500                |              | 0  | 5,40    |
|                 |                  | 決済            | 買   | 約定済        | 20       | 139.75   | 1,30              | 06,000                |              | 0  | 21,60   |
|                 |                  | 新規            | 買   | 約定済        | 10       | 110.000  |                   | 0                     |              | 0  | 12,96   |
|                 |                  | 決済            | 売   | 約定済        | 10       | 111.240  | 22                | 24,000                |              | 0  | 8,64    |
|                 |                  | 決済            | 売   | 約定済        | 5        | 111.240  | -2                | 23,250                |              | 0  | 5,40    |
|                 |                  | 決済            | 売   | 約定済        | 20       | 111.240  | -9                | 3,000                 |              | 0  | 21,60   |
|                 |                  | 決済            | 売   | 約定済        | 10       | 1.1386   | -5                | 58,491                |              | 0  | 10,80   |
|                 |                  | 新規            | 買   | 約定済        | 10       | 109.000  |                   | 0                     |              | 0  | 12,96   |
|                 |                  | 新相            | 冒   | 約定语        | 10       | 109.000  |                   | 0                     |              | 0  | 12.96   |

| ① 決済相手   | 「照会」をクリックすると、決済取引における決済相手の詳細が表示されます。                                         |
|----------|------------------------------------------------------------------------------|
| ② 取引区分   | 新規注文の約定なのか、決済注文の約定なのかの区別です。                                                  |
| ③ 売買損益   | 決済取引で生じた損益金額(決済相手約定価格と約定価格の差額に約定数量と取引<br>倍率を掛けた値)を表示します。取引区分が新規の場合は0と表示されます。 |
| ④ スワップ損益 | 約定日から決済日前日までの間のスワップポイント合計額を表示します。取引区分が<br>新規の場合は0と表示されます。                    |
| 5 手数料    | 取引における手数料(税込)を表示します。                                                         |

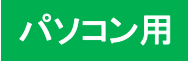

## 入出金明細照会

入出金履歴の確認や出金依頼の取消ができます。

| メニューの |
|-------|
|-------|

お取引・照会から入出金明細照会で画面を表示できます。 入出金明細照会 以下の条件を入力し、「検索」ボタンをクリックしてください。 入出金区分全て 受付日 ~  $\mathbf{\vee}$ 検索 状態 受渡日 ~  $\checkmark$ 全て 入出金番号 取消 受付日時 受渡日 入出金区分 状態 金額 入出金完了日時 事由 
 取消
 1914700000325023
 2019/05/27 16:54:37
 2019/05/28
 出金
 受付済 -1,000,000 1914700000288323 2019/05/27 10:00:17 2019/05/29 決済消費税 受付済 -400 1914700000288223 2019/05/27 10:00:17 2019/05/29 決済手数料 受付済 -5,000 1914700000288123 2019/05/27 10:00:17 2019/05/29 スワップ損益 受付済 0 1914700000288023 2019/05/27 10:00:17 2019/05/29 売買損益 受付済 +245,500 1914700000287923 2019/05/27 10:00:17 2019/05/29 決済消費税 受付済 -1,600 1914700000287823 2019/05/27 10:00:17 2019/05/29 決済手数科 受付済 -20,000 1914700000287723 2019/05/27 10:00:17 2019/05/29 スワップ損益 受付済 0 1914700000287623 2019/05/27 10:00:17 2019/05/29 売買損益 受付済 +1,306,000 1914700000270823 2019/05/24 14:44:33 2019/05/28 取消済 -100,000 出金 10 V N A Page 1 / 14 → N O 136 件中 1 - 10 件目

| 入出金区別 | 「入金」「出金」「売買損益」「スワップ損益」」「消費税」「手数料」などの科目です。 |
|-------|-------------------------------------------|
| 状態    | 出金・入金の状態です。                               |
| 取消    | 「取消」ボタンで、出金の取り消しができます。                    |
| 受渡日   | 入金・出金・売買損益・スワップ損益・手数料等が証拠金預託額に反映される日付です。  |

## 出金取消

- ① メニューの お取引・照会 から 入出金明細照会 をクリックします。
- ② 入出金明細照会の「取消」ボタンをクリックします。
- ③「出金取消」ボタンをクリックすると出金依頼が取り消されます。

|    | 入出金明細照会 |                   |         | 出金依賴取消(確認)    |         |               |                     |  |  |  |
|----|---------|-------------------|---------|---------------|---------|---------------|---------------------|--|--|--|
|    | 以下の条件を  | を入力し、「検索」ボタンをクリック |         | 以下の出金依頼を取り消して | よい場合は「お | 出金取消」ボタンを押してく | ださい。                |  |  |  |
|    | 受付日     | ~[                |         | 出金依頼取消内容      |         | 入出金番号         | 1914700000325023    |  |  |  |
|    | 受渡日     | ~                 | <b></b> |               |         | 受付日時          | 2019/05/27 16:54:37 |  |  |  |
|    |         | •                 |         |               |         | 受渡日           | 2019/05/28          |  |  |  |
|    | 取消      | 入出金番号             |         |               |         | 出金元口座         | 〈りつく365             |  |  |  |
| (2 | 取消      | 1914700000325023  |         |               |         | 状態            | 受付済                 |  |  |  |
|    |         | 1914700000288323  |         |               |         | 金額            | 1,000,000 円         |  |  |  |
|    |         | 1914700000288223  |         |               |         | 事由            |                     |  |  |  |
|    |         |                   |         |               |         | 3             | 出 金 取 消 戻る          |  |  |  |

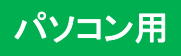

## チャート

取引画面で、各銘柄のチャートをご覧いただけます。

チャート画面は、ショートカットの チャート 、またはメニューの マーケット情報 → チャート で表示します。

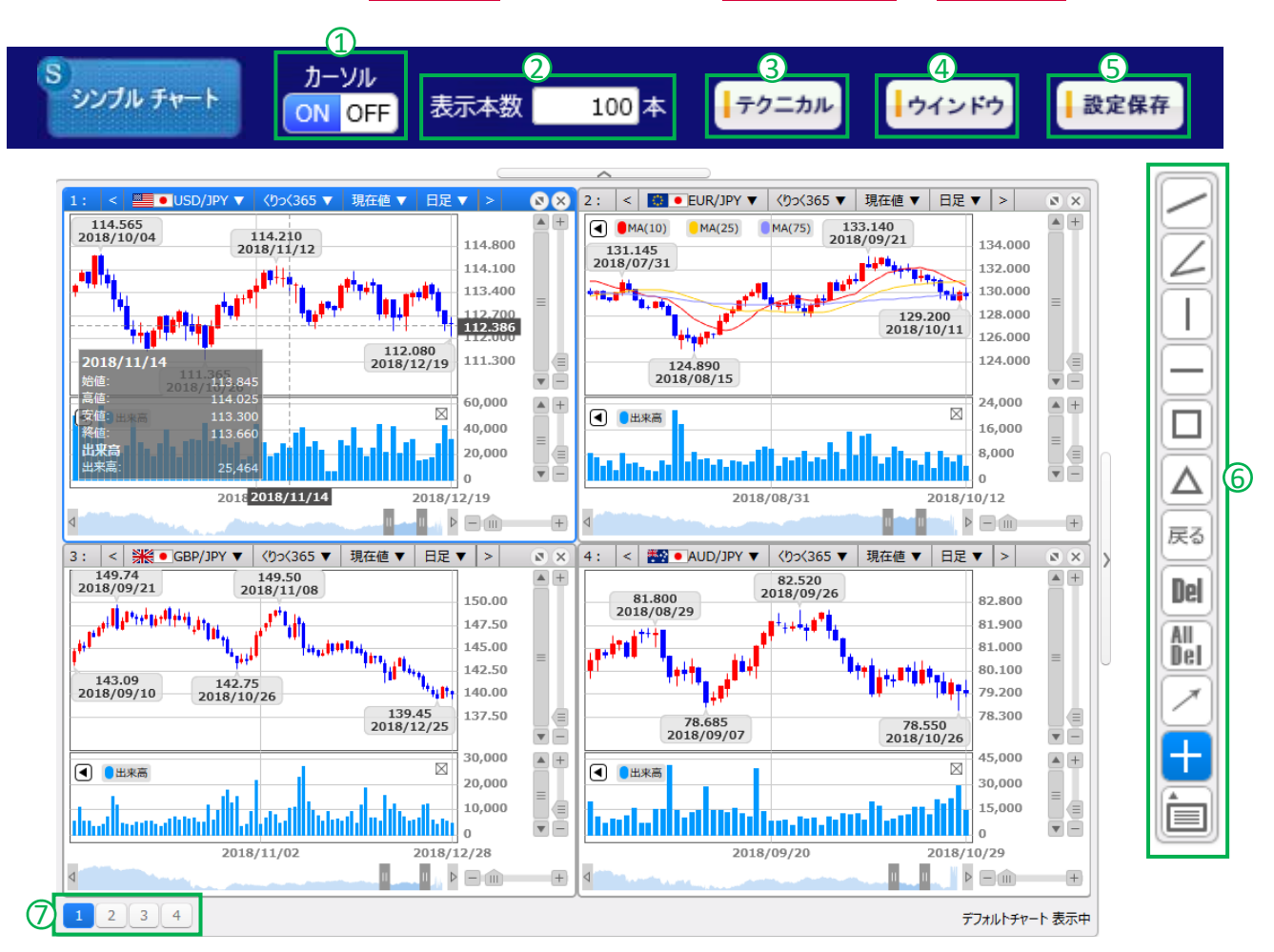

| ① カーソル    | ONで、ローソク足にカーソルを当てると四本値やテクニカル指標値を表示します。                                   |
|-----------|--------------------------------------------------------------------------|
| ② 表示本数    | チャートに表示する足の本数ができます。                                                      |
| ③ テクニカル   | チャートに表示させるテクニカル指標が選択できます。詳しくはP34をご覧ください。                                 |
| ④ ウィンドウ   | 新しいチャート画面を作成します。チャート画面は最大4つ作成できます。                                       |
| ⑤ 設定保存    | 表示中のチャート画面のレイアウト、を保存します。次回から、保存したチャート画面が表<br>示されます。                      |
| ⑥ ツールバー   | チャートに対する種々のコマンド群です。現在選択されているチャートに対して、ラインや<br>コメントを挿入することができます。           |
| ⑦ ウィンドウ切替 | 表示しているチャート(サブウィンドウ)に対応したボタンが表示されます。(ボタンをクリッ<br>クすることで対応する番号のチャートを選択できます) |

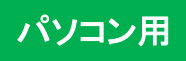

# チャート【ツールバー】

各チャート画面のツールバーで銘柄やチャートの足を編集できます。

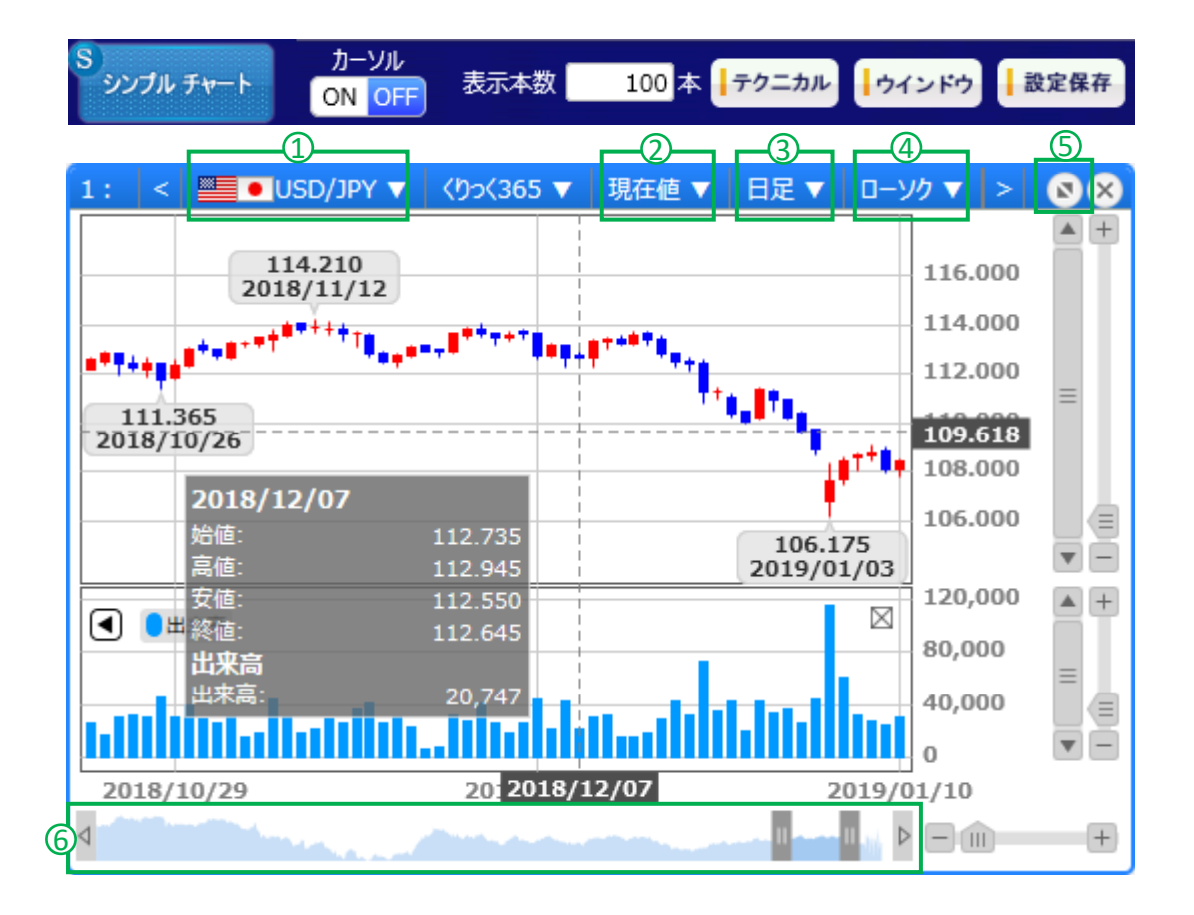

| ① 銘柄選択     | 銘柄を選択します。                                                                  |
|------------|----------------------------------------------------------------------------|
| ② 作成区分     | 表示する価格の作成区分を選択できます。価格は、「現在値」「MM仲値」「MM売気配」<br>「MM買気配」から選択できます。 MM=マーケットメーカー |
| ③ チャート足    | チャート足を選択できます。「Tick」「1分足」「5分足」「15分足」「30分足」「1時間足」<br>「日足」「週足」「月足」から選択できます。   |
| ④ チャート種別   | チャートの種別を選択できます。「ライン」「ローソク」「バー」「平均足」から選択できます。                               |
| ⑤ サイズ調整    | チャート画面を拡大縮小します。                                                            |
| ⑥ チャートスコープ | チャートの期間の操作ができます。                                                           |

パソコン用

## チャート【テクニカル設定】

テクニカルボタンで、各種テクニカル指標が設定できます。

| S<br>シンプル チャート                                                                                                    | カーソル<br>ON OFF 表 | 示本数 100 本                    | 1<br>テクニカル             | ウインドウ                                      | 設定保存                      |
|----------------------------------------------------------------------------------------------------|------------------|------------------------------|------------------------|--------------------------------------------|---------------------------|
|                                                                                                    | L .              |                              |                        |                                            |                           |
| テクニカル一覧                                                                                                    |                  | ×                            | ① テク                   | ニカルボタンをク                                   | フリックします。                  |
| □ 多動平均線                                                                                                    |                  | <u>テフォルト</u><br>◇ ^          | 2 表示                   | えしたい指標にチ                                   | ェックを入れます。                 |
| □ 指数平滑移動平均線                                                                                                    |                  | *                            | ③ 適月                   | 月ボタンで、設定:                                  | を適用させます。                  |
| □ エンベローノ<br>□ ボリンジャーバンド                                                                                                    |                  | ₫                            | <b>④</b> 保ィ            | 字ボタンで、設定                                   | を保存できます。                  |
| □ パラボリック<br>□ P&F                                                                                                    |                  | *                            | ⑤ リセ                   | マットボタンで設定                                  | 『をリセットさせ、                 |
|                                                                                                    |                  | *                            | ر اللہ<br>11           |                                            |                           |
| □ RSI<br>□ ストキャスティクス                                                                                                    |                  | *                            |                        |                                            |                           |
|                                                                                                    |                  | *                            | 6 +1                   |                                            | 该定を                       |
|                                                                                                    |                  |                              | <b>F</b> †             | ッンセルできます                                   | 0                         |
| 保存                                                                                                    | <u>第用</u> リセット ( | キャンセル                        | ⑦ 矢F<br>細か<br>編集<br>異な | □をクリックすると<br>ヽい設定が編集で<br>ミ項目は指標の₹<br>こります。 | :、各指標の<br>ごきます。<br>重類によって |
| テクニカル一覧                                                                                                    |                  | ×                            |                        |                                            |                           |
| <ul> <li>○ 移動平均線</li> <li>□ 指数平滑移動平均線</li> <li>□ エンペローブ</li> <li>ジボリンジャーパンド</li> <li>マ</li> <li>2σ</li> <li>グ</li> <li>プ</li> <li>2σ</li> <li>ゴ</li> <li>2σ</li> <li>ブ</li> <li>1σ</li> <li>2σ</li> <li>1</li> <li>2σ</li> <li>○</li> <li>1</li> <li>1</li> <li>2</li> <li>1</li> <li>2</li> <li>1</li> <li>2</li> <li>5</li> <li>7</li> <li>5</li> <li>1</li> <li>5</li> <li>1</li> <li>2</li> <li>5</li> <li>2</li> <li>5</li> <li>2</li> <li>5</li> <li>5</li>     &lt;</ul> | + 25             | * *<br>*<br>*<br>*<br>*<br>* |                        |                                            |                           |
| RP<br>A                                                                                                    | 通用 Utyt (<br>3 5 | キャンセル<br>6                   |                        |                                            |                           |

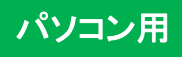

## 銘柄詳細情報

各銘柄の商品情報をご覧いただけます。

① メニューの マーケット情報 → 銘柄詳細情報 をクリックします。

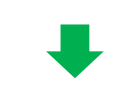

| ▲ 銘柄詳細情報                                    |         |            |         |       |        |         |        |        |
|---------------------------------------------|---------|------------|---------|-------|--------|---------|--------|--------|
|                                             | 取扱商品    | 適用日        | 取引単位    | 刻み値   | 発注上限数量 | 注文受付可能幅 | 発注証拠金  | 証拠金所要額 |
|                                             | USD/JPY | 2019/04/22 | 10,000  | 0.005 | 500    | 3.000   | 50,010 | 44,090 |
|                                             | EUR/JPY | 2019/04/25 | 10,000  | 0.005 | 500    | 4.000   | 60,000 | 51,190 |
|                                             | GBP/JPY | 2019/04/22 | 10,000  | 0.01  | 500    | 5.00    | 60,000 | 58,280 |
|                                             | AUD/JPY | 2019/04/22 | 10,000  | 0.005 | 500    | 3.000   | 75,130 | 32,620 |
|                                             | CHF/JPY | 2019/04/22 | 10,000  | 0.01  | 500    | 3.00    | 50,000 | 44,390 |
|                                             | CAD/JPY | 2019/04/25 | 10,000  | 0.01  | 500    | 3.00    | 33,210 | 33,210 |
|                                             | NZD/JPY | 2019/04/22 | 10,000  | 0.01  | 500    | 3.00    | 40,000 | 30,410 |
|                                             | ZAR/JPY | 2019/04/22 | 100,000 | 0.005 | 300    | 0.700   | 40,000 | 32,390 |
|                                             | TRY/JPY | 2019/04/22 | 10,000  | 0.01  | 300    | 1.80    | 30,000 | 9,350  |
|                                             | NOK/JPY | 2019/04/22 | 100,000 | 0.005 | 300    | 0.700   | 60,000 | 54,150 |
| 10 V Page 1 / 3 PH O 25 件中 1 - 10 件目<br>3 2 |         |            |         |       |        |         |        |        |

#### 矢印をクリックすれば、ページが移動できます。

③ 最大表示銘柄数を変更できます。

| 取引単位    | 1枚当たりの取引数量です(倍率)。                                                                 |  |
|---------|-----------------------------------------------------------------------------------|--|
| 刻み値     | 注文の最小単位金額です。                                                                      |  |
| 発注上限数量  | 1回の注文で発注できる最大取引枚数です。                                                              |  |
| 注文受付可能幅 | 注文入力可能値幅を超過するお客様にとって不利な指値注文(高い買指値注文、低い<br>売指値注文)、逆指値注文(高い売逆指値注文、低い買逆指値注文)は拒否されます。 |  |
| 発注証拠金   | 新規注文発注時に必要な証拠金です。(1枚当たり)                                                          |  |
| 証拠金所要額  | ▶所要額 取引所が設定する建玉の維持に必要な証拠金です。大起証券でのお取引では建設 維持するためには発注証拠金以上の証拠金が必要となります。            |  |
## マーケット情報

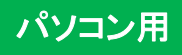

## スワップ一覧

スワップポイントの一覧データをご覧いただけます。

| ① メニューの | マーケット情報 | $\rightarrow$ | スワップ一覧 | をクリックします。 |
|---------|---------|---------------|--------|-----------|
|         |         |               | -      |           |

| スワップ一覧     3       銘柄     USD/JPY × 表示年月 |     |            |    |     |      |         |   |
|------------------------------------------|-----|------------|----|-----|------|---------|---|
| 4                                        |     | 検索         |    |     |      |         |   |
| 銘柄:USD/JPY                               |     |            |    |     |      |         |   |
| 取引日                                      | 曜日  | 受渡日        | 日数 | 買   | 売    | 清算価格    |   |
| 2019/04/01                               | 月曜日 | 2019/04/03 | 1  | 148 | -148 | 110.710 | ^ |
| 2019/04/02                               | 火曜日 | 2019/04/04 | 1  | 148 | -148 | 110.710 | 5 |
| 2019/04/03                               | 水曜日 | 2019/04/05 | 3  | 148 | -148 | 110.710 |   |
| 2019/04/04                               | 木曜日 | 2019/04/08 | 1  | 148 | -148 | 110.710 |   |
| 2019/04/05                               | 金曜日 | 2019/04/09 | 1  | 148 | -148 | 110.710 |   |
| 2019/04/06                               | 土曜日 | -          | 0  | -   | -    | -       |   |
| 2019/04/07                               | 日曜日 | -          | 0  | -   | -    | -       |   |
| 2019/04/08                               | 月曜日 | 2019/04/10 | 1  | 148 | -148 | 110.710 | ~ |

- ② 表示したい銘柄を選択します。
- ③ 表示したい月を選択します。
- ④ 検索ボタンをクリックすると、
   選択したスワップ一覧が
   表示されます。
- 5 スクロールで、表示範囲を 移動できます。

#### 【表示項目の解説】

| 取引日  | スワップポイントの対象となる取引日です。            |
|------|---------------------------------|
| 受渡日  | 決済後、スワップポイントが証拠金預託額に反映される日です。   |
| 日数   | スワップポイント対象期間の日数です。              |
| 買    | 1枚当たりの買いポジションに受け払われるスワップポイントです。 |
| 売    | 1枚当たりの売りポジションに受け払われるスワップポイントです。 |
| 清算価格 | 対象取引日の清算価格です。                   |

口座管理

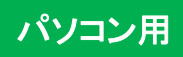

## 証拠金状況照会

お預けいただいているご資金状況をご覧いただけます。

| 証拠金状況照会は、ショートカットの | 証拠金状況 | 、またはメニューの | 口座管理 | → 証拠金状況照会 | で表示します。 |
|-------------------|-------|-----------|------|-----------|---------|
|                   |       |           |      |           |         |

#### 【表示項目の解説】

| 証拠金ステータス  | 現在の証拠金のステータスです。証拠金ステータスには「適正、プレアラート、アラート、ロ<br>スカット、証拠金不足、強制決済」があります。                                                                  |
|-----------|----------------------------------------------------------------------------------------------------|
| 有効証拠金額    | 証拠金預託額から、受渡予定額、出金依頼額、評価損益、スワップ累計を加減算した額で、<br>お持ちの建玉をすべて決済した時に残る資金の概算額です。<br>(※)価格の変動及び決済にかかる手数料により、必ずしも実際に建玉を全決済した時の<br>残金と同じではありません。 |
| 証拠金預託額    | 預託されている証拠金残高です。(当日入金額を含む)                                                                                                    |
| 受渡予定額     | 受渡日の到来していない、売買損益、スワップ損益、手数料の合計です。通常2営業日後、<br>祝日を挟む場合はその分遅くなります)を迎えると証拠金預託額に反映されます。※益金<br>は証拠金預託額に反映されるまで出金できません。                      |
| 出金依頼額     | お客様が依頼した出金額合計です。(清算価格決定後の出金可能額が、出金依頼額を下<br>回った場合、すべての出金依頼が取り消されます。)                                                                   |
| 評価損益      | 未決済建玉の現在の評価損益合計です。                                                                                                    |
| スワップ累計    | 未決済建玉に付与されたスワップの合計です。                                                                                                    |
| 証拠金余力     | 証拠金不足までの余力です。有効証拠金額ー維持証拠金額で計算されます。                                                                                                    |
| 証拠金不足額    | 前取引日終了時点の有効証拠金が維持証拠金を下回っている場合の当該不足金額です。                                                                                               |
| 証拠金維持率    | 有効証拠金を維持証拠金で割った数値。50%未満になるとロスカットとなります。                                                                                                |
| 現在のレバレッジ  | 有効証拠金に対する保有建玉の総代金の割合です。                                                                                                    |
| 総必要証拠金額   | 注文中の注文及び保有建玉の合算で必要となる証拠金額です。                                                                                                    |
| 維持証拠金額    | 現在保有している建玉の維持に必要な証拠金額です。                                                                                                    |
| 発注可能額     | 新規注文を発注することができる金額です。<br>【計算式】証拠金預託額 + 受渡予定額 - 出金依頼額 + (評価損益 +<br>スワップ累計)※ - 総必要証拠金額<br>(※)(評価損益 + スワップ累計)は、マイナスの場合のみ加算                |
| 出金可能額     | 現在の証拠金及び建玉状態で出金依頼が可能な金額です。                                                                                                    |
| プレアラート基準額 | プレアラートが発生する水準で、証拠金維持率120%で設定されています。                                                                                                   |
| アラート基準額   | アラートが発生する水準で、証拠金維持率100%で設定されています。                                                                                                    |
| ロスカット基準額  | ロスカットが発生する水準で、証拠金維持率50%で設定されています。                                                                                                    |

口座管理

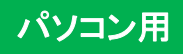

#### 出金依頼

お預かりしているご資金を、お客様のご指定の金融機関口座にお振込みいたします。出金は受付された営業日の翌銀 行営業日に処理されます。

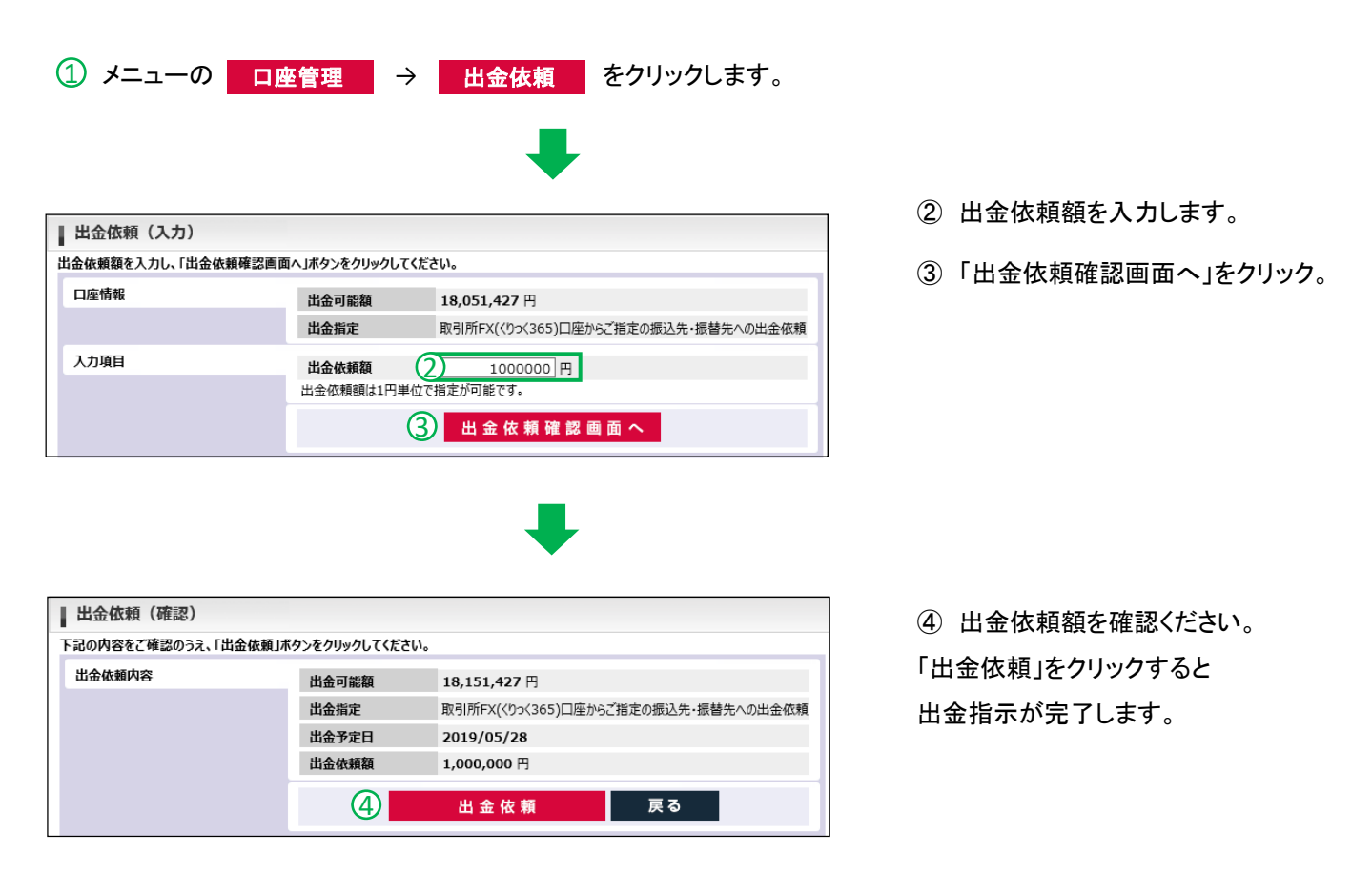

#### 出金依頼のご注意

- ●出金依頼によって有効証拠金額が減少します。これによりロスカットや証拠金不足が発生する価格水準が変わりますのでご注意ください。
- 清算価格決定後の出金可能額が出金依頼額を下回った場合、すべての出金依頼が取り消されます。
- ●決済による益金は、証拠金預託額に反映された日(受渡日)以降に出金依頼が可能になります。
- ●取引日でない日に出金依頼した場合、翌取引日の受付となり、翌々取引日以降の銀行営業日に出金されます。 (例:日曜日の出金指示は月曜日の受付となり、火曜日に出金されます。)
- ●大起証券株式会社からお客様の指定口座への振込手数料は当社が負担いたします。

口座管理

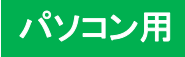

### 報告書閲覧

取引における各種の報告書をPDF形式で閲覧・印刷できます。

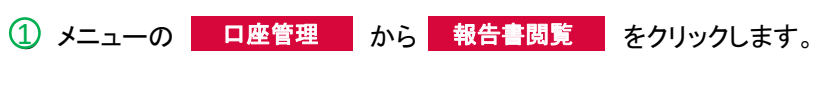

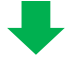

| ł   | 報告書閱  | 算。<br>                                 |  |
|-----|-------|----------------------------------------|--|
| Ŋ   | 下の条件を | 入力し、「検索」ボタンをクリックしてください。                |  |
| - 6 |       |                                        |  |
|     | 帳票出力  | ② ☑ 取引報告書 ☑ 取引残高報告書 ☑ 年間取引報告書 ☑ 証拠金受領書 |  |
|     | 期間    | 3 2019/01/01 ~ 2019/05/28              |  |
|     |       | ④ 検 索                                  |  |

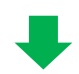

| 出力 | 既読区分 | 取引日        | 帳票名     |
|----|------|------------|---------|
| 5  | 未読   | 2019/05/27 | 取引報告書   |
| 人  | 未読   | 2019/05/23 | 取引報告書   |
| 人  | 未読   | 2019/05/22 | 取引報告書   |
| 人  | 未読   | 2019/05/21 | 年間取引報告書 |
| 入  | 未読   | 2019/05/21 | 取引報告書   |
| 人  | 未読   | 2019/05/21 | 証拠金受領書  |
| 人  | 未読   | 2019/05/10 | 年間取引報告書 |
| ٨  | 未読   | 2019/05/10 | 取引残高報告書 |

- 2 閲覧したい取引報告書に チェックを入れます。
- ③ 対象の期間を選択します。
- ④ 検索をクリックします。
- 報告書が表示されます。
   閲覧したい報告書のPDFのアイコンを クリックすれば、ファイルが 表示されます。

各種設定

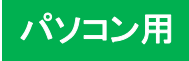

#### メールアドレス変更

約定通知やアラート通知など、お客様へ送信するメールの配信アドレスの設定・変更します。

| ① メニューの 🛛 🐴                                                  | 種設定 →                            | メールアドレス変更                 | をクリックします。 |
|--------------------------------------------------------------|----------------------------------|---------------------------|-----------|
|                                                              |                                  | -                         |           |
| ▲ メールアドレス変更                                                  |                                  |                           |           |
| 変更内容を入力のうえ、「内容を反映す<br>当社より登録後のメールアドレスに「メー<br>メールの受信をご確認ください。 | る」ボタンを押してください。<br>ルアドレス登録・変更通知」を | 送信いたします。                  |           |
| メールアドレス情報                                                    | アドレス1(変更前)                       | mail105@mailaddress600200 | 01.dom    |
|                                                              | アドレス1(変更後)                       | kawase001@kanetsufx.co.jp |           |
|                                                              | アドレス2(変更前)                       |                           |           |
|                                                              | アドレス2(変更後)                       |                           |           |
|                                                              | Ċ                                | 3 内容を反映する                 |           |

- アドレス(変更後)に変更したい アドレスを入力します。
- ③「内容を反映する」をクリックします。

#### パスワード変更

本画面にログインする際に使用するパスワードを変更します。

| ① メニューの 各種            | i設定 → パスワード変更 をクリックします。            |    |
|-----------------------|------------------------------------|----|
|                       | •                                  |    |
| パスワード変更               |                                    | (  |
| 現在のログインパスワードと新しいログインル | (スワードをご入力のうえ、「内容を反映する」ボタンを押してください。 | Ċ  |
| ログインパスワード             | 現在のログインパスワード                       | C  |
|                       | 新しいログインパスワード                       | 6  |
|                       | 新しいログインパスワード(確認)                   |    |
|                       | 内容を反映する                            | (4 |

- ① 現在のパスワードを入力します。
- ② 新しいパスワードを入力します。
- 3 確認のためもう一度、
   新しいパスワードを入力します。
- ④「内容を反映する」をクリックします。

| パスワード変更のご注意                                                                                                    |
|----------------------------------------------------------------------------------------------------|
| ●セキュリティ上、パスワードは定期的に変更することをお勧めします。パスワードはお忘れにならないように特に<br>ご注意ください。(ログインIDは変更できません)                                                                     |
| ●ログインパスワードは半角英字・半角数字・半角記号のうち2種類以上を含めて、8~16文字で入力ください。<br>●英字は大文字・小文字を区別します。記号は下記の32種類が使用可能です。                                                         |
| ! @ # \$ % ^ & * ( ) _ = ` ~ [ ] { } < > ¥   / ' " ; : , . ? - +<br>●パスワードは再発行が可能です パスワードの失会・紛失の際は 下記連絡失までお問い合わせください 郵送                              |
| ●パスワードは存先行が可能とす。パスワードの人心、耐火の応は、「能圧相先なとお向いて行りとくたとい。却と<br>またはメールにてパスワードを再発行いたします。なお、新しいパスワードを発行後は、従前のパスワードは<br>ご利用できませんので、ご注意ください、(お問会せ先・0120_945_797) |
|                                                                                                    |

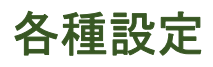

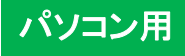

#### 取引設定

注文(入力)画面に初期表示される銘柄や数量などが設定できます。

| ① メニューの 各種                                            | 設定 →                                                                 | 取引設定をクリックします。                                     |
|-------------------------------------------------------|----------------------------------------------------------------------|---------------------------------------------------|
|                                                       |                                                                      | •                                                 |
| ■取引設定                                                 |                                                                      |                                                   |
| 取引設定を確認し、「内容を反映する」ボタン<br>※各項目で <u>下線</u> が引かれている値が初期設 | ンをクリックしてください。<br>と定となります。                                            |                                                   |
| 訂正日時 2019/05/30                                       | 08:50:41                                                             |                                                   |
| 初期値設定                                                 | 銘柄                                                                   | USD/JPY V USD/JPY                                 |
|                                                       | 注文数量                                                                 | 1▲ 枚 1枚                                           |
|                                                       | 売/買                                                                  | ○売 ● 買                                            |
|                                                       | 新規/決済                                                                | ● <u>新規</u> ○ 決済 ○ FIFO <mark>?</mark>            |
|                                                       | 有効期限                                                                 | ⊖ day ⊖ week                                      |
|                                                       | 価格パターン                                                               | ● 使用しない ○ 使用する ②                                  |
| 注文確認画面設定                                              | <ul> <li>表示 ○ 警告のみ</li> <li>※注文確認画面設定</li> <li>確認画面が表示されず</li> </ul> | 表示 〇 省略<br>で省略を選択すると、<br>、ワンクリックで発注されますのでご注意ください。 |
|                                                       | (e                                                                   | 内容を反映する                                           |

- (2) 価格パターンを設定します。
   設定することで、指値や逆指値の
   入力作業を短縮できます。
- ③ 注文を出す際に表示される確認画面の表示/非表示を設定できます。
- ④「内容を反映する」をクリックすると、設定が反映されます。

### 環境設定

画面上部に表示されている、資産情報を編集できます。

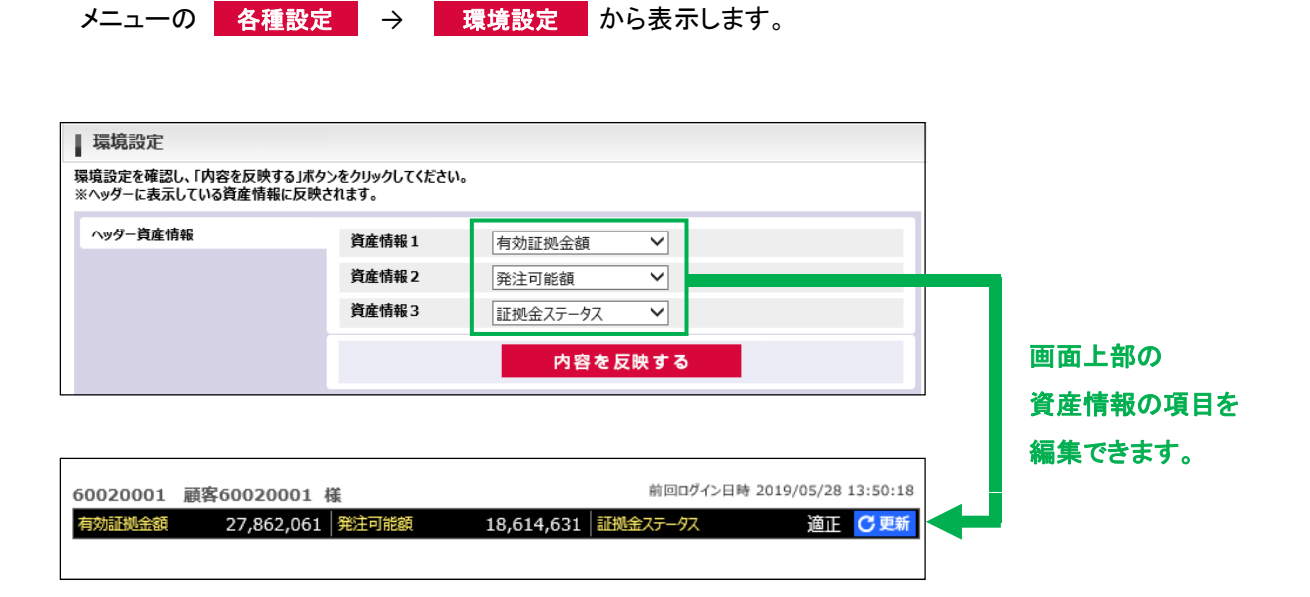

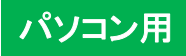

### メール通知設定

お取引で通知するメールの配信を設定できます。

| ① メニューの 各種 | 設定 → メ                  | ール通知設定 をクリックします。                |
|------------|-------------------------|---------------------------------|
| ■ メール通知設定  |                         |                                 |
| メール送信先     | アドレス1<br>アドレス2          | mail105@mailaddress60020001.dom |
| 配信設定       | 約定通知 ?                  |                                 |
|            | 注文有効期限切れ通知 ?            | ✓ アドレス1                         |
|            | 注文失効通知 ?                | ✓ アドレス1                         |
|            | 指定レートメール <mark>?</mark> | ✓ アドレス1                         |
|            | 出金完了通知 ?                | ✓ アドレス1                         |
|            | プレアラート通知 <mark>?</mark> | ☑ アドレス1                         |
|            | アラート通知 <mark>?</mark>   |                                 |
|            | ロスカット通知 <mark>?</mark>  | ✓ アドレス1                         |
|            | 3                       | 内容を反映する                         |

- ② 通知を希望するメールに チェックを入れます。
   通知の必要がないメールは チェックを外します。
- ③「内容を反映する」をクリックすれば 配信が設定されます。

#### 【各通知メールの解説】

| 約定通知       | 注文が約定した場合にメールを配信します。                                              |
|------------|-------------------------------------------------------------------|
| 注文有効期限切れ通知 | DAYまたはWEEKの有効期限到来により、注文が無効となった場合にメールを配信<br>します。                   |
| 注文失効通知     | 週明けに取引所の値幅制限等により、注文が失効した場合にメールを配信します。                             |
| 指定レートメール   | 指定レート設定(P40)の条件を満たした場合にメールを送信します。                                 |
| 出金完了通知     | 出金処理が完了した場合にメールを送信します(お客様の金融機関口座に、送金<br>が完了したことをお知らせする通知ではありません)。 |
| プレアラート通知   | 証拠金維持率がプレアラート率 (120%) を下回った場合にメールを送信します。                          |
| アラート通知     |                                                                   |
| ロスカット通知    | 証拠金維持率がロスカット率 (50%)を下回り、ロスカットが発動した場合にメール<br>を配信します。               |

各種設定

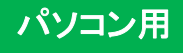

### 指定レート設定

#### 指定したレートで通知メールを配信します。

メニューの 各種設定 → 指定レート設定 で設定できます。

| 指定レー                | -ト設定(一覧)               | )                       |                          |                       |              |                          |        |      |
|---------------------|------------------------|-------------------------|--------------------------|-----------------------|--------------|--------------------------|--------|------|
| 皆定レートの<br>なり消す場合    | 新規設定、再設定<br>は、チェックボックフ | 、訂正を行う場合(<br>Rにチェックをした後 | は、「新規設定」「刵<br>、「チェックした設定 | 専設定」「訂正」の<br>を取り消す」ボタ | それぞれ<br>ンをクリ | lのボタンをクリックし<br>ックしてください。 | てください。 |      |
| <b>৵</b> ৢৢৢৢৢৢৢৢৢৢ | ミチェックする                | <b>ダ</b> すべてのき          | エックを外す                   | 🗹 チェックし               | た設定を         | E<br>取り消す                |        |      |
| 取消                  | 設定                     | 設定番号                    | 銘柄                       | 対象                    |              | 設定レート                    | 条件     | 通知済み |
|                     | 訂正                     | 1                       | USD/JPY                  | 現在値                   |              | 100.000                  | 以下     | 未配信  |
|                     |                        | 2                       |                          |                       |              |                          |        |      |
|                     | 新規設定                   | 3                       |                          |                       |              |                          |        |      |
|                     | 新規設定                   | 4                       |                          |                       |              |                          |        |      |
| □ (3                | 訂正                     | 5                       | EUR/JPY                  | 買気配                   |              | 150.000                  | 以上     | 未配信  |
|                     | 新規設定                   | 6                       |                          |                       |              |                          |        |      |
|                     | 新規設定                   | 7                       |                          |                       |              |                          |        |      |
|                     | 新規設定                   | 8                       |                          |                       |              |                          |        |      |
|                     | 新規設定                   | 9                       |                          |                       |              |                          |        |      |
| (1)                 | 新規設定                   | 10                      |                          |                       |              |                          |        |      |
| ৰ বশ্ব ব            | <b>をチェッ</b> する         | <b>マ</b> すべてのま          | 「エックを外す                  | 🕑 チェックし               | た設定を         | E<br>取り消す                |        |      |
|                     |                        |                         |                          |                       |              |                          |        |      |

- ①「新規設定」ボタンで指定レートを 設定できます。
- ② 指定レート設定を取り消す場合は、 取消にチェックし、「チェックした設定を 取り消す」をクリックします。
- ③「訂正」ボタンをクリックすれば、設定 した指定レートを訂正できます。

④新規で内容を設定する場合は、 指定レートの条件を設定し、 「内容を反映する」ボタンをクリック してください。

| Ļ                     |               |            |
|-----------------------|---------------|------------|
| 指定レート設定(入力)           |               |            |
| 指定レートメール送信の条件を設定し、「内容 | ≩を反映する」ボタンをクリ | ックしてください。  |
| 指定レート設定               | 設定番号          | 2          |
|                       | 銘柄            | USD/JPY V  |
| (A                    | 対象            | 買気配 ✓      |
| 4                     | 設定レート         | 111.005    |
|                       | 条件            | 以上 ✓       |
|                       |               | 内容を反映する 戻る |

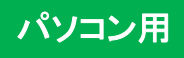

お客様へのお知らせを確認できます。

メニューの お知らせ から画面を表示できます。

| お知らせ      | 当社からのお知らせです。システムのメンテナンスや、<br>維持証拠金の変更などが通知されます。 |
|-----------|-------------------------------------------------|
| お客様別のお知らせ | お客様別のお知らせです。<br>取引の約定や、アラート、ロスカットなどが通知されます。     |
| 取引所お知らせ   | 取引所からのお知らせです。<br>取引のスタートなどが通知されます。              |

#### 【お知らせ画面の項目解説】

| 取引列    | お知らせ(一覧)            |                          |                |          |     |
|--------|---------------------|--------------------------|----------------|----------|-----|
| 以下の条件な | を入力し、「更新する」ボタンをク    | リックしてください。               |                |          |     |
| 1 配信日  |                     | ~                        | <b>発行元区分</b> 全 | τ 🗸      |     |
|        |                     | 5 更新する                   | 5              |          |     |
| 詳細     | 配信日時                | ヘッドライン                   |                | 発行元区分    | 重要度 |
| 2 詳細   | 2019/08/21 10:55:01 | ZAR/JPYの約定受付を開始しました。     |                | システムアラート | -   |
| 詳細     | 2019/08/21 10:55:01 | HKD/JPYの約定受付を開始しました。     |                | システムアラート | -   |
| 詳細     | 2019/08/21 10:55:01 | NZD/USDの約定受付を開始しました。     |                | システムアラート | -   |
| 詳細     | 2019/08/21 10:55:01 | USD/JPYの約定受付を開始しました。     |                | システムアラート | -   |
| 詳細     | 2019/08/21 10:55:01 | TRY/JPYの約定受付を開始しました。     |                | システムアラート | -   |
| 詳細     | 2019/08/21 10:55:01 | EUR/CHFの約定受付を開始しました。     |                | システムアラート | -   |
| 10 🗸   | Page 1              | /8 ▶ 1 0 76 件中 1 - 10 件目 |                |          |     |

- ① 配信日を選択できます。
- ② 詳細ボタンのクリックで、お知らせの詳細が表示されます。
- ③ 矢印のクリックで、ページを移動できます。
- ④ 最大表示数を変更できます。
- ⑤最新の状態に更新します。

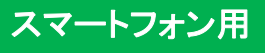

#### ログイン画面へ

ログイン(FX・CFD) お客様専用

当社HP右側リンクのログインお客様専 用ボタンをクリックしてください。

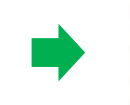

「スマートフォン用取引ログイン」のクリックで、 ログインページが表示されます。

スマートフォン用

ログインはこちら

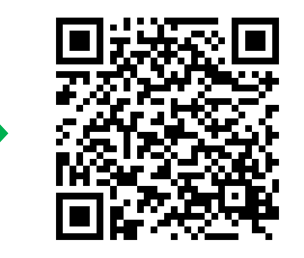

QRコードを読み取ると ログインページが表示されます。

### ログインIDとパスワードの入力

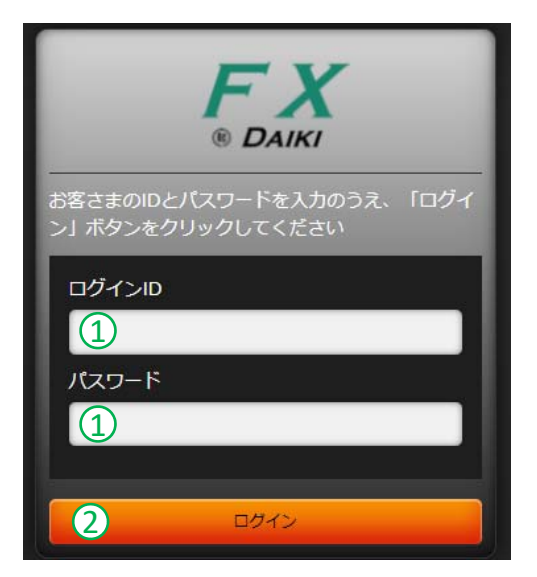

- 当社が郵送した
   「くりっく365口座開設通知書」に
   記載されている「ログインID」と
   「パスワード」を入力ください。
- 「ログイン」ボタンをタップすると ログインできます。

はじめてログインされるお客様は、 「初期パスワード変更」と 「重要文書の同意・確認」が必要です。 (次頁参照)

### 初期パスワード変更

はじめてログインされるお客様は、初期パスワード変更画面が表示されますので、パスワードを変更ください。

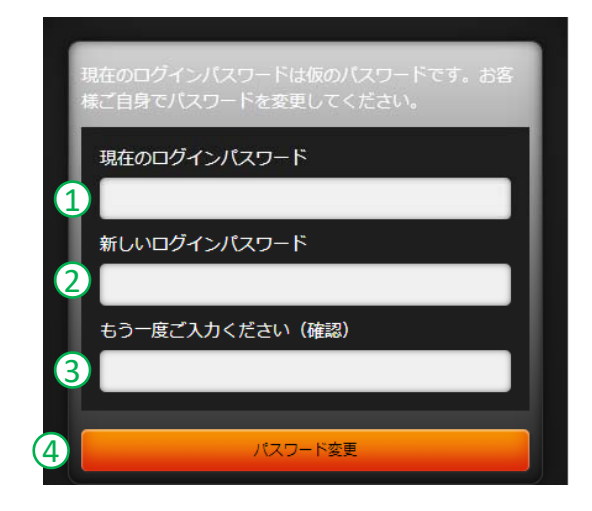

- ① 現在のパスワードを入力します。
- お客様が任意で変更する
   パスワード」を入力ください。
- ③ お客様が任意で変更する 「パスワード」を再度入力ください。
- ④ パスワード変更ボタンをタップすると
   「パスワード変更ダイヤログ」が表示されます。
   更新を了承することでログインできます。
   なお、初期パスワード変更後のパスワード
   変更はパソコン用画面からのみとなります。

#### 重要文書の同意・確認

はじめてログインされるお客様は、重要文書の同意・確認画面が表示されます。お取引の画面は、重要文書の確認・同意後、表示されます。

|                                      | F                                | DAIK                    | Ç                       |                  |
|--------------------------------------|----------------------------------|-------------------------|-------------------------|------------------|
| 以下の書面の<br>合は「同意す<br>※全ての書面<br>表示されます | D内容をご確<br>する」ボタン<br>面をご確認い<br>す。 | ŧ認のうえ<br>√を押して<br>ヽただくと | 、ご了承し<br>ください。<br>「同意する | いただける場<br>b」ボタンが |
| <b>1</b> 閲覧                          |                                  | ¢                       | 定日                      |                  |
| PDF                                  |                                  | 201                     | 3/02/04                 |                  |
|                                      | 書面                               | 名                       |                         |                  |
|                                      | 契約締結前                            | 交付書面                    |                         | 未読               |
| 閲覧                                   |                                  | ę                       | <b>次定日</b>              |                  |
| PDF                                  |                                  | 201                     | 3/02/04                 |                  |
|                                      | 書面名                              |                         |                         |                  |
|                                      | 約款                               |                         | 既                       | 涜                |
|                                      |                                  |                         |                         |                  |

- 閲覧ボタンをクリックしてPDFファイルを 開きます。
- ② 表示されたPDFの内容を確認します。
- ③ 同意ボタンをタップすると、取引画面に 遷移します。未読の同意必須書面が ある場合、同意ボタンは非活性となります。

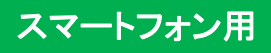

## プライス一覧

銘柄ごとの価格情報をリアルタイムでご覧いただけます。各銘柄をタップすると、新規注文画面に遷移します。パネルの 並び順、表示設定はメニュー画面の取引設定で変更できます(P64参照)。

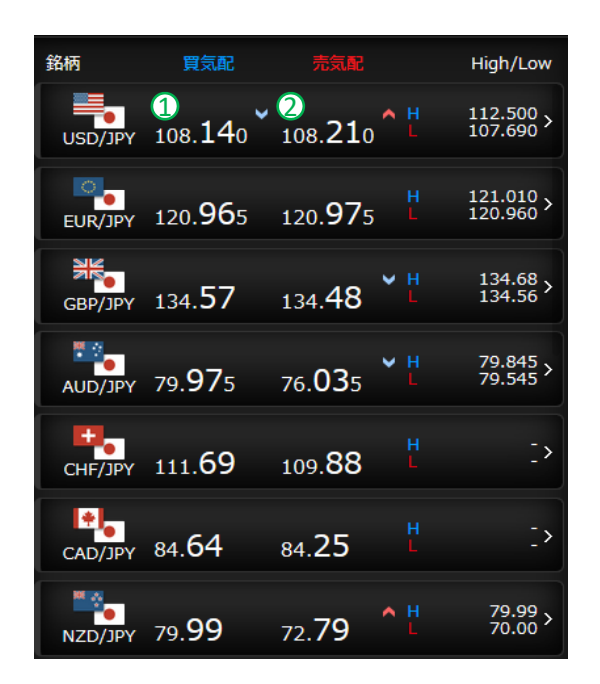

 「気配
 お客様の「新規売り」・「売決済」の注文が
 約定するレートです。

② 売気配 お客様の「新規買」・「買戻し決済」の注文 が約定するレートです。

### グローバルメニュー

画面下にあるグローバルメニューから新規注文や決済注文を発注できます。

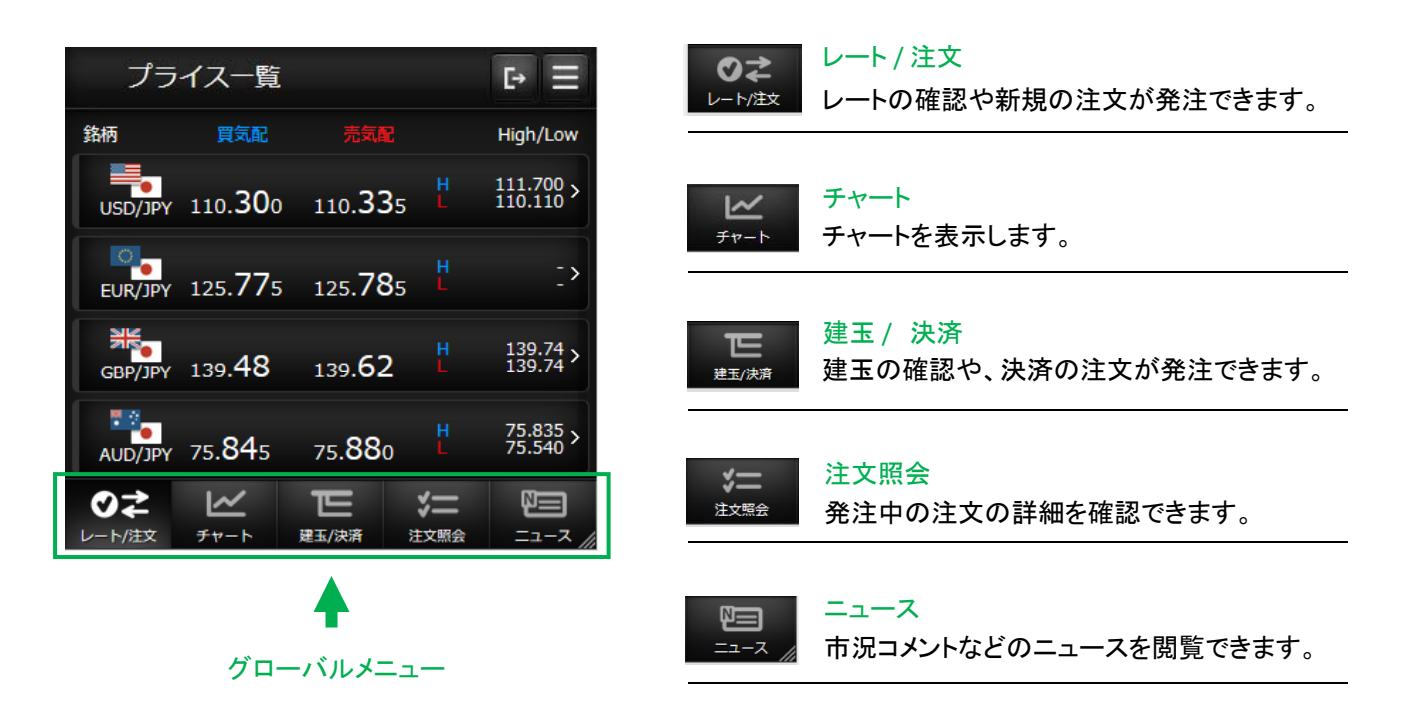

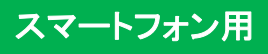

画面右上のメニューボタンをタップするとメニュー画面が表示されます。メニュー画面は口座の証拠金状況や、出金依頼、 各種設定などを表示できます。

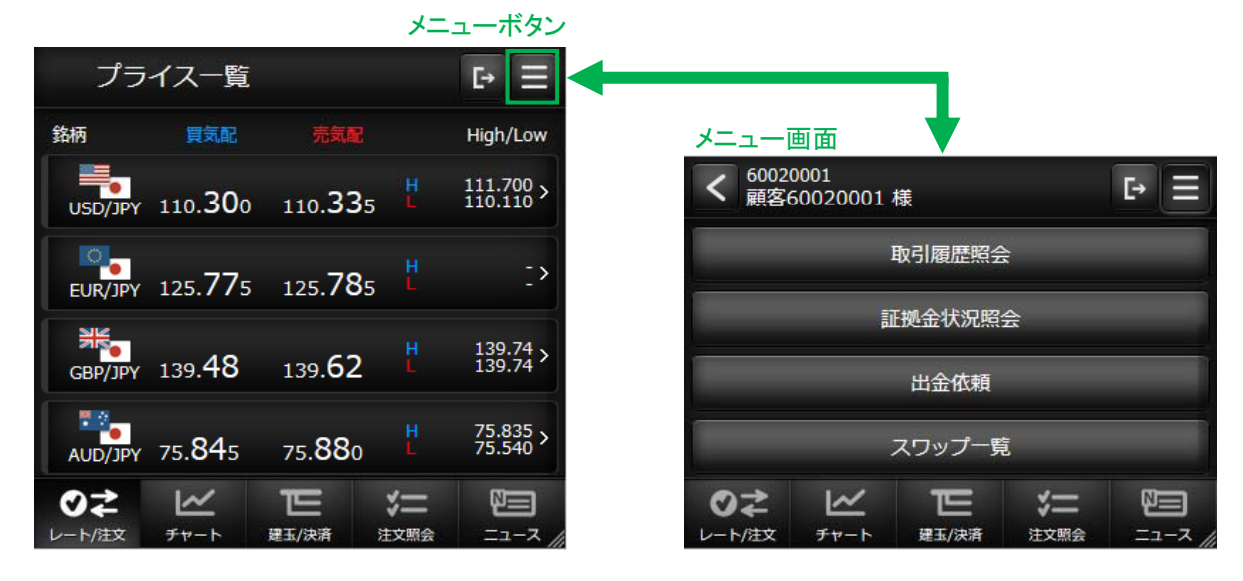

#### 【メニュー画面の項目解説】

| 取引履歴照会   | 約定などのお取引の履歴を確認できます。            | P62    |
|----------|--------------------------------|--------|
| 証拠金状況照会  | お客様の口座内容を確認できます。               | P61    |
| 出金依頼     | 口座から資金を出金する際に使用します。            | P59    |
| スワップ一覧   | 銘柄毎のスワップポイントを確認できます。           |        |
| 入出金照会    | 入出金の照会の確認や、出金依頼の取消が行えます。       | P59•60 |
| お知らせ     | 当社からのお知らせを確認できます。              |        |
| お客様別お知らせ | 約定やアラートなどのお客様別のお知らせを確認できます。    |        |
| 取引所お知らせ  | 取引所からのお知らせを確認できます。             |        |
| 指定レートメール | 指定したレートで、通知メールを受信する機能が設定できます。  | P65    |
| メール通知設定  | 約定メールなど、配信される各種メールを設定できます。     | P63    |
| 取引設定     | プライスー覧の並び替えや、注文画面の初期設定を変更できます。 | P64    |
| 銘柄詳細情報   | 各銘柄の商品情報を確認できます。               | P63    |
| 価格データ    | 各銘柄の4本値と出来高が確認できます。            |        |
| ヘルプ      | 操作マニュアルを確認できます。                |        |
| ログアウト    | ログアウトします。                      |        |

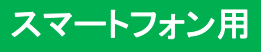

### 成行注文(新規)

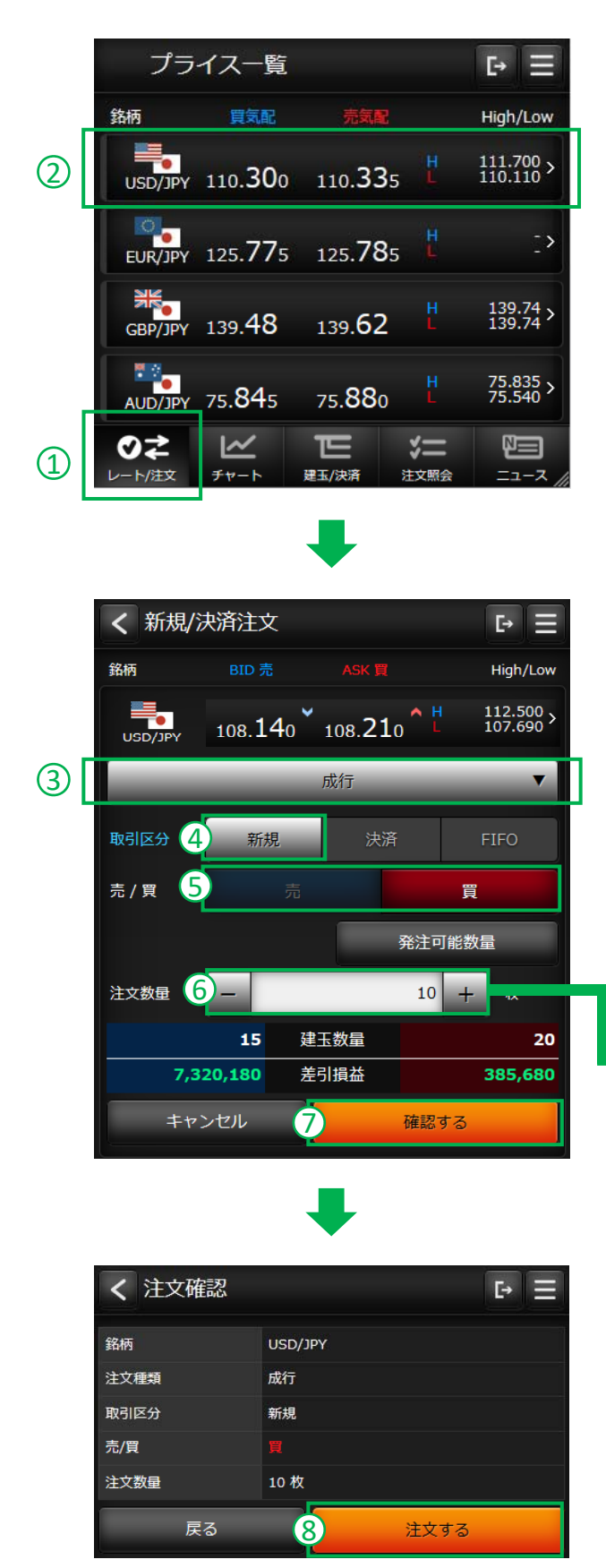

- グローバルメニューの「レート/注文」を タップします。
- 2 新規注文を発注したい銘柄を タップすると、注文画面に遷移します。
- ③ 注文種類をタップし「成行」を選択します。
   (ストリーミング・成行・指値・逆指値・
   ストップリミット・OCO・IFD・IFD-OCO
   が選択できます)
- ④ 注文区分の「新規」をタップします。
   (決済・FIFO=差入先出法の注文です)
- ⑤ 売/買を選択します。
- ⑥ 注文数量を入力します。
- ⑦「確認する」をタップします。
- ⑧ 注文内容を確認ください。 内容を訂正する場合は「戻る」を タップしてください。 注文内容を確認後「注文する」を タップすると注文が発注されます。

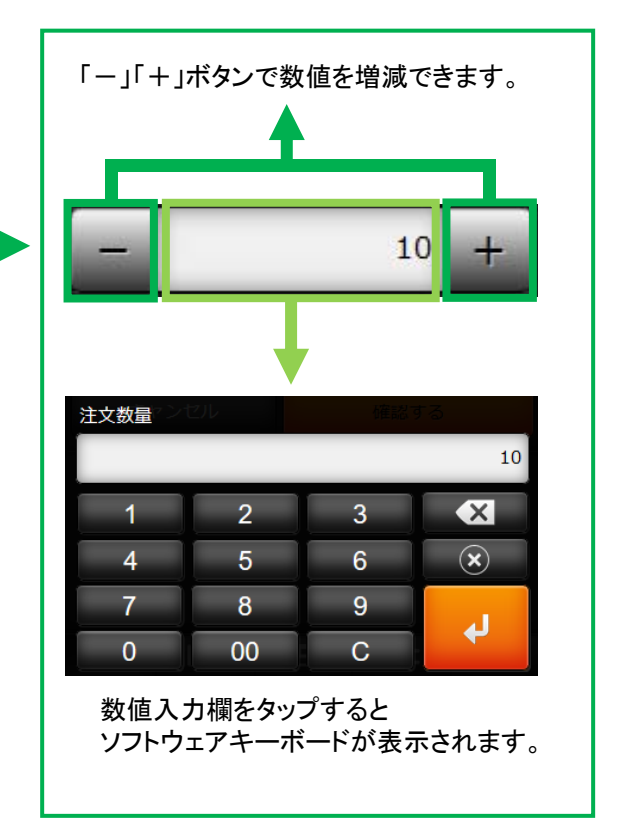

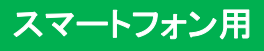

#### 指值/逆指值注文(新規)

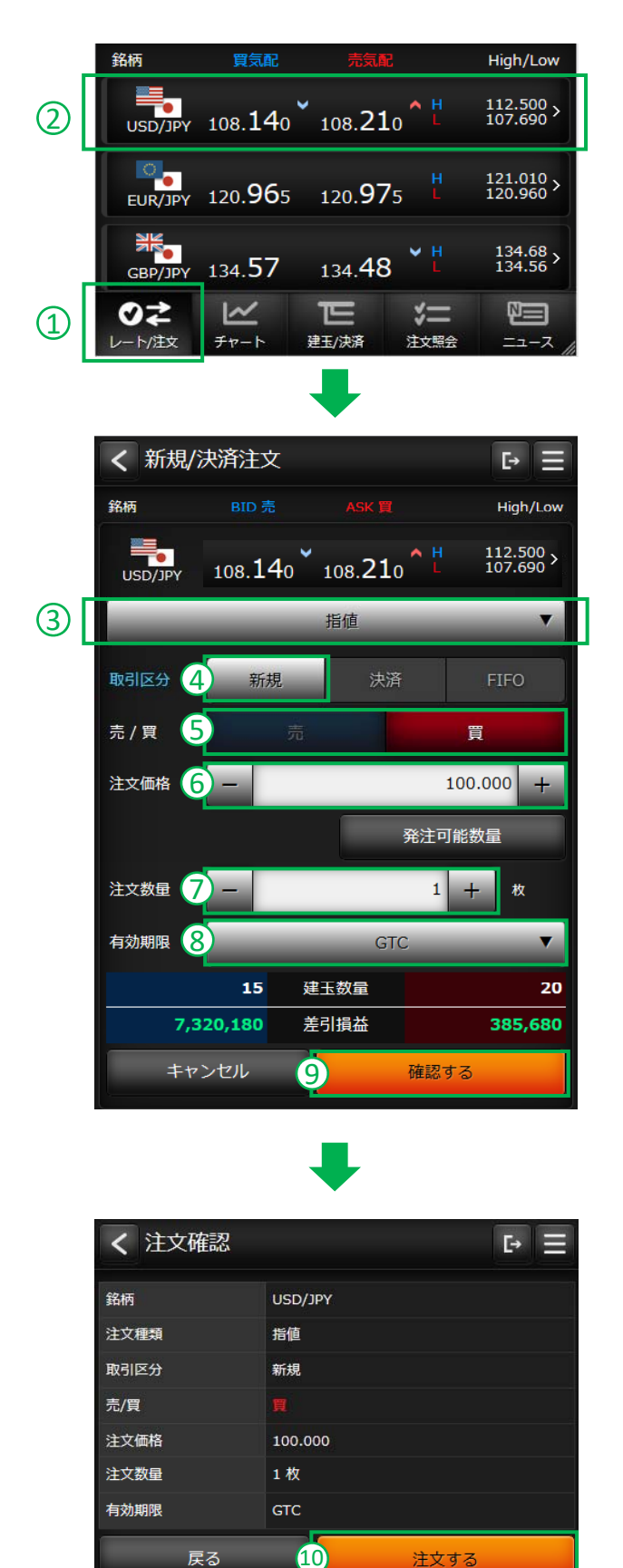

- グローバルメニューの「レート/注文」を タップします。
- 2 新規注文を発注したい銘柄を タップすると、注文画面に遷移します。

- 注文種類をタップし、指値注文は「指値」を、
   逆指値注文は「逆指値」を選択します。
   (その他、ストップリミット、OCO、IFD、
   IFD-OCO注文が選択できます)
- ④ 注文区分の「新規」をタップします。
- ⑤ 売/買を選択します。
- ⑥ 注文価格に指値の値段、または逆指値の 値段を入力します。
  - ※注文価格は、画面表示時のレートから、
     50pips上下の数値が自動表示されます。
     発注したい価格に訂正ください。
     (初期数値は変更できます → P64)
- ⑦ 注文数量を入力します。
- ⑧ 有効期限を選択します。(有効期限の詳細はP4を参照ください)
- ⑨「確認する」をタップします。
- ① 注文内容を確認ください。
   内容を訂正する場合は「戻る」を
   タップしてください。
   注文内容を確認後「注文する」を
   タップすると注文が発注されます。

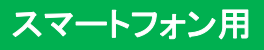

### ストリーミング(新規)

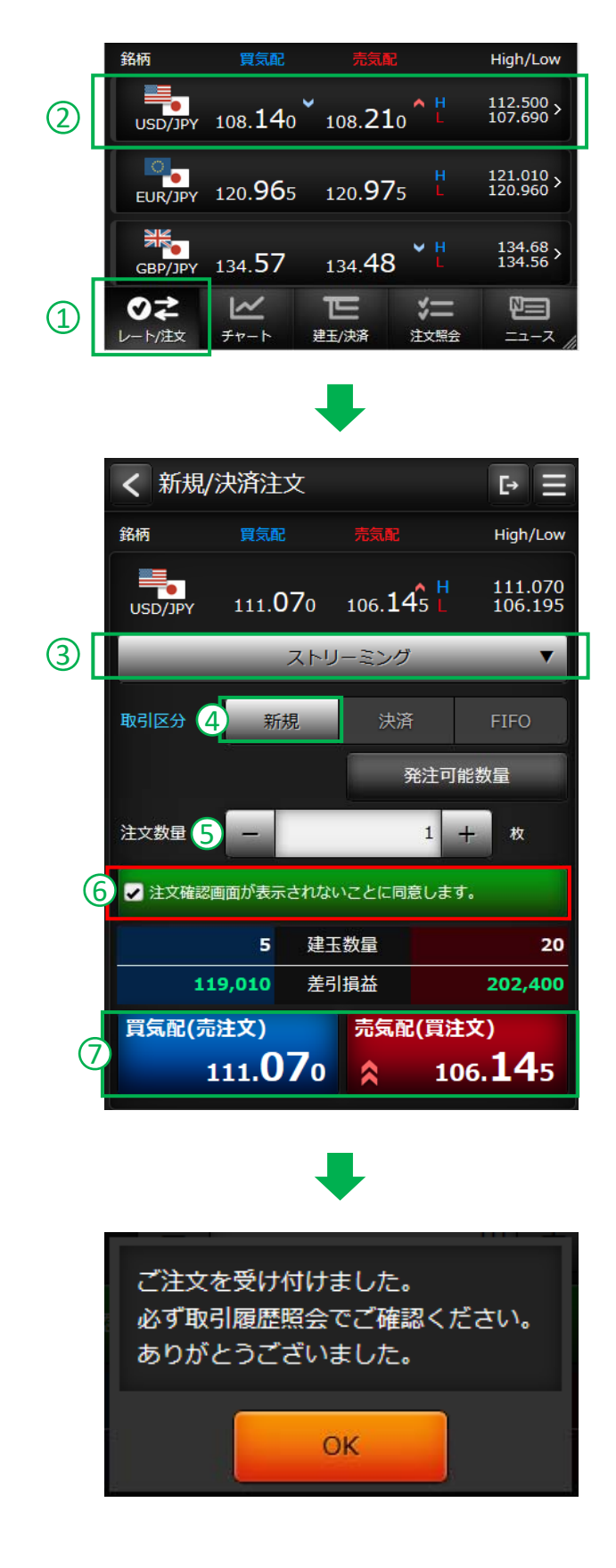

- グローバルメニューの「レート/注文」を タップします。
- 2 新規注文を発注したい銘柄を タップすると、注文画面に遷移します。

- 注文種類をタップし、「ストリーミング」を 選択します。
- ④ 注文区分の「新規」をタップします。
- ⑤ 注文数量を入力します。
- ⑥ 注文確認画面が表示されないことの 同意ボタンにタップします。
- ⑦ 売/買を選択します。
   買新規は「売気配(買注文)」をタップします。
   売新規は「買気配(売注文)」をタップします。

#### ※ストリーミング注文のご注意

- クリックした時の表示価格で発注します。
- ●相場の変動により注文が受け付けられない場合がございます。
- 注文確認画面は表示されませんので、 買気配・売気配のタップは十分 ご注意ください。

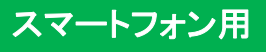

### 決済指定をする決済注文(成行)

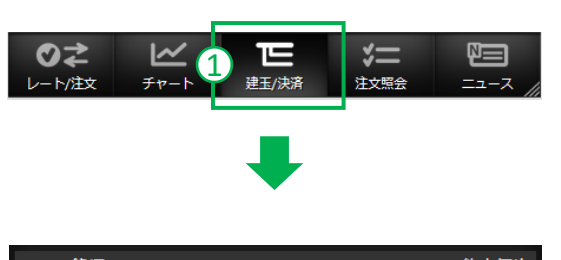

| 銘柄<br>売/買 | 建玉数量(》 | 快済注文中) | 約定価格<br>差引損益       |
|-----------|--------|--------|--------------------|
| USD/JPY   | 2      | 10 (0) | 109.000<br>242,840 |
| <u>I</u>  | 決済注文   | 成行決済   | 建玉整理               |
| USD/JPY   |        | 10 (0) | 110.000<br>142,840 |
| Ţ         | 決済注文   | 成行決済   | 建玉整理               |

- グローバルメニューの「建玉/決済」を タップします。
- ② 決済したい建玉の「決済注文」を タップします。
   ※「成行決済」ボタンをタップすると、 タップしたすべての枚数の建玉が 成行で決済されます。
- ③ 注文種類をタップし「成行」を選択します。
- ④ 注文数量を入力します。
- ⑤「確認する」をタップします。

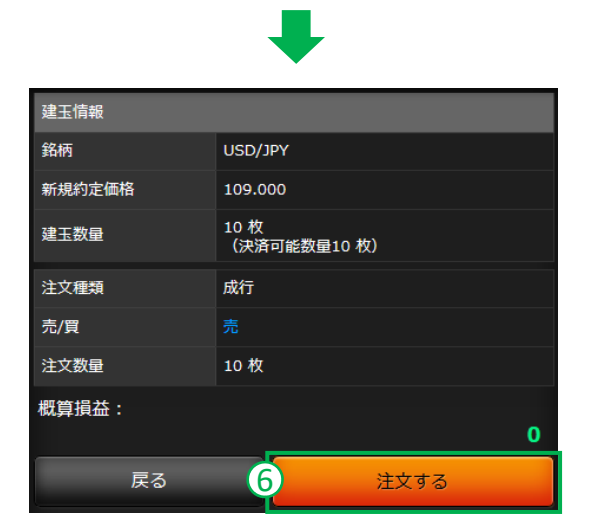

⑥ 注文内容を確認ください。
 内容を訂正する場合は「戻る」を
 タップしてください。
 注文内容を確認後「注文する」を
 タップすると注文が発注されます。

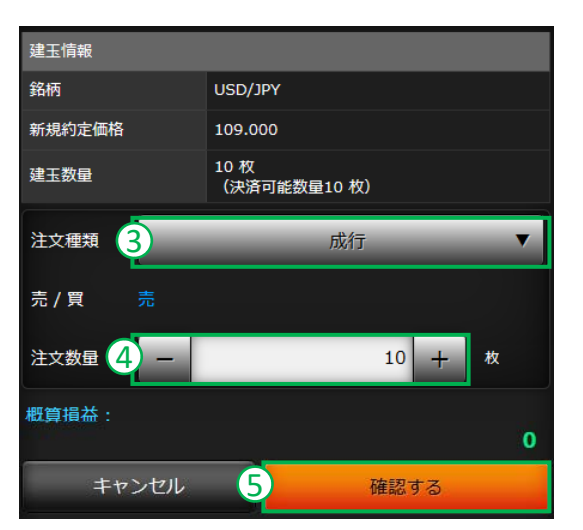

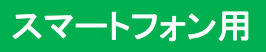

#### 決済指定をする決済注文(指値 / 逆指値)

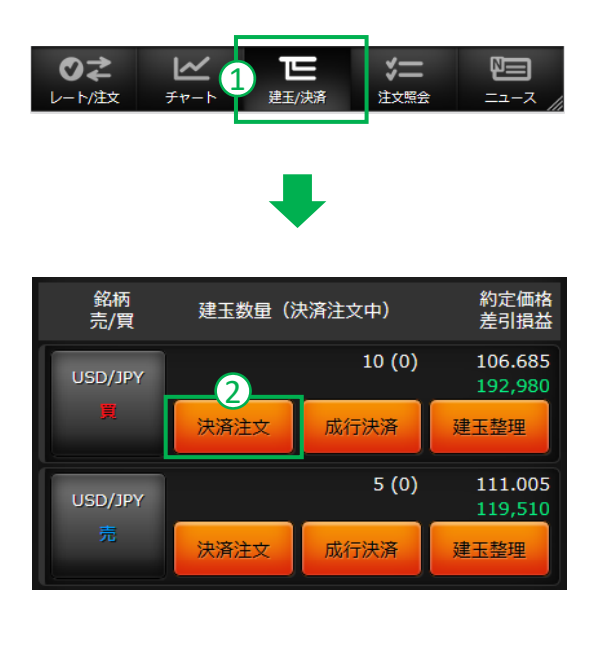

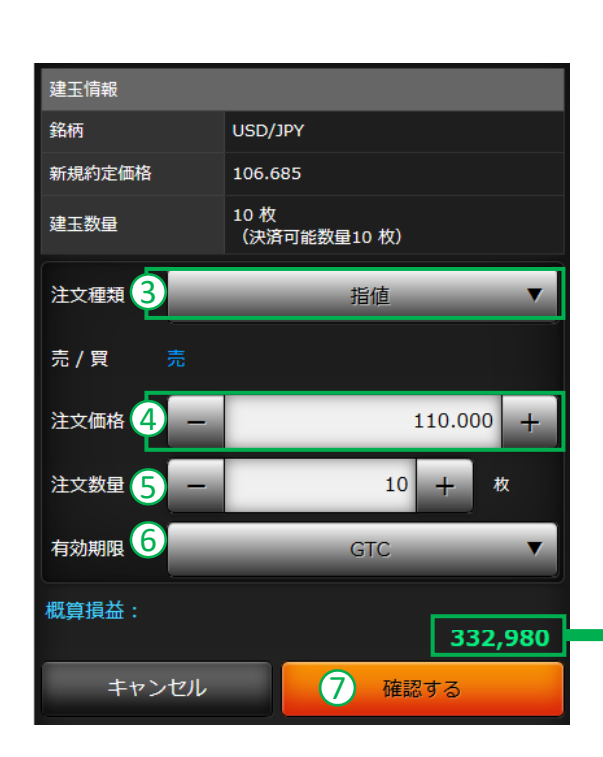

- グローバルメニューの「建玉/決済」を タップします。
- 決済したい建玉の「決済注文」を タップします。

- ③ 注文種類をタップし、指値注文は「指値」を、 逆指値注文は「逆指値」を選択します。 (その他、ストップリミット、OCO注文が選択できます)
- ④ 注文価格に指値の値段、または逆指値の 値段を入力します。
- ⑤ 注文数量を入力します。
- ⑥有効期限を選択します。
- ⑦「確認する」をタップすると、確認画面が 表示されます。
- ⑧ 注文内容を確認後、「注文する」を タップすると注文が発注されます。

#### ●概算損益

指定建玉が、注文価格で約定した 場合の概算損益が参考情報として 表示されます。(スワップ損益含む)

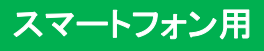

#### 決済指定しない決済注文

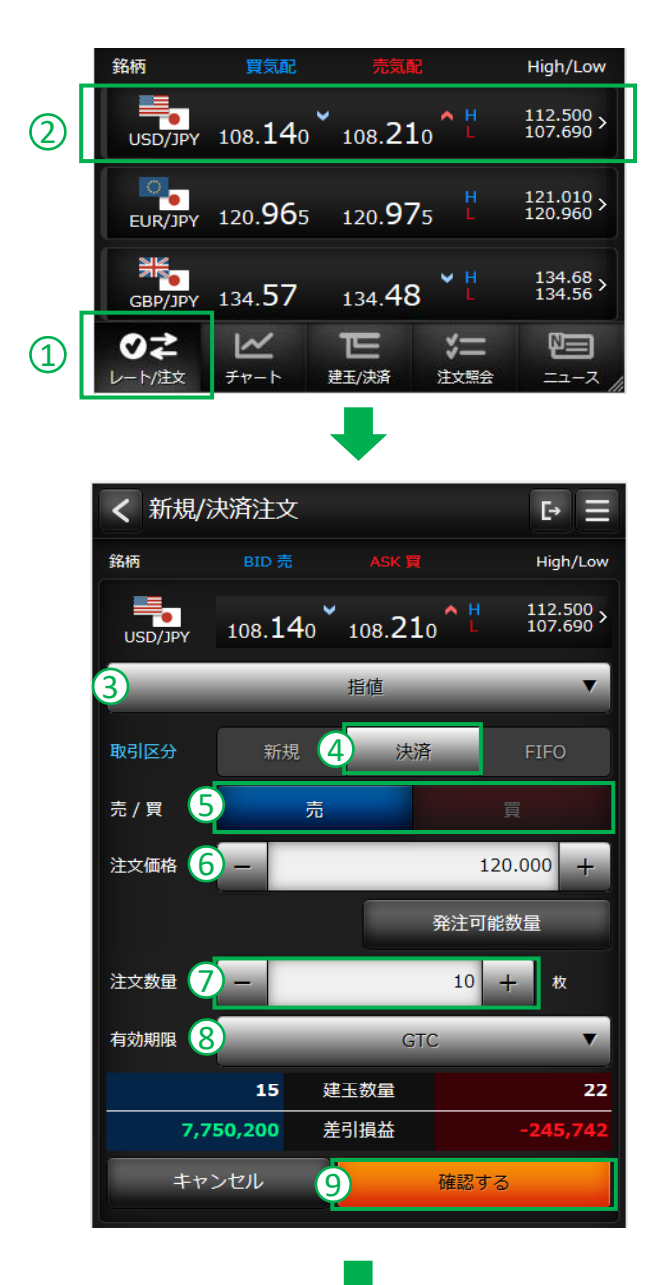

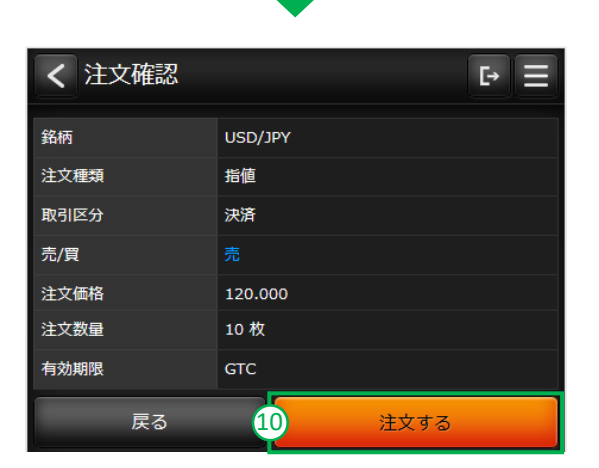

- グローバルメニューの「レート/注文」を タップします。
- ② 新規注文を発注したい銘柄を タップすると、注文画面に遷移します。

- ③ 注文種類を選択します。 (成行・指値・逆指値・ストップリミット・OCOから選択ください)
- ④ 注文区分の「決済」をタップします。
- ⑤ 売/買を選択します。 買建玉を決済する場合は、「売」を選択します。 売建玉を決済する場合は、「買」を選択します。 決済は約定日時の古い建玉から決済されます。
- ⑥ 注文価格に指値の値段、または逆指値の 値段を入力します。 成行の場合は、表示されません。
- ⑦ 注文数量を入力します。決済可能数量以上の枚数は入力できません。
- (8) 有効期限を選択します。
   成行の場合は表示されません。
- ⑨「確認する」をタップします。
- ① 注文内容を確認ください。
   内容を訂正する場合は「戻る」を
   タップしてください。
   注文内容を確認後「注文する」を
   タップすると注文が発注されます。

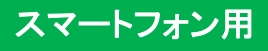

#### FIFO (ファースト・イン・ファースト・アウト)

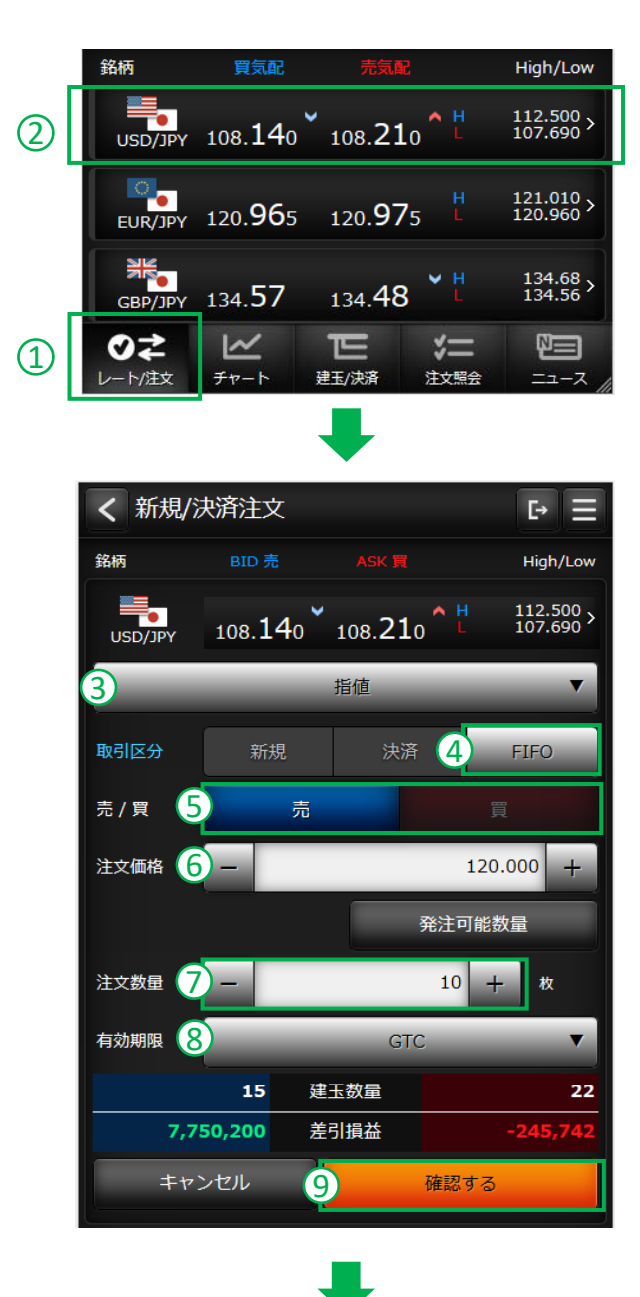

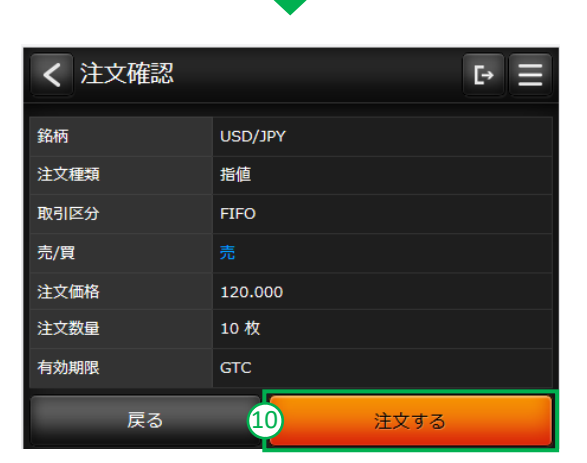

- グローバルメニューの「レート/注文」を タップします。
- 2 新規注文を発注したい銘柄を タップすると、注文画面に遷移します。

- ③ 注文種類を選択します。(成行・指値・逆指値・ストップリミット・OCOから選択ください)
- 注文区分の「FIFO」をタップします。
- ⑤ 売/買を選択します。 買建玉を決済する場合は、「売」を選択します。 売建玉を決済する場合は、「買」を選択します。 決済は約定日時の古い建玉から決済されます。
- ⑥ 注文価格に指値の値段、または逆指値の 値段を入力します。 成行の場合は、表示されません。
- ⑦ 注文数量を入力します。 決済可能数量を越えた残りの注文数量は、 新規注文として発注されます。 (注文に対する反対建玉がない場合、 すべて新規注文となります)
- (8) 有効期限を選択します。
   成行の場合は表示されません。
- ⑨「確認する」をタップします。
- ① 注文内容を確認ください。
   内容を訂正する場合は「戻る」を
   タップしてください。
   注文内容を確認後「注文する」を
   タップすると注文が発注されます。

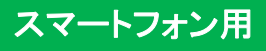

### 建玉整理

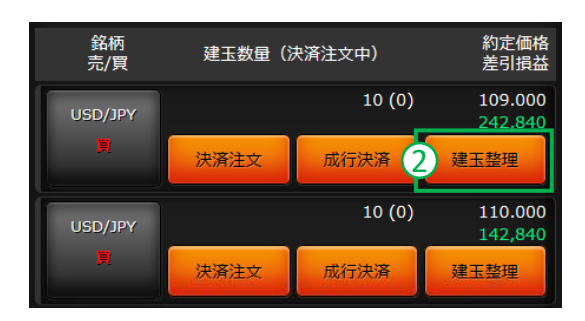

- グローバルメニューの「建玉/決済」を タップします。
- ② 建玉整理したい建玉の「建玉整理」ボタン をタップします。
- ③ 建玉整理する相手建玉を選び、整理数量 を入力します。

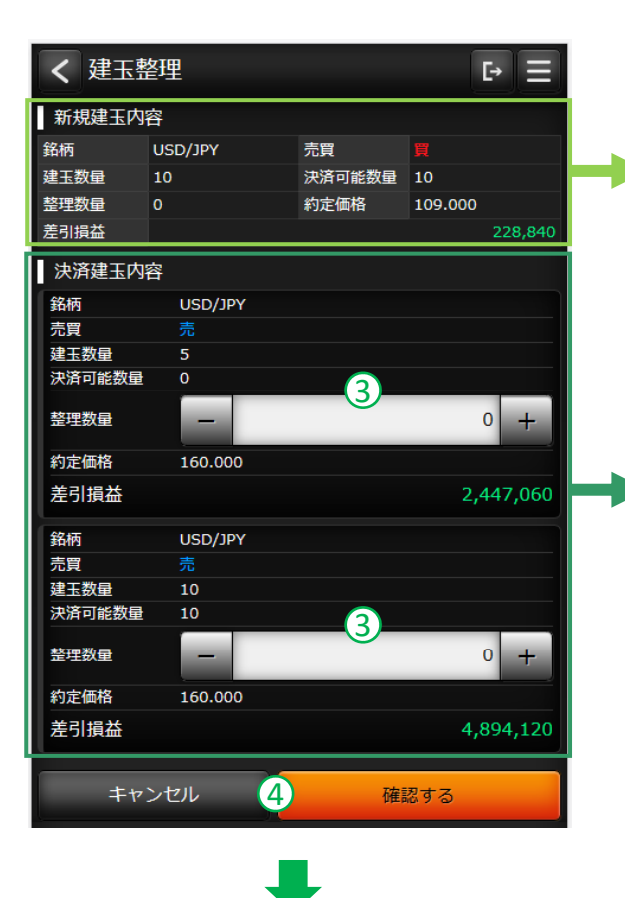

| 新規理工内谷で9。<br>②の建工空理小ダンで |  |
|-------------------------|--|
| 選択した建玉の内容を表示します。        |  |

決済建玉内容です。②の建玉と合わせて 決済する相手建玉の内容を表示します。

④「確認する」ボタンをタップします。

⑤ 建玉整理の内容を確認後、「建玉整理」ボタンをタップすれば建玉整理が完了します。

※建玉整理の受付可能時間は、 プレオープン~取引終了10分前までです。

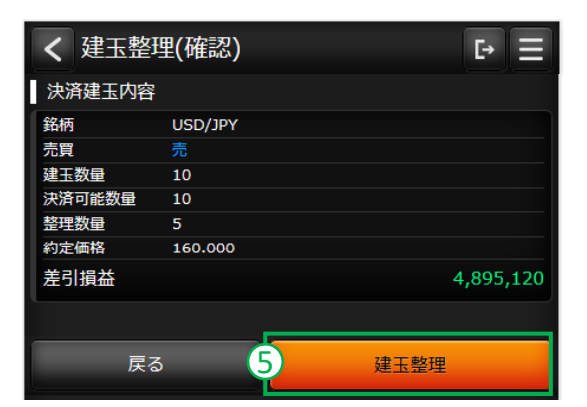

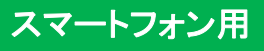

### 一括成行決済 / 一括建玉決済

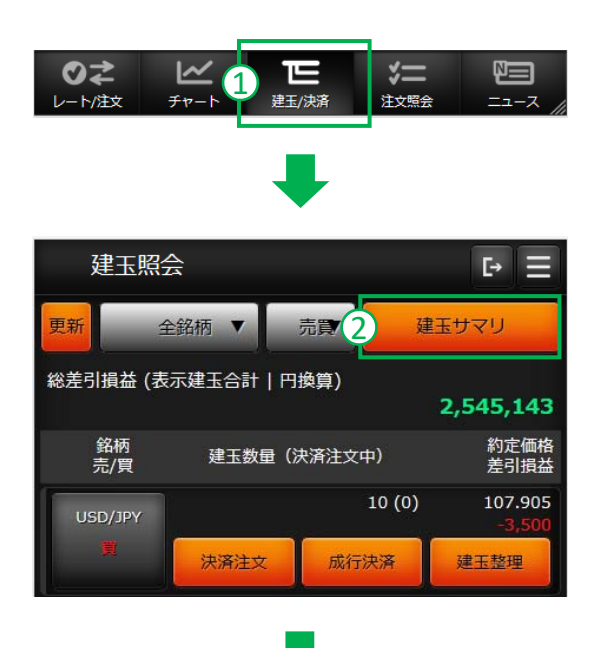

- グローバルメニューの「建玉/決済」を タップします。
- ②「建玉サマリー」ボタンをタップします。
- ③「一括成行決済」、または 「一括建玉決済」ボタンをタップします。
- ④ 確認画面が表示されます。内容を確認し、 よろしければ「OK」ボタンをタップします。

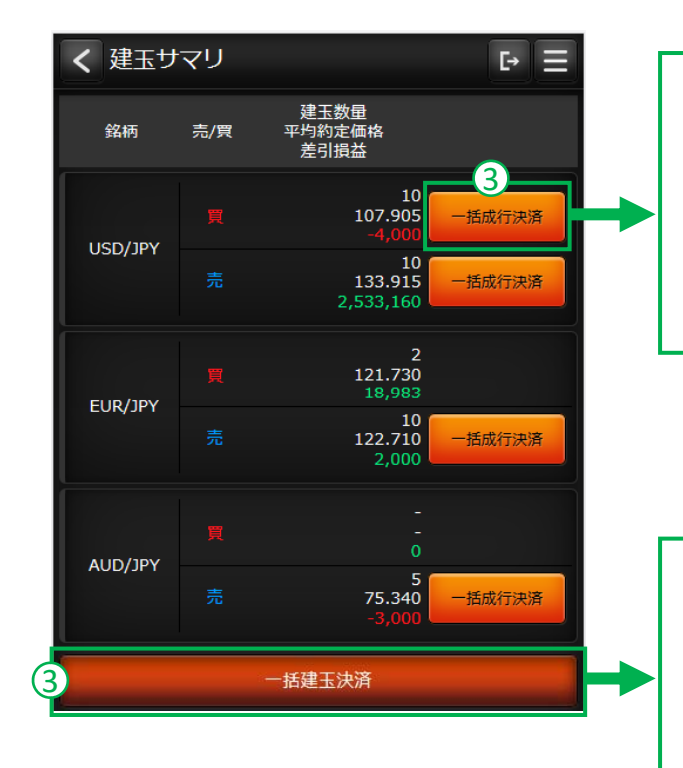

#### 一括成行決済

選択した銘柄の「買建玉」・「売建玉」毎に、 一括で成行決済します。保有中の建玉が 無い場合、またはすべて決済注文済の場 合は、非表示になります。

#### 一括建玉決済

保有するすべての銘柄の建玉を一括で成 行決済します。保有中の建玉が無い、また はすべて決済注文済の場合は、ボタンを タップできません。

## 建玉照会

### 建玉照会

お客様の建玉を約定価格毎に確認できます。建玉照会はグローバルメニューの「建玉 / 決済」をタップし表示します。

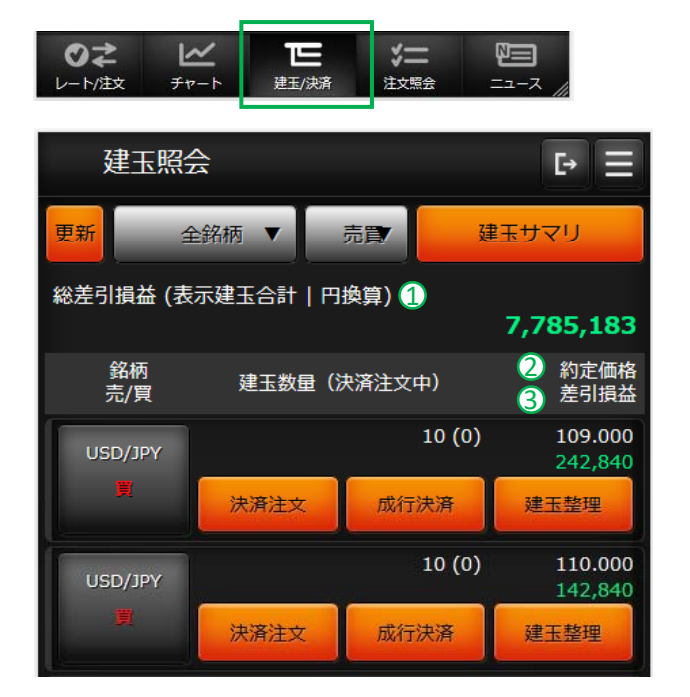

 総差引損益 お取引の総差引損益です。 (スワップ損益含む)
 約定価格 当該建玉の約定価格です。
 差引損益 当該建玉の画面表示時の差引損益です。 (スワップ損益を含む)

#### 建玉サマリー

お客様の建玉を銘柄と売買毎に確認できます。 建玉サマリーはグローバルメニューの「建玉 / 決済」→「建玉サマリー」をタップし表示します。

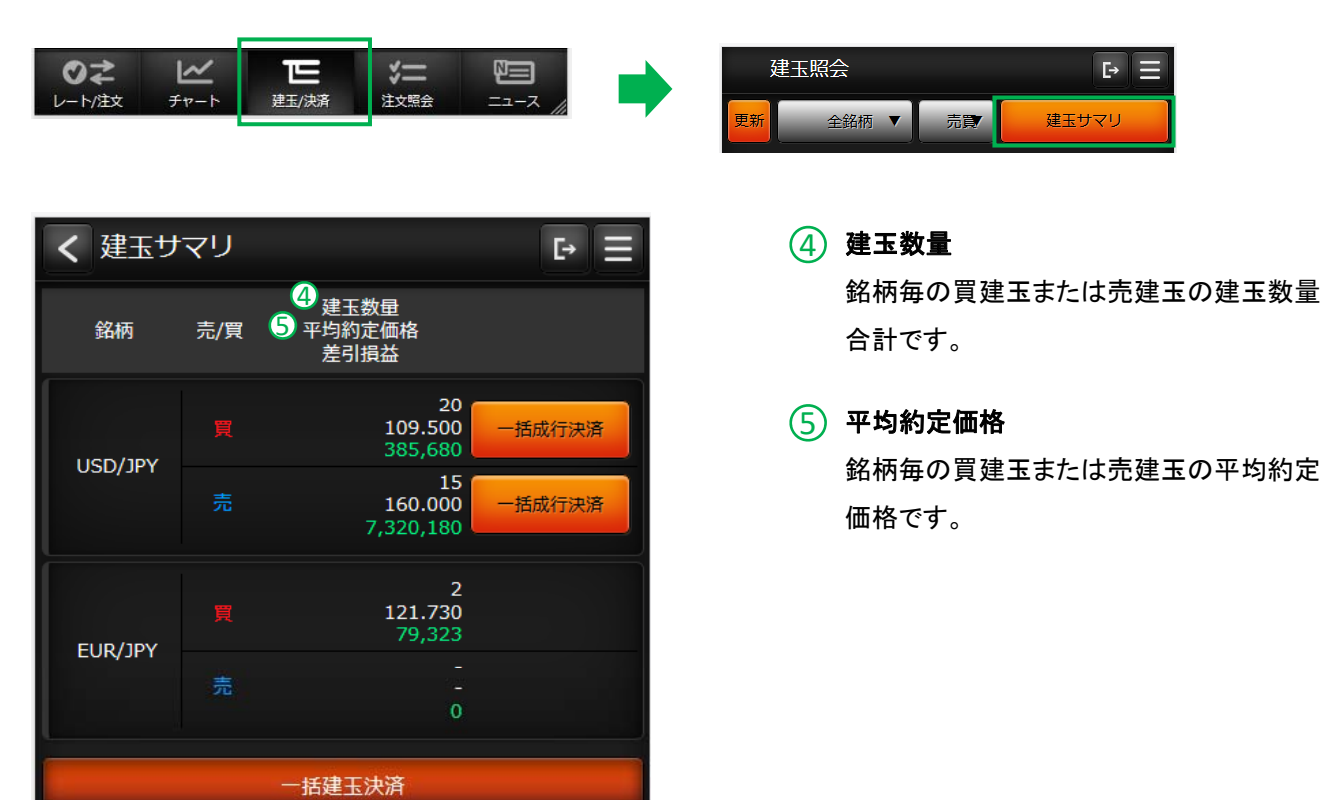

注文照会

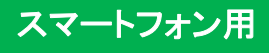

#### 注文照会

現在発注中の有効注文を一覧表示するほか、注文の訂正・取消も行えます。注文照会はグローバルメニューの「注文照 会」をタップし表示します。

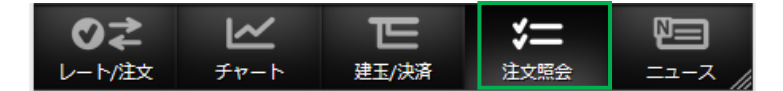

| 注文照                      | ۵.<br>۲                                                    |                         | ₽≡         |
|--------------------------|------------------------------------------------------------|-------------------------|------------|
| 更新                       | 全銘柄 ▼                                                      | 売買                      |            |
| 銘柄<br>売/買<br>取引区分        | 注文種類<br>価格1<br>有効期限                                        | 注文数量<br>価格2             | 状態<br>FIFO |
| 1 USD/JPY<br>2 買<br>3 新規 | <ol> <li>4 指値</li> <li>5 107.815</li> <li>6 GTC</li> </ol> | 7 1<br>8 -              | 注文済<br>-   |
| 9                        | TE                                                         | 10 取消                   | í          |
| EUR/JPY<br>買<br>新規       | OCO<br>90.000<br>GTC                                       | 1<br>150.000            | 注文済<br>-   |
|                          |                                                            | 取消                      | í          |
| USD/JPY<br>買<br>油落       | 指値<br>90.000                                               | 5                       | 注文済<br>-   |
| 訂正                       | 0.0<br>1) 決済文                                              | 村象建玉                    | 取消         |
| EUR/JPY                  | IFD指值                                                      | 1                       | 注文済        |
| 2次・ <u>元</u><br>決済       | 130.000<br>GTC                                             |                         |            |
| 訂正                       | 決済対                                                        | 村象建玉                    | 取消         |
| EUR/JPY<br>売             | 指値<br>130.000                                              | 1                       | 注文済<br>-   |
| ●之<br>レート/注文             | ビ T                                                        | <b>三 洋二</b><br>シ決済 注文照会 | =1-2       |

| ① 銘柄              | 注文中の銘柄です。                              |
|-------------------|----------------------------------------|
| ② 売/買             | 注文の売 / 買の区別です。                         |
| ③取引区分             | 注文の新規 / 決済の区別です。                       |
| ④注文種類             | 注文の種類です。指値・逆指値<br>など。                  |
| 5 価格 1            | 指値または逆指値の価格です。                         |
| 6 有効期限            | 注文の有効期限です。                             |
| 7 注文数量            | 注文の数量です。                               |
| ⑧ 価格 2            | OCOの逆指値の価格です。<br>OCO注文のみ価格が表示され<br>ます。 |
| ⑨ 訂正              | 訂正ボタンです。注文の内容を<br>訂正する際に使用します。【P57】    |
| 10 取消             | 取消ボタンです。注文を取り消<br>す際に使用します。【P58】       |
| 決済<br>①1 対象<br>建玉 | 決済注文の際、決済しようとし<br>ている相手建玉を確認できます。      |

注文照会

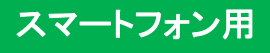

#### 注文訂正

発注中の注文の内容を訂正します。注文訂正はグローバルメニューの「注文照会」から操作できます。

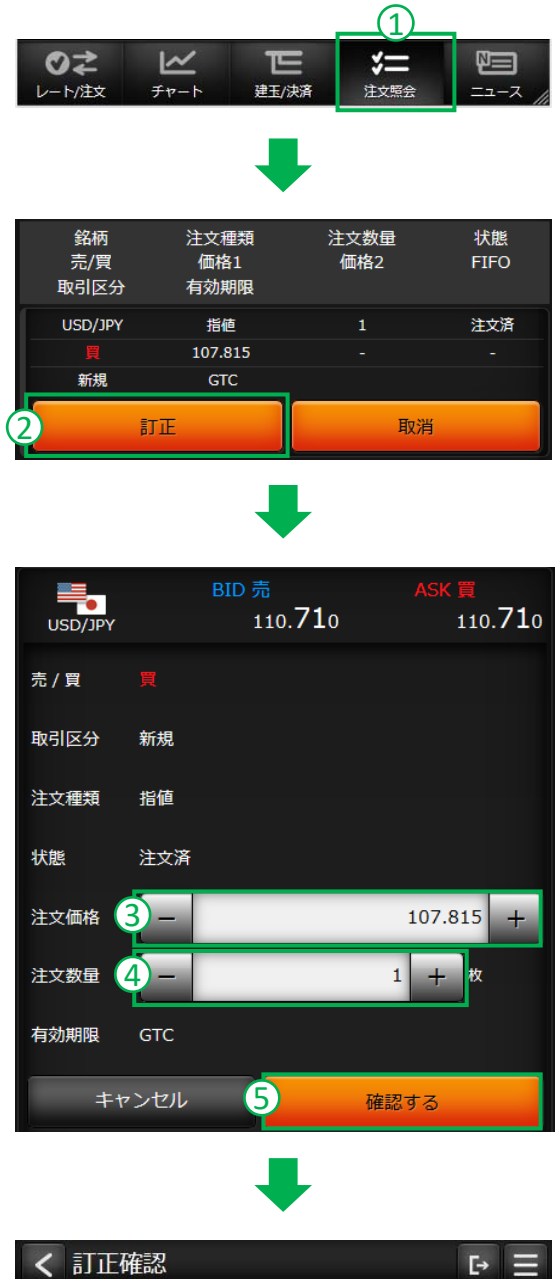

| く訂正確認 | Ŀ Ξ     |
|-------|---------|
| 銘柄    | USD/JPY |
| 売/買   |         |
| 取引区分  | 新規      |
| 注文種類  | 指値      |
| 注文価格  | 107.500 |
| 注文数量  | 1枚      |
| 有効期限  | GTC     |
| 戻る    | 6 訂正する  |

- グローバルメニューの「注文照会」を タップします。
- ② 訂正したい注文の「訂正」ボタンを タップします。

- ③ 価格の変更は、注文価格に訂正価格 を入力します。
- ④ 数量の変更は、注文数量に訂正数量 を入力します。
   ※数量の訂正は減数のみです。
   ※有効期限は変更できません。
   ※増数と有効期限を訂正する
   場合は、注文を取り消した後
   発注し直してください。
- ⑤「確認する」ボタンをタップします。
- ⑥ 訂正内容を確認ください。 内容を訂正する場合は「戻る」を タップしてください。 訂正内容を確認後「訂正する」を タップすると注文が訂正されます。

注文照会

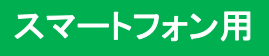

#### 注文取消

発注中の注文を取り消します。注文取消はグローバルメニューの「注文照会」から操作できます。

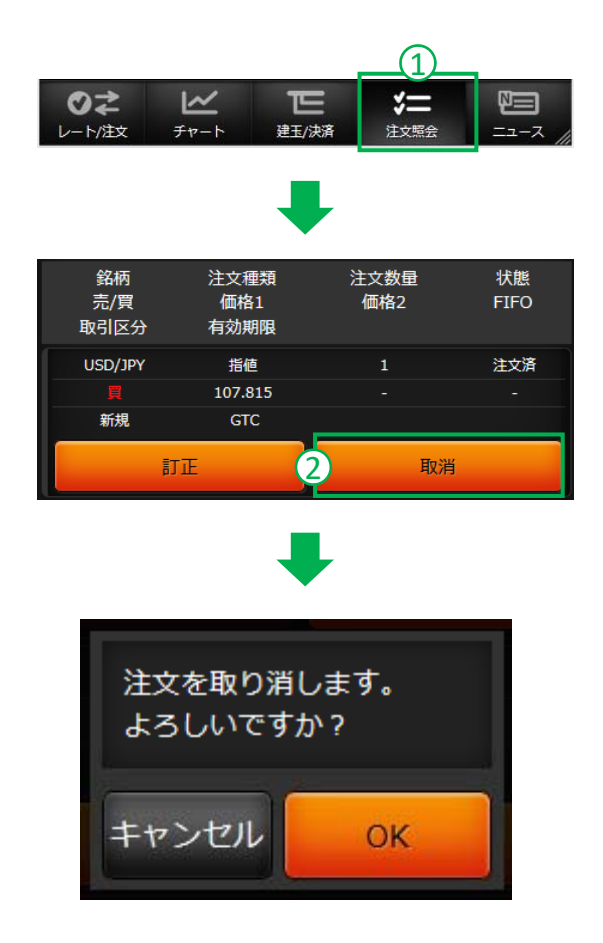

- グローバルメニューの「注文照会」を タップします。
- 2 取り消したい注文の「取消」ボタンを タップします。

「OK」をタップすれば、注文が取り消されます。

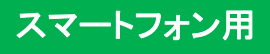

#### 出金依頼

お預かりしているご資金を、お客様のご指定の金融機関口座にお振込みいたします。出金は受付された営業日の翌銀 行営業日に処理されます。

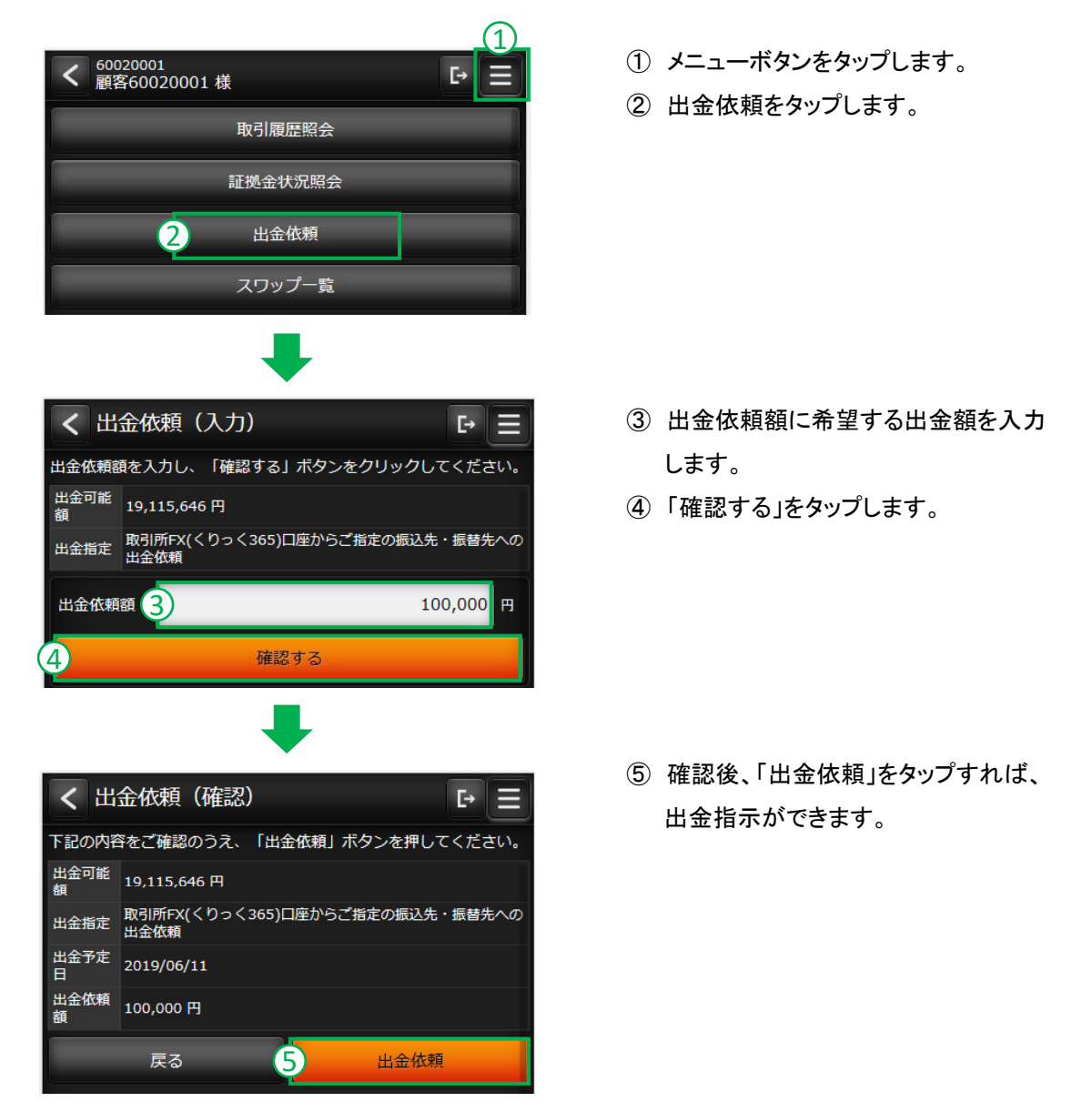

#### 出金依頼のご注意

- ●出金依頼によって有効証拠金額が減少します。これによりロスカットや証拠金不足が発生する価格水準が変わりますのでご注意ください。
- 清算価格決定後の出金可能額が出金依頼額を下回った場合、すべての出金依頼が取り消されます。
- ●決済による益金は、証拠金預託額に反映された日(受渡日)以降に出金依頼が可能になります。
- ●取引日でない日に出金依頼した場合、翌取引日の受付となり、翌々取引日以降の銀行営業日に出金されます。 (例:日曜日の出金指示は月曜日の受付となり、火曜日に出金されます。)
- ●大起証券株式会社からお客様の指定口座への振込手数料は当社が負担いたします。

## 出金依頼 / 取消

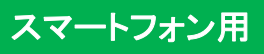

#### 出金取消

現在の出金依頼を取り消します。

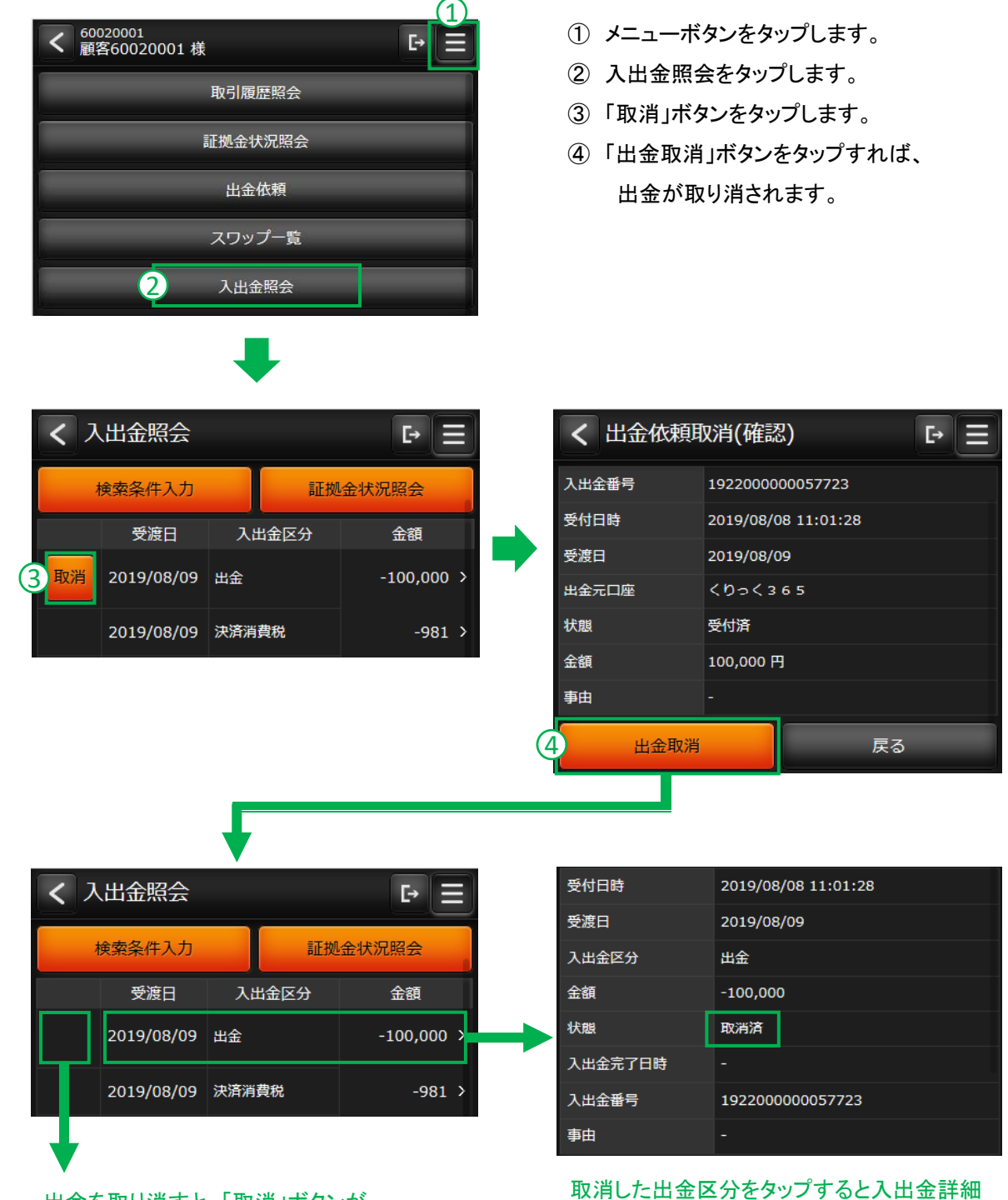

出金を取り消すと、「取消」ボタンが 非表示になります。 取消した出金区分をタッブすると入出金詳細 画面が表示されます。状態が「受付済」から 「取消済」に変更したことをご確認ください。

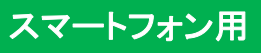

## チャート

#### チャート画面

取引画面で、各銘柄のチャートをご覧いただけます。

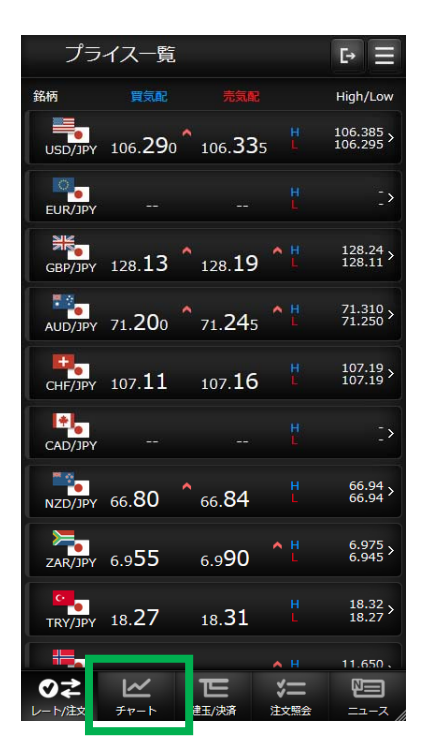

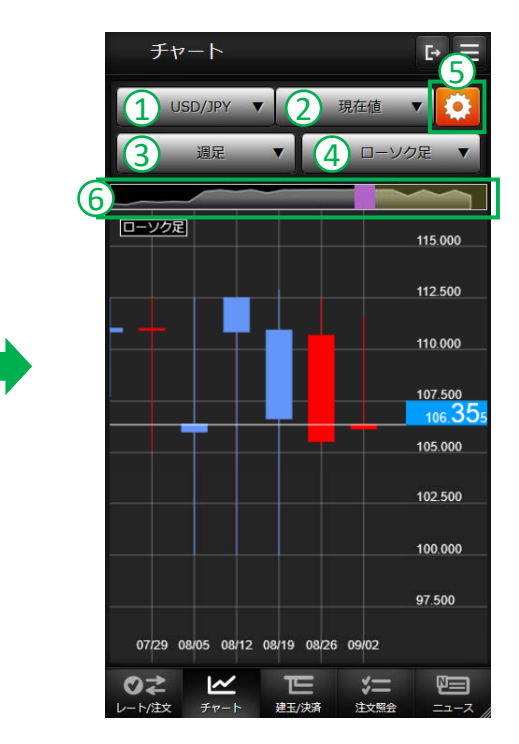

#### 【表示項目の解説】

| ① 銘柄       | チャートで表示したい銘柄を選択できます。                                                       |
|------------|----------------------------------------------------------------------------|
| 2 作成区分     | 表示する価格の作成区分を選択できます。価格は、「現在値」「MM仲値」「MM売気配」<br>「MM買気配」から選択できます。 MM=マーケットメーカー |
| ③ チャート足    | チャート足を選択できます。「Tick」「1分足」「5分足」「15分足」「30分足」「1時間足」<br>「日足」「週足」「月足」から選択できます。   |
| ④ チャート種別   | チャートの種別を選択できます。「ライン」「ローソク」「バー」「平均足」から選択できます。                               |
| 5 チャート設定   | チャートのテクニカル指標をはじめ、各種の表示を設定することができます。<br>詳しくはP65をご覧ください。                     |
| 6 チャートスコープ | チャートの期間が操作できます。                                                            |

## チャート設定

チャート設定で、チャートの各種設定ができます。チャート設定はチャート画面の右上の設定ボタンから表示します。

| USD/JPY V   | 現在  | 值 🔻 🚺    |
|-------------|-----|----------|
| 過足          | •   | コーソク足    |
|             |     |          |
|             |     |          |
|             | •   |          |
| お気に入り保存/呼び  | 出し  | _        |
|             |     | 保存       |
| お気に入り呼び出し   |     | 呼出       |
| チャート基本設定    |     |          |
| 2 チャート基本    |     | 設定 >     |
| チャートタイプ     |     | 設定 >     |
| チャートテクニカル設定 | Ē   | G        |
| 移動平均線       | • 0 | DFF 設定 ) |
| 3 指数平滑移動平均線 | • • | DFF 設定 ) |
| ボリンジャーバンド   | • c | DFF 設定 ) |
| 一目均衡表       | • c | DFF 設定 ) |
|             |     |          |

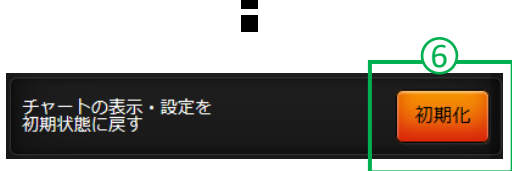

#### 【表示項目の解説】

| 1 お気に入り<br>保存/呼び出し                        | 設定したチャートを保存ボタンで保存しま<br>す。呼出ボタンをタップすれば保存した<br>チャートを呼び出せます。                                                                              |
|-------------------------------------------|----------------------------------------------------------------------------------------------------|
| <ol> <li>チャートの<br/>基本設定</li> </ol>        | チャート基本では、縦横軸線や背景色が<br>設定できます。チャートタイプでは、ローソ<br>ク足の色などが設定できます。                                                                           |
| <ol> <li>チャート</li> <li>テクニカル設定</li> </ol> | <ul> <li>各種テクニカル指標が表示・編集できます。</li> <li>④「OFF」ボタンをタップし、「ON」に切り替えることで、テクニカル指標が表示できます。</li> <li>⑤ 設定ボタンで各テクニカル指標の細かい数値を編集できます。</li> </ul> |
| 6 初期化                                     | 全てのチャート設定を初期状態に戻しま<br>す。                                                                                                    |

### 証拠金状況照会

お預けいただいているご資金状況をご覧いただ けます。各項目の説明はP34をご覧ください。

| 紅拠金状況照会             | Ŀ Ξ                                   |
|---------------------|---------------------------------------|
| 2019/07/29 18:19:22 | 更新                                    |
| 打柳ム会士               | 7 796 091 0                           |
| 証拠金赤刀               | · · · · · · · · · · · · · · · · · · · |
| 祖苑金人ノータス            | <u>興工</u><br>8.46.倍                   |
| 派任のレハレッシ            | 255 73 %                              |
| <u> </u>            | 12 786 981 円                          |
| <b>示</b> 柳全不足額      | 0円                                    |
| 総必要証拠余額             | 5.000.000 円                           |
| 維持証拠金額              | 5.000.000 円                           |
| 発注可能額               | 6.087.381 円                           |
| 出金可能額               | 6.087.381 円                           |
| プレアラート基準額           | 6.000.000 円                           |
| アラート基準額             | 5.000.000 円                           |
| ロスカット基準額            | 2.500.000 円                           |
|                     |                                       |
| 有効証拠金額              |                                       |
|                     | 12,786,981 円                          |
|                     |                                       |
| 証圳全預詳頞              |                                       |
|                     | 11 087 381 円                          |
|                     | 11,007,501 []                         |
|                     |                                       |
| 受渡予定額               |                                       |
|                     | 0円                                    |
| -                   |                                       |
| 出金依頼額               |                                       |
|                     | 0 円                                   |
| -                   | -                                     |
| 評価損益                |                                       |
|                     | 1,675,000 円                           |
|                     |                                       |
| ・<br>フロップ思手         |                                       |
| スノック発言              | 20 600 10                             |
|                     | 29,000                                |
| 証训全维持索              | ,                                     |
| <u> </u>            |                                       |
|                     | 255.83 %                              |
| 出金可能額               | )                                     |
|                     | 6.087.381 円                           |
|                     |                                       |

### 銘柄詳細情報

各銘柄の商品情報が表示されます。各項目の解 説はP32をご覧ください。

| く銘柄詳細情報               | 幺                       |                            |  |  |  |
|-----------------------|-------------------------|----------------------------|--|--|--|
| 取扱商品<br>適用日           | 取引単位<br>刻み値<br>発注上限数量   | 注文受付可能幅<br>発注証拠金<br>証拠金所要額 |  |  |  |
| USD/JPY<br>2019/04/22 | 10,000<br>0.005<br>500  | 3.000<br>44,090<br>44,090  |  |  |  |
| EUR/JPY<br>2019/04/25 | 10,000<br>0.005<br>500  | 4.000<br>60,000<br>51,190  |  |  |  |
| GBP/JPY<br>2019/04/22 | 10,000<br>0.01<br>500   | 5.00<br>60,000<br>58,280   |  |  |  |
| AUD/JPY<br>2019/04/22 | 10,000<br>0.005<br>500  | 3.000<br>75,130<br>32,620  |  |  |  |
| CHF/JPY<br>2019/04/22 | 10,000<br>0.01<br>500   | 3.00<br>50,000<br>44,390   |  |  |  |
| CAD/JPY<br>2019/04/25 | 10,000<br>0.01<br>500   | 3.00<br>33,210<br>33,210   |  |  |  |
| NZD/JPY<br>2019/04/22 | 10,000<br>0.01<br>500   | 3.00<br>40,000<br>30,410   |  |  |  |
| ZAR/JPY<br>2019/04/22 | 100,000<br>0.005<br>300 | 0.700<br>40,000<br>32,390  |  |  |  |
| TRY/JPY<br>2019/04/22 | 10,000<br>0.01<br>300   | 1.80<br>30,000<br>9,350    |  |  |  |
| NOK/JPY<br>2019/04/22 | 100,000<br>0.005<br>300 | 0.700<br>54,150<br>54,150  |  |  |  |
| < 前ページ                | 1/3                     | 次ページ >                     |  |  |  |

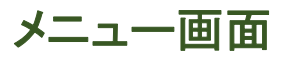

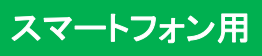

### 取引履歴照会

お客様の注文の履歴を確認できます。

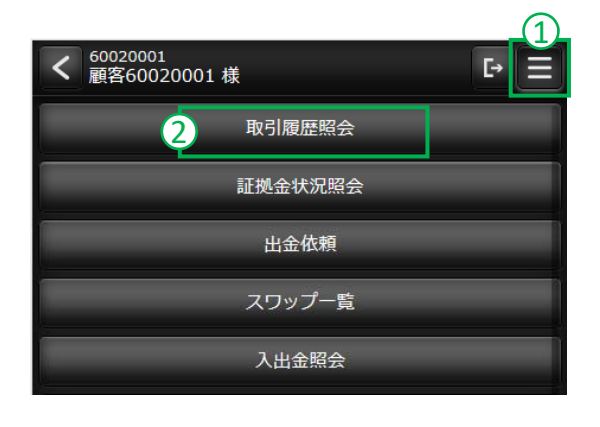

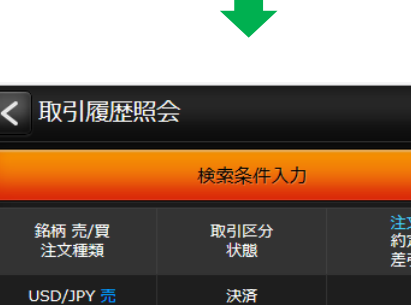

E→

|   | 銘柄 売/買<br>注文種類     | 取引区分<br>状態 | 注文数量<br>約定価格<br>差引損益       |
|---|--------------------|------------|----------------------------|
|   | USD/JPY 売<br>IFD指値 | 決済<br>約定済  | 10<br>112.500 ><br>346,500 |
|   | USD/JPY 買<br>IFD指値 | 新規<br>約定済  | 10<br>109.035 ><br>-       |
| ( | EUR/GBP 売<br>成行    | 決済<br>約定済  | 1<br>0.8860 ><br>19,173    |
|   | USD/JPY 買<br>指値    | 新規<br>注文済  | 1                          |

| <b>〈</b> 決済対象 | Ŀ Ξ                 |
|---------------|---------------------|
|               | 取引履歴詳細に戻る           |
|               |                     |
| 銘柄            | EUR/GBP             |
| 売/買           |                     |
| 取引区分          | 新規                  |
| 約定数量          | 1                   |
| 約定価格          | 0.8720              |
| 手数料(税込)       | 1,296               |
| 約定日時          | 2019/06/03 20:19:32 |
| 約定番号          | 1915400000021223    |

- ① メニューボタンをタップします。
- ② 取引履歴照会をタップします。
- ③ タップすると、建玉の詳細が確認できます。 (検索条件入力ボタンで、特定の日付・銘柄 等の絞り込みができます)
- ④ 決済注文であれば、決済対象玉が確認でき ます。

| く取引履歴詳細   | G ≡                 |  |  |
|-----------|---------------------|--|--|
| 取引履歴一覧に戻る |                     |  |  |
| 銘柄        | EUR/GBP             |  |  |
| 売/買       |                     |  |  |
| 取引区分      | 決済                  |  |  |
| 状態        | 約定済                 |  |  |
| 注文数量      | 1                   |  |  |
| 約定数量      | 1                   |  |  |
| 注文方法      | 通常                  |  |  |
| 注文種類1     | 成行                  |  |  |
| 注文価格1     |                     |  |  |
| 注文種類2     |                     |  |  |
| 注文価格2     |                     |  |  |
| 約定価格      | 0.8860              |  |  |
| 売買損益      | 19,228              |  |  |
| スワップ損益    |                     |  |  |
| 差引損益      | 19,173              |  |  |
| 手数料(税込)   | 1,080               |  |  |
| FIFO      |                     |  |  |
| 有効期限      | стс                 |  |  |
| 約定日時      | 2019/06/04 22:25:56 |  |  |
| 約定取消日時    |                     |  |  |
| 注文日時      | 2019/06/04 22:25:56 |  |  |
| 注文訂正日時    |                     |  |  |
| 注文取消日時    |                     |  |  |
| 約定番号      | 1915500000031923    |  |  |
| 注文番号      | 1915500000029623    |  |  |
| 4         | 決済対象                |  |  |

### メール通知設定

各種通知メールの配信が設定できます。配信を 希望する通知にチェックを入れ「設定を更新す る」ボタンをタップし情報を更新します。各通知 メールの解説はP39をご覧ください。

| く メール通知設定 ► Ξ          |            |                    |  |  |  |
|------------------------|------------|--------------------|--|--|--|
|                        | メールアドレス(1) |                    |  |  |  |
| mail105                | 5@maila    | ddress60020001.dom |  |  |  |
|                        |            | メールアドレス(2)         |  |  |  |
| 未登録                    |            |                    |  |  |  |
| <mark>※ (1)</mark> か(2 | 2)のいずね     | こかの設定が必須となります      |  |  |  |
| (1)                    | (2)        | 設定を更新する            |  |  |  |
| $\checkmark$           |            | 約定通知               |  |  |  |
|                        |            | 注文有効期限切れ通知         |  |  |  |
|                        |            | 注文失効通知             |  |  |  |
|                        |            | 出金完了通知             |  |  |  |
|                        |            | プレアラート通知 ※         |  |  |  |
|                        |            | アラート通知 ※           |  |  |  |
|                        |            | ロスカット通知 ※          |  |  |  |
|                        |            |                    |  |  |  |

### 銘柄詳細情報

各銘柄の4本値と出来高が確認できます。「検索 条件入力」ボタンで対象日付と銘柄を絞れます。

| く価格データ                | Þ                  | E→ Ξ                        |
|-----------------------|--------------------|-----------------------------|
| -                     | 検索条件入力             |                             |
| 取引日<br>銘柄             | 始値<br>終値           | 高値<br>安値<br>出来高             |
| 2019/06/10<br>USD/JPY | 109.035<br>108.615 | 112.500<br>107.955<br>4,643 |
| 2019/06/10<br>EUR/JPY | 124.080<br>125.700 | 126.205<br>124.080<br>561   |
| 2019/06/10<br>GBP/JPY | 138.18<br>138.02   | 138.18<br>138.02<br>3       |
| 2019/06/10<br>AUD/JPY | 79.795<br>79.795   | 79.795<br>79.795<br>5       |
| 2019/06/10<br>CHF/JPY | 111.17<br>111.30   | 111.30<br>111.17<br>10      |
| 2019/06/10<br>CAD/JPY | 84.22<br>84.39     | 84.39<br>84.22<br>9         |
| 2019/06/10<br>NZD/JPY | 72.04<br>76.11     | 76.11<br>71.69<br>3,812     |
| 2019/06/10<br>ZAR/JPY | 7.295<br>7.295     | 7.295<br>7.295<br>4         |
| 2019/06/10<br>TRY/JPY | 21.00<br>21.00     | 21.00<br>21.00<br>13        |
| 2019/06/10<br>NOK/JPY | 12.500<br>12.300   | 12.500<br>12.300<br>71      |
| < 前ページ                | 1 / 43             | 次ページ >                      |

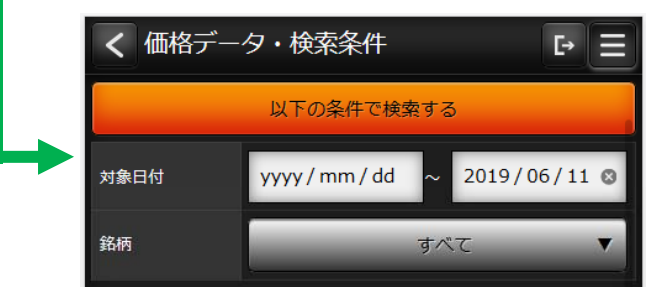

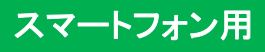

#### 取引設定

プライスー覧画面の銘柄の並びや、新規/決済画面に初期表示される数量や取引区分などを設定できます。

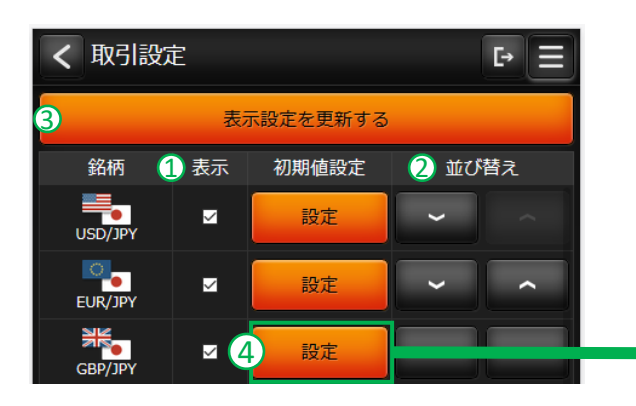

- プライスー覧画面で表示する銘柄を編集 します。
- プライス一覧画面の銘柄の並び替えが できます。
- ③ プライス画面の表示設定を更新します。
- ④ 各銘柄の新規/決済画面の初期表示が 編集できます。

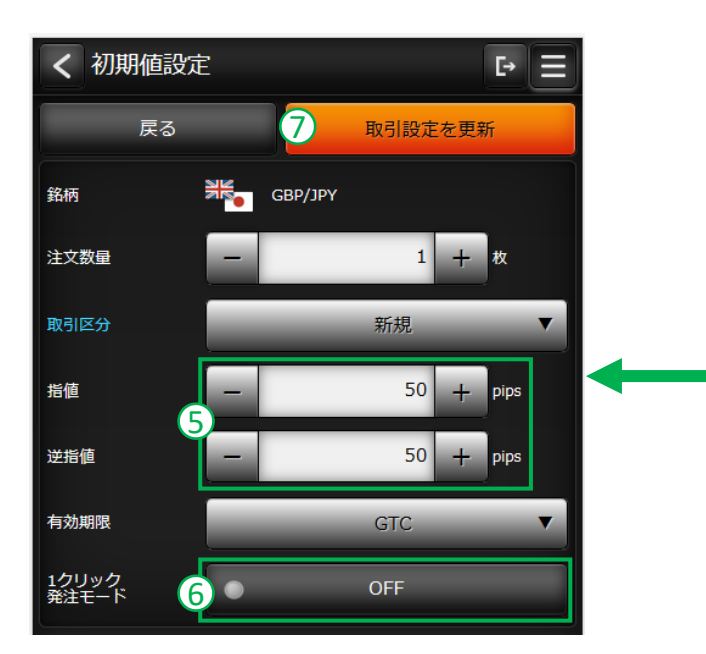

- ⑤ 指値・逆指値の初期表示される価格が設定 できます。
- ⑥「1クリック発注モード」が編集できます。
   「ON」にすることで、ストリーミング注文を 確認なしで常に注文できる状態となります。
- ⑦ 設定した各銘柄の新規/決済画面の初期 表示を更新します。

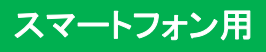

### 指定レートメール設定

指定したレートで通知メールを配信する機能です。画面右上のメニューボタンから「指定レートメール」から表示します。

| く指         | 定レー      | トメール           |          | Ŀ Ξ        |   |
|------------|----------|----------------|----------|------------|---|
| メールアドレス(1) |          |                |          |            |   |
| mail105    | 5@mailao | dress60020001. | dom      |            |   |
|            |          | メールアドレス        | ス(2)     |            |   |
| 未登録        |          |                |          |            |   |
| (1)        | (2)      | j2             | 5信先設定    |            |   |
|            |          | 送信先            | 設定を更新    | ก์รัส      |   |
|            |          | 設定内容           |          |            |   |
| 配信         |          |                | 取消       | 設定         |   |
| USD/JP     | Yの現在値    | 値が100.000以下    |          |            |   |
| 未          |          |                | ×        | 訂正         |   |
| EUR/JP     | Yの売気面    | 記が150.000以上    | 3        |            |   |
| 未          |          |                | ×        | 訂正         |   |
|            |          |                |          |            |   |
| _          |          |                |          | 新規設定       |   |
|            |          |                |          | WIT/YER AL |   |
|            |          |                |          |            |   |
| 120        |          |                |          | 新規設定       |   |
|            |          |                |          |            |   |
| -          |          |                |          | 新規設定       |   |
|            |          |                | <u>9</u> |            | • |
|            |          |                |          |            |   |
| く追         | 定レー      | トメール           |          |            |   |
| 銘柄         |          | L              | JSD/JPY  | •          |   |
| 対象         | 4        | _              | 買気配      | •          |   |
| 設定レー       | -ト       | -              |          | +          |   |
| 条件         |          | _              | 以上       | •          |   |
|            | キャンセノ    |                | 記の内容     | で設定する      |   |

- 「新規設定」ボタンで新しい指定レート通知 を設定できます。
- (2)「訂正」ボタンで、設定の指定レートを訂正 できます。
- 「×」ボタンで、設定中の指定レートを削除 できます。

④ 新規で内容を設定する場合は、指定レート
 条件を設定し、「上記の内容で設定する」ボ
 タンをタップします。

当社HP

# https://www.daikiweb.co.jp/

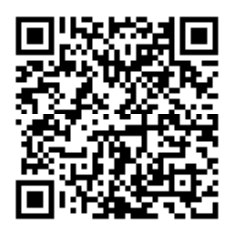

電話でのお問い合わせ

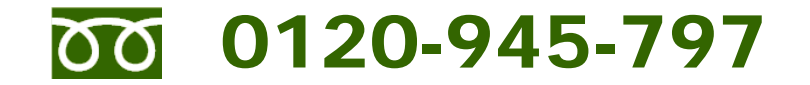

大起証券担当窓口 電話対応時間:月曜日から金曜日 8:00 ~ 18:00

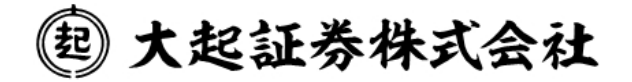

愛知県名古屋市中区錦2-2-13 TEL:052-201-6311 金融商品取引業者 東海財務局長(金商)第195号 加入協会/一般社団法人金融先物取引業協会、日本証券業協会